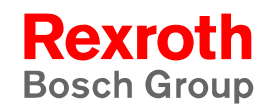

## Rexroth PNC-P Software Installation

Operating Guidelines V7.3

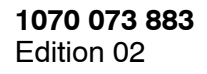

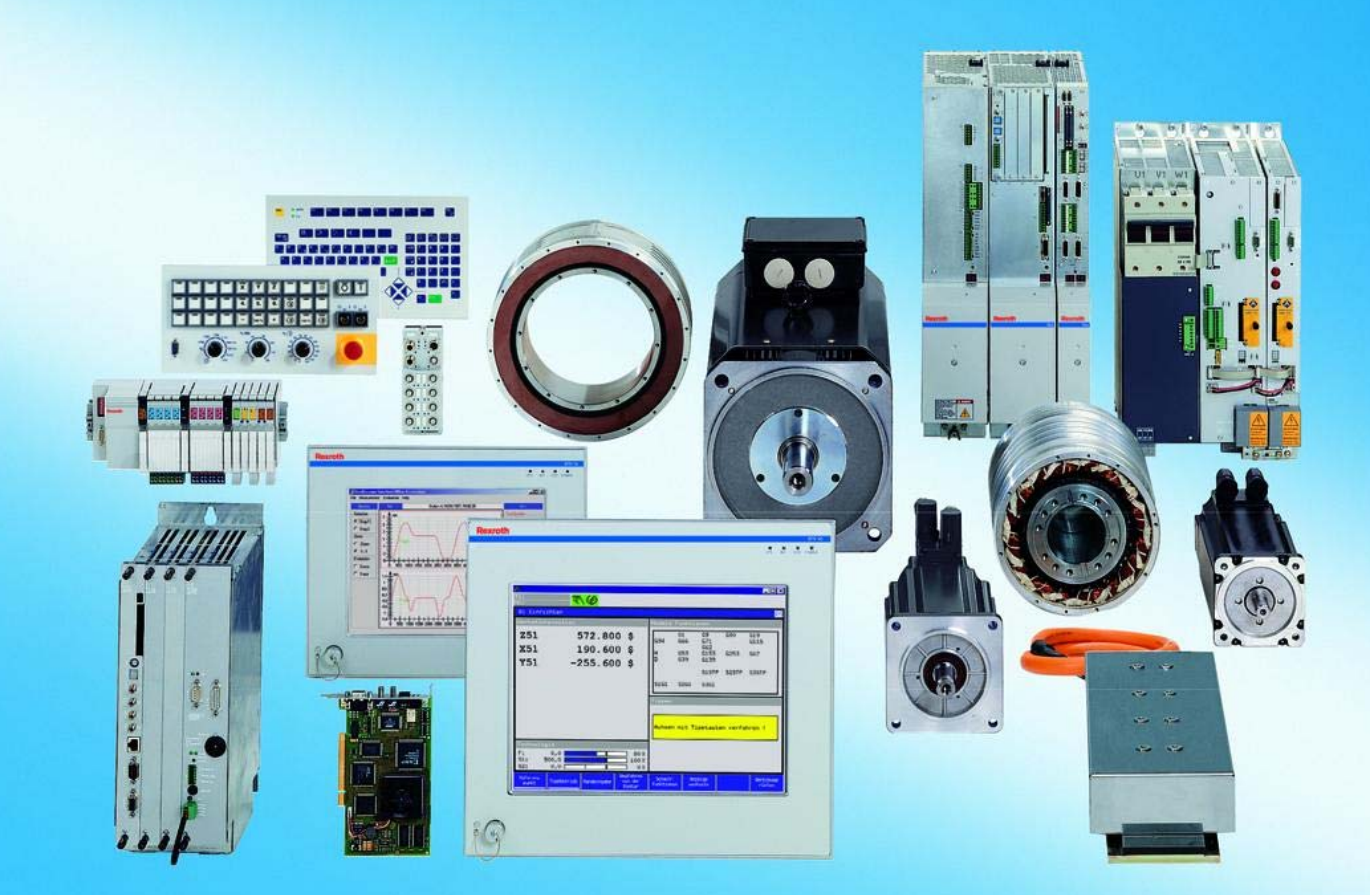

| Title                 | Rexroth PNC-P<br>Software Installation |
|-----------------------|----------------------------------------|
| Type of Documentation | Operating Guidelines                   |
| Document Typecode     | DOK-PNC***-SOFTINST***-IB02-EN-P       |

**Purpose of Documentation** The present manual contains information concerning the installation of the PNC-P firmware in connection with the PC control panel, IPC300 or BT155/BT205.

| Record of Revisions | Description                      | Release<br>Date | Notes          |
|---------------------|----------------------------------|-----------------|----------------|
|                     | DOK-PNC***-SOFTINST***-IB02-EN-P | 06.2003         | Gültig ab V7.3 |
|                     |                                  |                 |                |
|                     |                                  |                 |                |
|                     |                                  |                 |                |
|                     |                                  |                 |                |

Copyright © Bosch Rexroth AG, 2002 – 2003

Copying this document, giving it to others and the use or communication of the contents thereof without express authority, are forbidden. Offenders are liable for the payment of damages. All rights are reserved in the event of the grant of a patent or the registration of a utility model or design (DIN 34–1).

**Validity** The specified data is for product description purposes only and may not be deemed to be guaranteed unless expressly confirmed in the contract. All rights are reserved with respect to the content of this documentation and the availability of the product.

Published by Bosch Rexroth AG Postfach 11 62 D-64701 Erbach Berliner Straße 25 D-64711 Erbach Tel.: +49 (0) 60 62/78-0 Fax: +49 (0) 60 62/78-4 28 Abt.: BRC/ESM11 (WE)

#### Contents

## Contents

| 1                        | Safety Instructions                              | 1–1        |
|--------------------------|--------------------------------------------------|------------|
| 1.1                      | Intended use                                     | 1–1        |
| 1.2                      | Qualified personnel                              | 1–2        |
| 1.3                      | Safety markings on products                      | 1–3        |
| 1.4                      | Safety instructions in this manual               | 1_4        |
| 1.5                      | Safety instructions for the described product    | 1_5        |
| 1.0                      | Documentation, software release and trademarks   | 1_7        |
| 1.0                      |                                                  | 1-7        |
| 2                        | Hardware components                              | 2–1        |
| 2.1                      | PC basic units                                   | 2–1        |
| 2.2                      | PNC-P plug-in adapter                            | 2–2        |
| 2.3                      | CD-ROM drive on the network                      | 2–3        |
| 2.4                      | Integrated CD-ROM drive (BT155, BT205 or IPC300) | 2–4        |
| 3                        | Software installation                            | 3–1        |
| 31                       | Software nackade                                 | 3_1        |
| 3.0                      | Brocodure for software installation              | 3 0        |
| 2.2                      |                                                  | 2 2        |
| 0.0                      | Dete protection prior to undete                  | 0-0<br>0 4 |
| 3.4<br>9.5               | Data protection phor to update                   | ა–4<br>ე ი |
| 3.5                      | Making the update                                | 3-0        |
| 3.6                      | Making the system operational                    | 3-14       |
| 3.6.1                    | Restoring user data (Archive restore)            | 3–14       |
| 3.6.2                    | Setting up the logbook                           | 3–16       |
| 3.6.3                    | Setting up the application software              | 3–21       |
| 3.7                      | Initial installation                             | 3–22       |
| 3.8                      | Installing Exceed                                | 3–36       |
| 4                        | PNC Control                                      | 4–1        |
| 4.1                      | Opening the PNC Control window                   | 4–1        |
| 4.2                      |                                                  | 4–2        |
| 4.3                      | Control and operating elements                   | 4–2        |
| 4.3.1                    | Main menu                                        | 4-3        |
| 432                      | Toolbar                                          | 4-5        |
| 433                      | Phase display                                    | 4_7        |
| 434                      | Status display                                   | 4_8        |
| ч.0. <del>ч</del><br>Д Д | Functions                                        | 4_10       |
| т. <del>т</del><br>Л Л 1 | Monitor operation                                | 4_10       |
| 4.4.1                    | Logding the DNC D operating system               | 4-10       |
| 4.4.2                    | Chart up mode                                    | 4-12       |
| 4.4.3                    | Starting the DNC D energian system               | 4-15       |
| 4.4.4                    |                                                  | 4-17       |
| 4.4.5                    |                                                  | 4-19       |
| 4.4.6                    |                                                  | 4-20       |
| 4.4.7                    | Arcnives                                         | 4-21       |
| 4.4.8                    |                                                  | 4-25       |
| 4.4.9                    | Sonware version                                  | 4–30       |
|                          |                                                  |            |

Contents

| 4.4.10                        | Displaying help                   | 4–30                            |
|-------------------------------|-----------------------------------|---------------------------------|
| 4.4.11                        | iPCL Run/Stop                     | 4–31                            |
| 4.4.12                        | Disabling/enabling iPCL outputs   | 4–31                            |
| 4.4.13                        | Delete fixed iPCL inputs          | 4–31                            |
| 4.4.14                        | Password protection               | 4–32                            |
| 4.4.15                        | Remote Debugger                   | 4–34                            |
| <b>5</b>                      | Data protection and error files   | <b>5–1</b>                      |
| 5.1                           | Backup files                      | 5–1                             |
| 5.2                           | Error files                       | 5–4                             |
| <b>6</b>                      | IP addresses                      | <b>6–1</b>                      |
| 6.1                           | PNC-P subnet                      | 6–1                             |
| 6.2                           | Ethernet adapter on PC basic unit | 6–7                             |
| <b>7</b><br>7.1<br>7.2<br>7.3 | Accessing a network drive         | <b>7–1</b><br>7–1<br>7–2<br>7–3 |
| <b>A</b><br>A.1<br>A.2        | Annex                             | <b>A–1</b><br>A–1<br>A–5        |

## 1 Safety Instructions

Before you start with the PNC-P software installation, we recommend that you thoroughly familiarize yourself with the contents of this manual. Keep this manual in a place where it is always accessible to all users.

### 1.1 Intended use

Concerning the proper use, refer to the additional documentation listed in section 1.6.

The PNC-P control is used to

- activate feed drives, spindles and auxiliary axes of a machine tool via SERCOS interface for the purpose of guiding a processing tool along a programmed path to process a workpiece (CNC). Furthermore, I/O components are required for the integrated PLC which – in communication with the actual CNC – controls the machine processing cycles holistically and acts as a technical safety monitor.
- program contours and the processing technology (path feedrate, spindle speed, tool change) of a workpiece.

The products described

- have been developed, manufactured, tested and documented in compliance with the safety standards. These products pose no danger to persons or property if they are used in accordance with the handling stipulations and safety notes prescribed for their configuration, mounting, and proper operation.
- comply with the requirements of
  - the EMC Directives (89/336/EEC, 93/68/EEC and 93/44/EEC)
  - the Low-Voltage Directive (73/23/EEC)
  - the harmonized standards EN 50081-2 and EN 50082-2
  - are designed for operation in industrial environments, i.e.
  - no direct connection to public low-voltage power supply,
  - connection to the medium- or high-voltage system via a transformer.

In residential environments, in trade and commerce as well as small enterprises class A equipment may only be used if the following warning is attached:

□ This is a Class A device. In a residential area, this device may cause radio interference. In such case, the user may be required to introduce suitable countermeasures, and to bear the cost of the same.

The faultless, safe functioning of the product requires proper transport, storage, erection and installation as well as careful operation.

## 1.2 Qualified personnel

The requirements as to qualified personnel depend on the qualification profiles described by ZVEI (central association of the electrical industry) and VDMA (association of German machine and plant builders) in: Weiterbildung in der Automatisierungstechnik edited by: ZVEI and VDMA MaschinenbauVerlag Postfach 71 08 64 D-60498 Frankfurt.

The present manual is designed for **project engineers and PC specialists**. They require special knowledge of the Windows<sup>™</sup> operating systems and network configurations.

Programming, start and operation as well as the modification of programs or program parameters may only be performed by properly trained personnel! This personnel must be able to judge potential hazards arising from programming, program changes and in general from the mechanical, electrical, or electronic equipment.

Interventions in the hardware and software of our products, unless described otherwise in this manual, are reserved to our specialized personnel.

Tampering with the hardware or software, ignoring warning signs attached to the components, or non-compliance with the warning notes given in this manual may result in serious bodily injury or material damage.

Only electrotechnicians as recognized under IEV 826-09-01 (modified) who are familiar with the contents of this manual may install and service the products described.

Such personnel are

- those who, being well trained and experienced in their field and familiar with the relevant norms, are able to analyze the jobs being carried out and recognize any hazards which may have arisen.
- those who have acquired the same amount of expert knowledge through years of experience that would normally be acquired through formal technical training.

With regard to the foregoing, please note our comprehensive range of training courses. Please visit our website at

http://www.boschrexroth.com

for the latest information concerning training courses, teachware and training systems. Personal information is available from our Didactic Center Erbach,

Telephone: (+49) (0) 60 62 78-600.

## 1.3 Safety markings on products

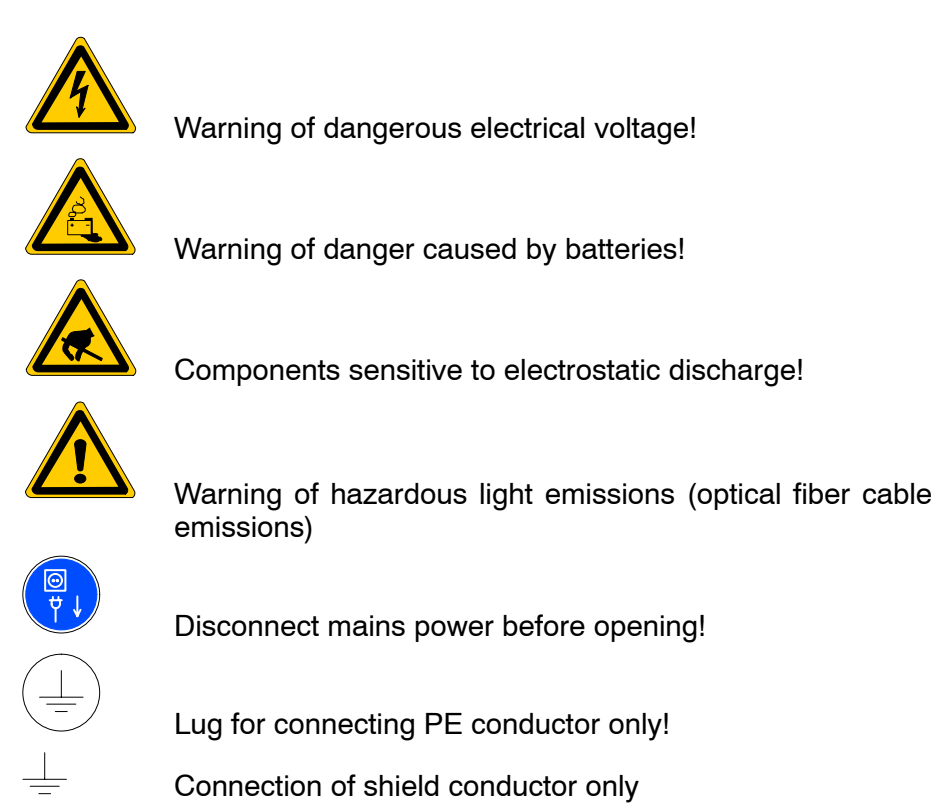

## 1.4 Safety instructions in this manual

This symbol is used to warn of a **dangerous electrical voltage.** The failure to observe the instructions in this manual in whole or in part may result in **personal injury**.

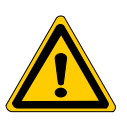

### DANGER

This symbol is used wherever insufficient or lacking compliance with instructions may result in **personal injury**.

| Δ   |  |
|-----|--|
| ml. |  |
| Ka  |  |
| MY. |  |
|     |  |

#### CAUTION

This symbol is used wherever insufficient or lacking compliance with instructions may result in **damage to equipment or data files**.

- $\star$  This symbol is used if user activities are required.

## **1.5** Safety instructions for the described product

| DANGER<br>Danger of life through inadequate EMERGENCY-STOP devices!<br>EMERGENCY-STOP devices must be active and within reach in all<br>system modes. Releasing an EMERGENCY-STOP device must not<br>result in an uncontrolled restart of the system!<br>First check the EMERGENCY-STOP circuit, then switch the sys-<br>tem on!      |
|----------------------------------------------------------------------------------------------------|
|                                                                                                    |
| DANGER<br>Incorrect or undesired axis movement!<br>First, new programs should be tested carefully without axis move-<br>ment! For this purpose, the control offers the possibility of inhibit-<br>ing axis movements and/or auxiliary function outputs by appropri-<br>ate softkeys in the 'Automatic' mode.                          |
|                                                                                                    |
| DANGER<br>Incorrect or undesired control unit response!<br>Rexroth accepts no liability for damage resulting from the execu-<br>tion of an NC program, an individual NC block or the manual move-<br>ment of axes!                                                                                                    |
| Furthermore, Rexroth accepts no liability for consequential dam-<br>age which could have been avoided by programming the PLC ap-<br>propriately!                                                                                                    |
|                                                                                                    |
| DANGER<br>Retrofits or modifications may adversely affect the safety of the<br>products described!<br>The consequences may include severe injury, damage to equip-<br>ment, or environmental hazards. Possible retrofits or modifica-<br>tions to the system using third-party equipment therefore have to<br>be approved by Rexroth. |
|                                                                                                    |
| DANGEROUS ELECTRICAL VOLTAGE<br>Unless described otherwise, maintenance works must be per-<br>formed on inactive systems! The system must be protected<br>against unauthorized or accidental reclosing.                                                                                                    |
| Measuring or test activities on the live system are reserved to qualified electrical personnel!                                                                                                    |

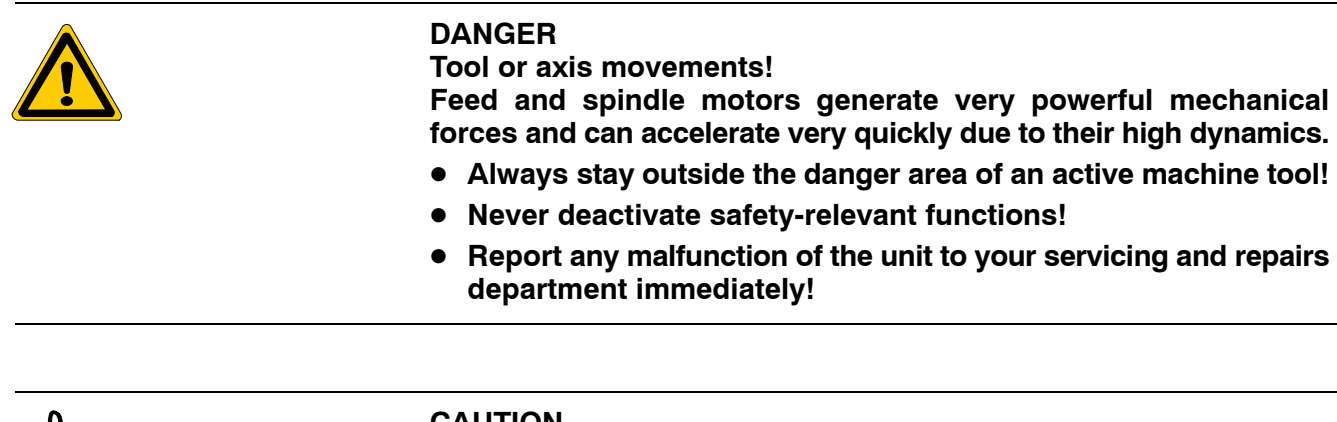

#### CAUTION Only spare parts approved by Rexroth may be used!

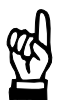

CAUTION Danger to the module! All ESD protection measures must be observed when using the module! Prevent electrostatic discharges!

The following protective measures must be observed for modules and components sensitive to electrostatic discharge (ESD)!

- Personnel responsible for storage, transport, and handling must have training in ESD protection.
- ESD-sensitive components must be stored and transported in the prescribed protective packaging.
- ESD-sensitive components may only be handled at special ESD-workplaces.
- Personnel, working surfaces, as well as all equipment and tools which may come into contact with ESD-sensitive components must have the same potential (e.g. by grounding).
- Wear an approved grounding bracelet. The grounding bracelet must be connected with the working surface through a cable with an integrated 1 M $\Omega$  resistor.
- ESD-sensitive components may by no means come into contact with chargeable objects, including most plastic materials.
- When ESD-sensitive components are installed in or removed from equipment, the equipment must be de-energized.

## **1.6** Documentation, software release and trademarks

#### Documentation

The present manual contains information concerning the installation of the PNC-P firmware in connection with the PC control panel, IPC300 or BT155/BT205.

| Overview of available documentation                                                       | Part no.     |              |              |
|-------------------------------------------------------------------------------------------|--------------|--------------|--------------|
|                                                                                           | German       | English      | French       |
| PNC-P – Connectivity Manual                                                               | 1070 073 880 | 1070 073 881 | _            |
| PNC-P – BF2xxT/BF3xxT Control Panel<br>Connectivity Manual                                | 1070 073 814 | 1070 073 824 | _            |
| PNC-P – Software installation                                                             | 1070 073 882 | 1070 073 883 | _            |
| Description of functions                                                                  | 1070 073 870 | 1070 073 871 | _            |
| MACODA<br>Operation and configuration of the machine param-<br>eters                      | 1070 073 705 | 1070 073 742 | _            |
| Operating instructions - Standard operator interface                                      | 1070 073 726 | 1070 073 739 | 1070 073 876 |
| Operating instructions – Diagnostics Tools                                                | 1070 073 779 | 1070 073 780 | _            |
| Error Messages                                                                            | 1070 073 798 | 1070 073 799 | _            |
| PLC project planning manual,<br>Software interfaces of the integrated PLC                 | 1070 073 728 | 1070 073 741 | _            |
| iPCL system description and programming manual                                            | 1070 073 874 | 1070 073 875 | _            |
| ICL700 system description (PNC-R only),<br>Program structure of the integrated PLC ICL700 | 1070 073 706 | 1070 073 737 | _            |
| DIN programming manual<br>for programming to DIN 66025                                    | 1070 073 725 | 1070 073 738 | _            |
| CPL programming manual                                                                    | 1070 073 727 | 1070 073 740 | 1070 073 877 |
| CPL Debugger Operating Instructions                                                       | 1070 073 872 | _            | _            |
| Tool Management – Parameterization                                                        | 1070 073 782 | 1070 073 793 | _            |
| Software PLC<br>Development environment for Windows NT                                    | 1070 073 783 | 1070 073 792 | _            |
| Measuring cycles for<br>touch-trigger switching probes                                    | 1070 073 788 | 1070 073 789 | _            |
| Universal Milling Cycles                                                                  | _            | 1070 073 795 | _            |

□ In this manual the floppy disk drive always uses drive letter A:, and the hard disk drive always uses drive letter C:.

Special keys or key combinations are shown enclosed in pointed brackets:

- Named keys: e.g., <Enter>, <PgUp>, <Del>
- Key combinations (pressed simultaneously): e.g., <Ctrl> + <PgUp>

#### Release

#### IF This manual refers to the following version: Software release: V7.3

The current release number of the individual software modules can be viewed by selecting the 'Control-Diagnostics' softkey in the 'Diagnostics' operating mode.

The software version of Windows may be displayed as follows:

- Click the right mouse button on the My Computer icon on your desktop.
- 2. Select Properties.

#### Trademarks

All trademarks of software installed on Rexroth products upon delivery are the property of the respective manufacturer.

Upon delivery, all installed software is copyright-protected. The software may only be reproduced with the approval of Rexroth or in accordance with the license agreement of the respective manufacturer.

MS-DOS<sup>®</sup> and Windows<sup>™</sup> are registered trademarks of Microsoft Corporation.

PROFIBUS® is a registered trademark of the PROFIBUS Nutzerorganisation e.V. (user organization).

SERCOS interface<sup>™</sup> is a registered trademark of Interessengemeinschaft SERCOS interface e.V.

## 2 Hardware components

For a detailed description of the hardware, please refer to the "PNC-P Connectivity" manual.

### 2.1 PC basic units

The PNC-P plug-in adapter is available with the following PC basic units:

- PC control panel (osa display pc with osa keyboard)
- BT155 and BT205 control terminals
- IPC 300 with separate BF3xx control panel

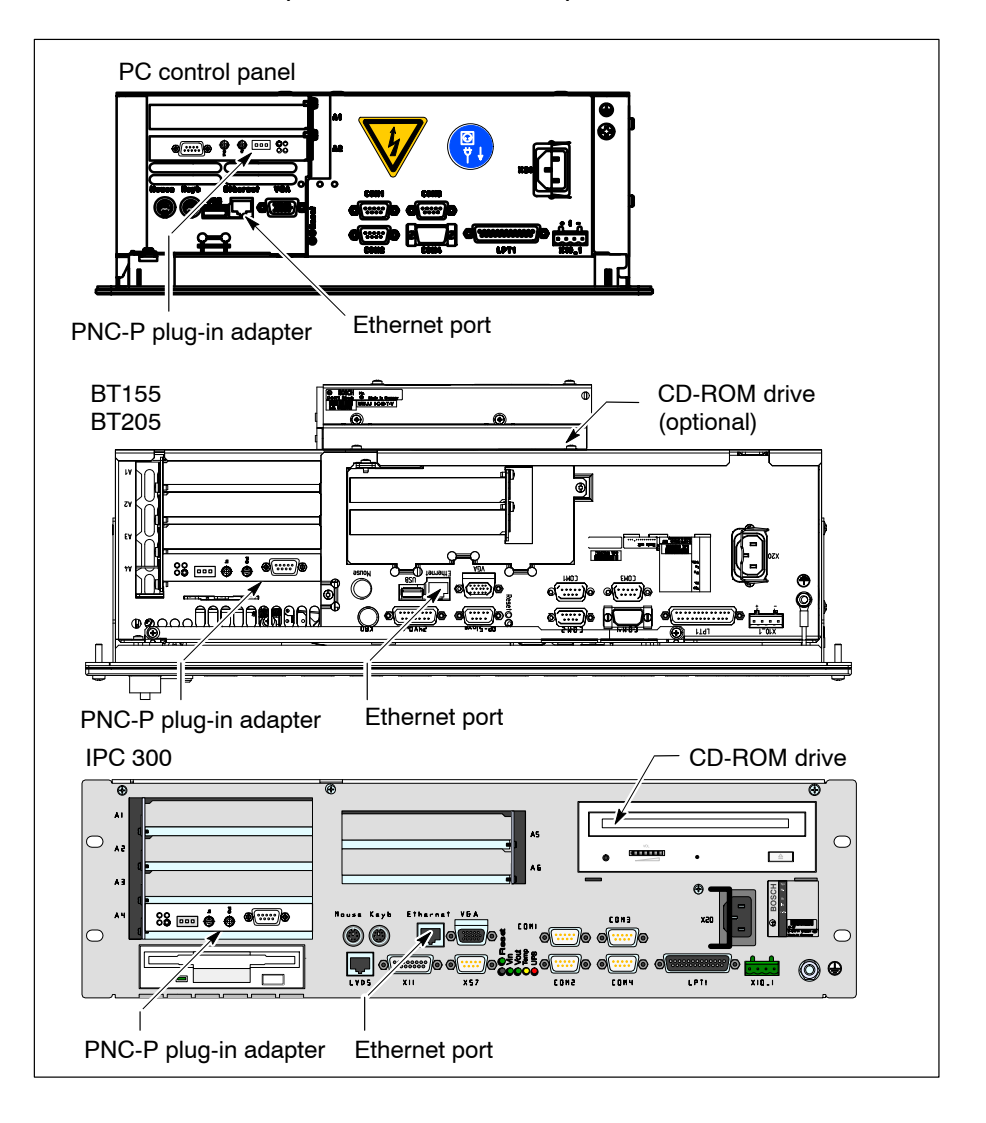

#### Hardware equipment

All the systems listed above comprise the following items:

- an industrial PC including hard disk drive
- one PNC-P adapter with integrated PLC
- one Ethernet network adapter

## 2.2 PNC-P plug-in adapter

#### **Technical equipment**

The PNC-P plug-in adapter occupies one PCI slot on the PC motherboard and comprises the following items:

- Fibre optics connector for SERCOS interface
- PROFIBUS-DP master
- Ready contact
- 3 LEDs for status displays
- 1 Watchdog reset button (for internal use only)

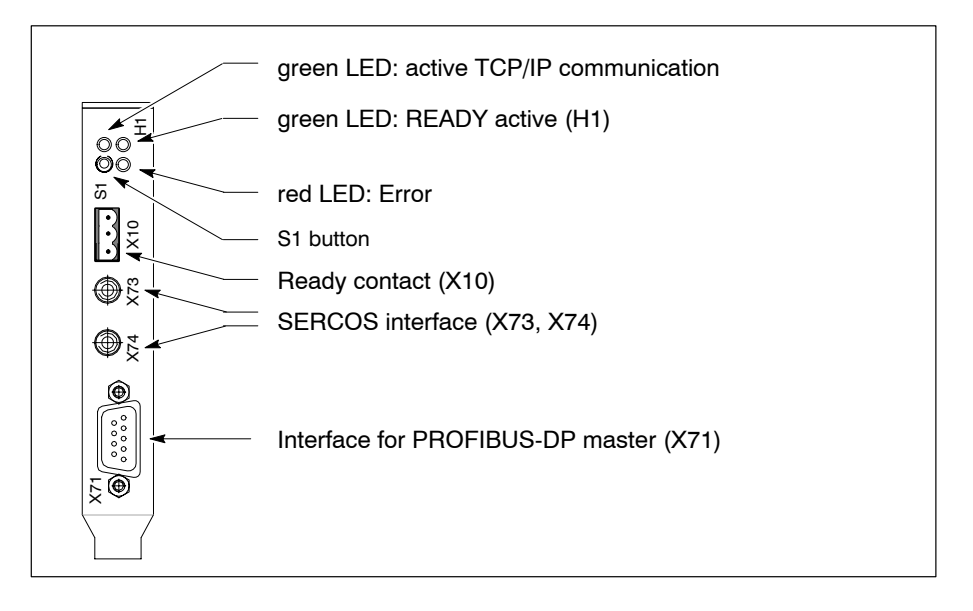

For a detailed description of the interfaces, please refer to the "PNC-P Connectivity" manual.

### 2.3 CD-ROM drive on the network

The software can be installed via an Ethernet network. The necessary CD-ROM drive is located on a network server (for details, refer to section 7).

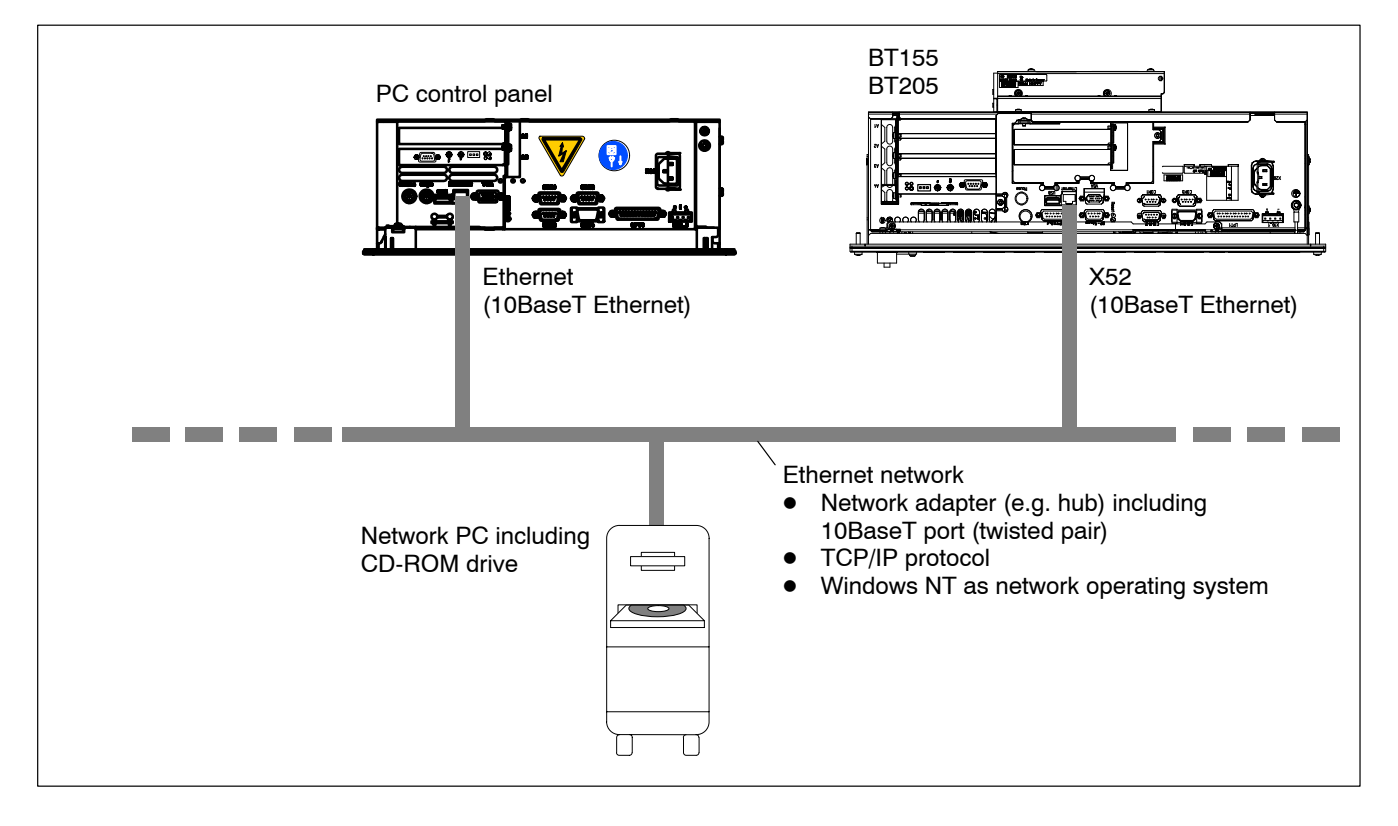

Conditions:

- Ethernet link available
- TCP/IP protocol for data transmission through the network
- shared CD-ROM network drive on network server.

The installation of the PNC-P software under Windows NT 4.0 or Windows 2000 must be carried out with "administrator privileges"!

# □ The network settings will be made by the network administrator, for more details refer to your individual Windows manual.

The following information and settings must be provided for the network:

- Adjustment of IP addresses of the network adapter of the osa display pc or BT155, BT205 or IPC300 to the existing network.
- granting access privileges (directory sharing) for the nodes involved (refer to section 7.1)
- connecting CD-ROM network drive (refer to section 7.2).

## 2.4 Integrated CD-ROM drive (BT155, BT205 or IPC300)

Alternatively, the software installation may also be performed from a local CD-ROM drive.

- always available in IPC300
- optionally in BT155, BT205, IPC300

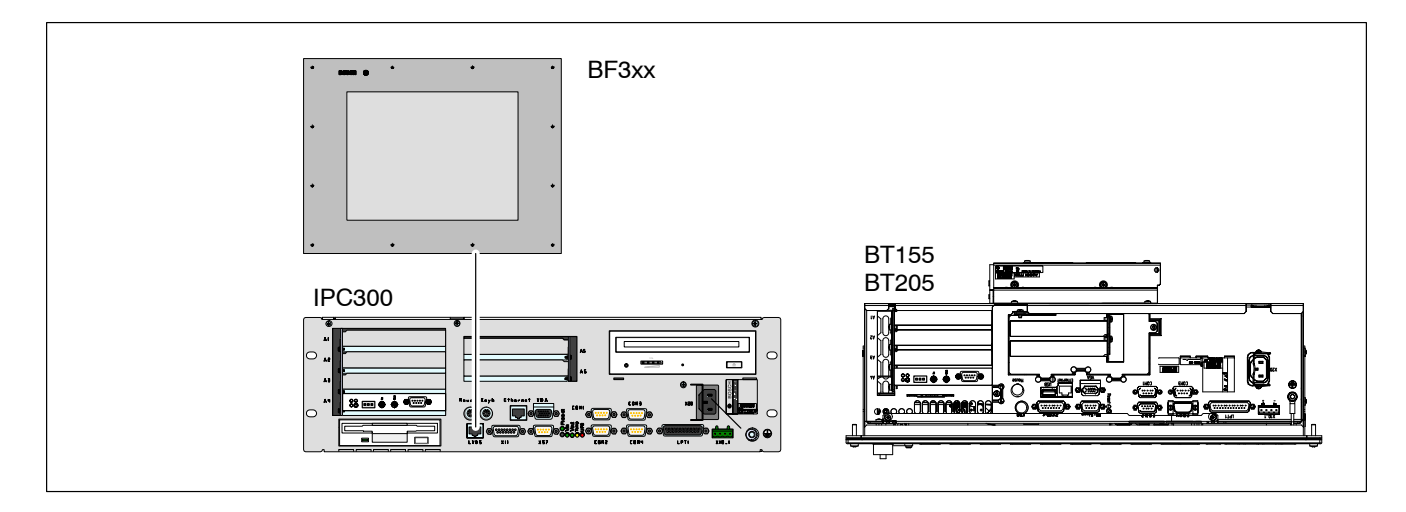

## 3 Software installation

### 3.1 Software package

The software required for operating the PNC-P has been completely pre-installed in the factory. For updates, the PNC-P software package is available on CD-ROM.

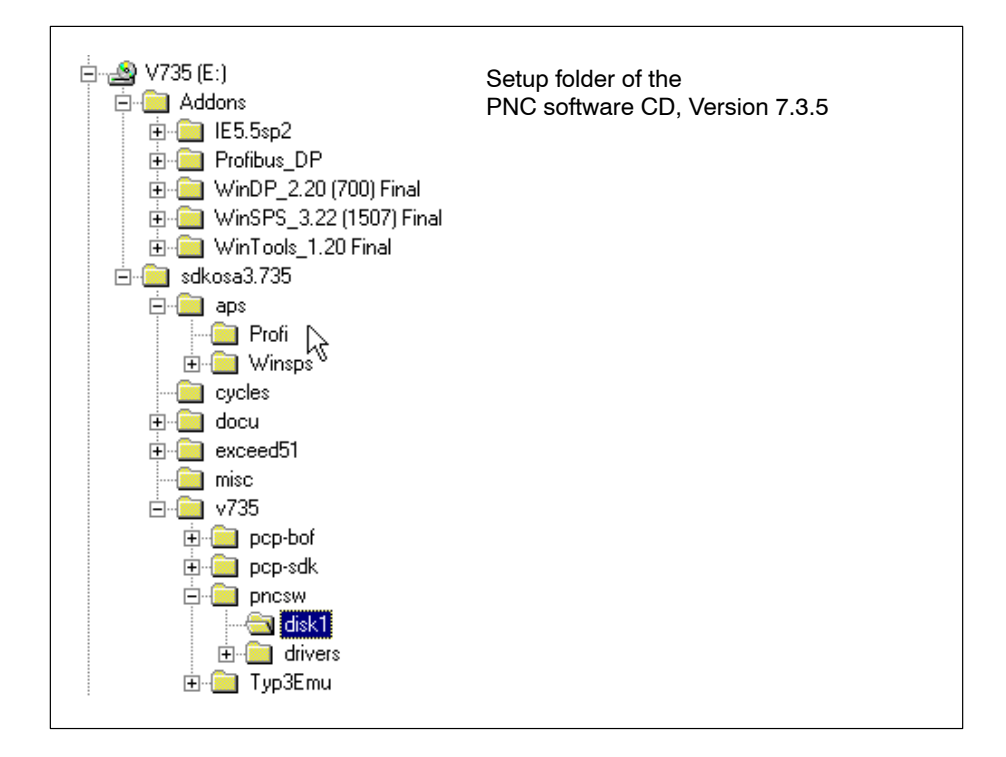

It contains the following:

- Operating system software of the PNC-P
- PNC Control, control software of the PNC-P
- Standard BOF software (Standard operator interface for PNC controls)
- Exceed 5.1 for X-Window integration
- Updates for Rexroth application software (logbook, CPL debugger, axis oscilloscope, ...)
- Documentation
- Release Notes for Rexroth applications.
- MS Internet Explorer, Adobe Acrobat Reader for Rexroth user manuals
- other programs: WinSPS and WinDP for programming the PLC

## 3.2 **Procedure for software installation**

Normally, the software installation is an **update** of the pre-installed software package, whereas initial installation may be required after replacement of components only.

The installation is:

- **User-friendly:** operator-guided installation, programs for configuration and data protection
- with network support: integrated network access via Ethernet with TCP/IP protocol

The necessary installation steps have been described for an installation via the network. It is also possible to use the local CD-ROM drive in the IPC300 basic unit, whereas a local CD-ROM drive is optionally available for BT155, BT205.

#### Overview

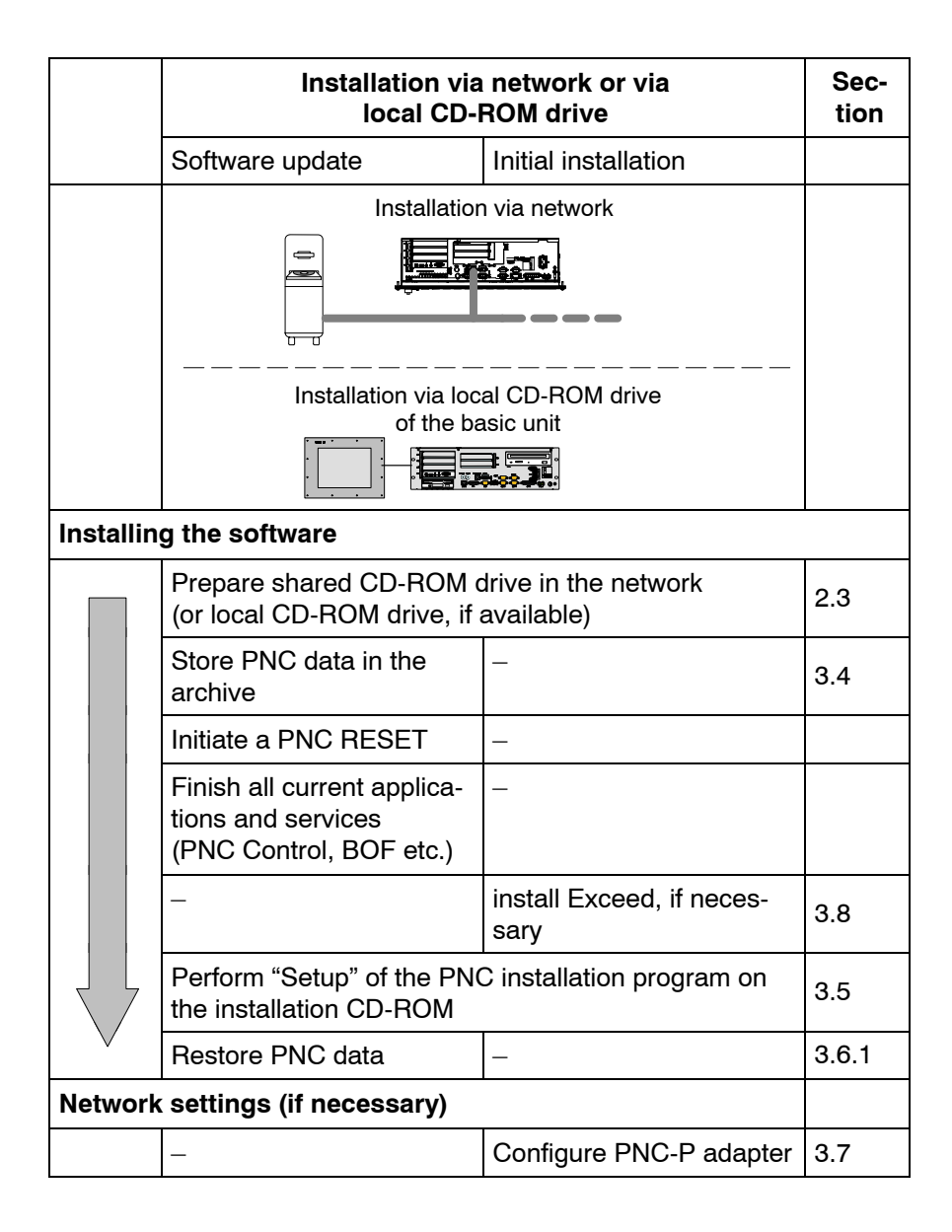

## 3.3 Program overview

The following table contains a **program overview** of the software that can be installed from the CD and the access path of the start program on the CD.

#### **□** The CD-ROM drive is always drive D:.

| Туре                        | Software<br>name            | Used for                                                                                                    | Installation on                                                                                                    | Installation with program name (on CD)                                                                                                    |
|-----------------------------|-----------------------------|----------------------------------------------------------------------------------------------------|----------------------------------------------------------------------------------------------------|----------------------------------------------------------------------------------------------------|
| X-Window<br>Server          | Exceed                      | X server for PNC applica-<br>tion (BOF)                                                                                                    | Basic unit                                                                                                    | <b>Setup.exe</b> in folder<br>D:\exceed51\Winnt                                                                                                    |
| PNC-P soft-<br>ware & tools | PNC Control                 | Control program for the PNC                                                                                                    | Basic unit                                                                                                    | <b>Setup.exe</b> in folder<br>D:\V7xxx\pncsw\disk1                                                                                                    |
|                             | CPL cycles,<br>other cycles | Cycles for user programs                                                                                                    | PNC Mount di-<br>rectory                                                                                                    | automatically with setup type<br>"Typical"                                                                                                    |
|                             | CPL debugger                | Debugging of CPL pro-<br>grams                                                                                                    | Basic unit                                                                                                    | activate the <i>Too1s</i> ► <i>CPL-De-bugger</i> option with setup type<br>"Custom"                                                                                                    |
|                             | Logic Analyzer              | Logic analyzer                                                                                                    | Basic unit                                                                                                    | activate the <i>Too1s</i> ► <i>Logic</i><br><i>Ana1yzer</i> option with setup<br>type "Custom"                                                                                                    |
|                             | Oscilloscope                | Axis oscilloscope                                                                                                    | Basic unit                                                                                                    | activate the <i>Too1s</i> ► <i>Oscillo-scope</i> option with setup type "Custom"                                                                                                    |
|                             | PNC operating system        | Control unit software                                                                                                    | Basic unit                                                                                                    | automatically, or manually with PNC-Control                                                                                                    |
|                             | Documentation               | All manuals for the control unit in PDF format                                                                                                    | Basic unit                                                                                                    | automatically with setup type<br>"Typical"                                                                                                    |
|                             | Logbook                     | Logging of system events                                                                                                    | Basic unit                                                                                                    | automatically with setup type<br>"Typical"                                                                                                    |
| Cycles<br>Update            | e.g. drilling               | Update of Drilling CPL cycle in PNC                                                                                                    | Basic unit                                                                                                    | e.g. <b>Bohren.exe</b> in directory<br>D:\cycles                                                                                                    |
| Application<br>software     | Miscellaneous               | <ul> <li>BOF (NC user interface)</li> <li>User-specific programs (APS modules,)</li> <li>WinDP (programming software for PROFIBUS-DP)</li> <li>WinSPS (programming software for iPCL, separate license required)</li> </ul> | <ul> <li>Basic unit</li> <li>Basic unit or<br/>external PC</li> <li>Basic unit or<br/>external PC</li> <li>Basic unit or<br/>external PC</li> </ul> | <ul> <li>automatically with setup type<br/>"Typical"</li> <li>APS files in directory<br/>D:\aps\Winsps\iPCL</li> <li>WinDP_220_final_700_set-<br/>up_D.exe in directory<br/>D:\WinDP_2.20 (700)<br/>Final\WinZIP_setup</li> <li>WinSPS_322_fi-<br/>nal_1507_setup_D.exe in<br/>directory D:\WinSPS_3.22<br/>(1507) Final\WinZIP_setup</li> </ul> |

## 3.4 Data protection prior to update

| ксl | CAUTION<br>Loss of data                                                                          |
|-----|--------------------------------------------------------------------------------------------------|
| ¥   | Backup your data before the software update or before replacing the PNC-P adapter in an archive. |

All programs installed, user functions and settings of the entire system should be backed up **before the update** in order to ensure that all original system functions can be restored afterwards.

The PNC Control function generates a joint archive file with the ".tar" filename extension for this purpose. This file contains all relevant data, it is saved in a mount directory.

□ The archives generated by the PNC-P on the hard disk drive should additionally be copied to external media (floppy disk, CD-ROM) or on a network drive.

The following files may be optionally backed up in the archive:

- RAM file system of the PNC-P (files and directories in the RAM memory including active PLC program)
- User FEPROM of the PNC-P (directory "C:\pnc\<PNC name>\usrfep" on the hard disk drive of the basic unit containing, e.g., the backed-up PLC program, user data, etc.)
- Values of permanent CPL variables
- Tool tables (from database)
- MACODA parameters (from database)
- Data modules

The following will **not** be included in the backup:

- all files on mounted NFS file systems (except usrfep directory)
- all files in the FEPROM file system (pncfep.pxf)

★ Select the menu sequence: *Commands* ► *Archive create* or

| click on                                       |
|------------------------------------------------|
| Reference to photosa                           |
| Commands Password Ioolbars Tools Window ?      |
| 🚯 🎒 🚯 🚈 🚯 Start up mode 0 🔹                    |
| <u> </u>                                       |
| ARCHIVE PAGE CREATE                            |
| ✓ User - FEPROM  Permanent CPL-Variables       |
| RAM - Filesystem Rem. Data Modules and Markers |
| MACODA                                         |
| ☑ Tool Tables                                  |
| Create Exit                                    |
| Ready No server 192.168.142.250 s. start //    |

For details, refer to section 4.4.7.

#### The archive function can also be invoked using the NC user interface (BOF).

After a software update or hardware replacement, you may restore selective data from the archive (refer to section 4.4.7).

Please not the following for the **PLC program** after having restored previously backed-up data:

- Boot the controller with the last active PLC program from the RAM file system with startup mode = 0 (default setting)
- Boot the controller with the PLC program stored in the user FEPROM with startup mode = 2 or 6
- The PLC program must be executable, however, it may be necessary to modify the program after a software update. For more information, refer to, e.g., the Release Notes on the installation CD-ROM.
- IF When using the PLC program after an update, please make sure whether the update requires modifications in the PLC program, or whether the PLC program will continue to be executable without any restrictions For more information, refer to the Release Notes on the installation

CD-ROM.

### 3.5 **Performing the update**

The actual installation process for the Software update is initiated by the **Setup** routine (e.g. in the path **D:\V7xx\pncsw\disk1**).

The Setup comprises the standard installation of the **most current ver**sion of the software components which may be executed on the PNC-P and the basic unit.

For a convenient installation, you should connect a mouse to the PC basic unit.

CAUTION

Possibility of data loss, damages to the machine and/or workpiece!

You should first complete all current processes before stopping any applications (e.g. BOF, CPL, ...) or services (NFS server, ...)!

Step

Finishing current applications and services

**Applications** and **services** on the PC basic unit, which are linked to the PNC-P and have to be finished before calling up the Setup program on the CD, are shown on the task bar:

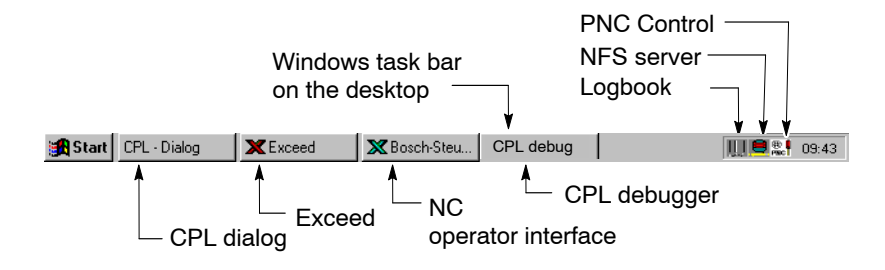

#### **Finishing applications**

- $\star$  The following applications should be ended prior to the update:
  - Close NC operator interface

Press keys **<ALT>** + **<F4>** and confirm the message "This will end your MMI-Application" by hitting *OK*.

• Close Exceed:

Press keys  $\langle ALT \rangle + \langle F4 \rangle$  and confirm the message "This will end your X Window session" by hitting OK.

 Close CPL Dialog: Press keys <ALT> + <F4> and close the application.

- Close **CPL Debugger**: Press keys **<ALT>** + **<F4>** and close the application.
- close all other active programs (Windows applications, ...): Press keys <ALT> + <F4> and close the respective application.

#### Initiate a PNC RESET

Before the update, the entire memory of the PNC-P adapter must be cleared in order to ensure that the new program can be loaded when booting.

★ Select the following menu from the PNC Control: *Commands* ► *Reset\_PNC* 

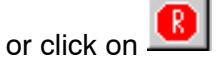

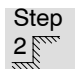

Calling the Setup program

★ Insert the installation CD into the CD-ROM drive, start the Windows Explorer, and select the CD-ROM path

#### D:\V7xx\pncsw\disk1

and the "Setup.exe "program. Start the program with a double-click.

| NC Update - Installation | ×                                                                                                    |
|--------------------------|----------------------------------------------------------------------------------------------------|
|                          | Before starting the installation, it is important, that you perform the<br>following steps.<br>Otherwise you will get an invalid installation.<br>• generate an archive of PNC data<br>• initiate PNC-Shutdown<br>I his will stop your machine! |
|                          | < Back Cancel                                                                                                    |

In the first information window, you are requested:

- to backup all data in an archive
- to shut down the PNC-P.

**IF** If you do not observe these instructions, the installation may fail.

★ You may still cancel the installation at this point without making any changes to existing directories or files. To continue, click on *Next*.

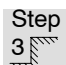

Selecting the Setup type

| Setup Type |                             | ×                                                                                      |
|------------|-----------------------------|----------------------------------------------------------------------------------------|
|            | Click the type              | of Setup you prefer, then click Next.                                                  |
|            | <ul> <li>Typical</li> </ul> | Program will be installed with the most common<br>options. Recommended for most users. |
|            | C Compact                   | Program will be installed with minimum required options.                               |
|            | C Custom                    | You may choose the options you want to install.<br>Recommended for advanced users.     |
|            | Destination I<br>c:\pnc     | olderBrowse                                                                            |
|            |                             | < <u>B</u> ack <u>N</u> ext > Cancel                                                   |

#### Select the installation directory

★ By selecting the directory name, you decide whether or not the old version is to be replaced.

Default directory: **c:\pnc** To search for another directory, click on "Browse..".

#### Setup types

★ You may choose between three setup types:

#### • Typical (Default)

Contains all relevant software components. This option requires only very few settings, and all programs necessary for a complete update will be installed.

#### • Compact

Like "Typical Setup", however, without the logbook and documentation.

#### • Custom

Using the "Custom" setup option, you can determine the installation components yourself. In this case, you should mark the components you want to install. Additional tools may be installed in another dialog using "Tools" (refer to table).

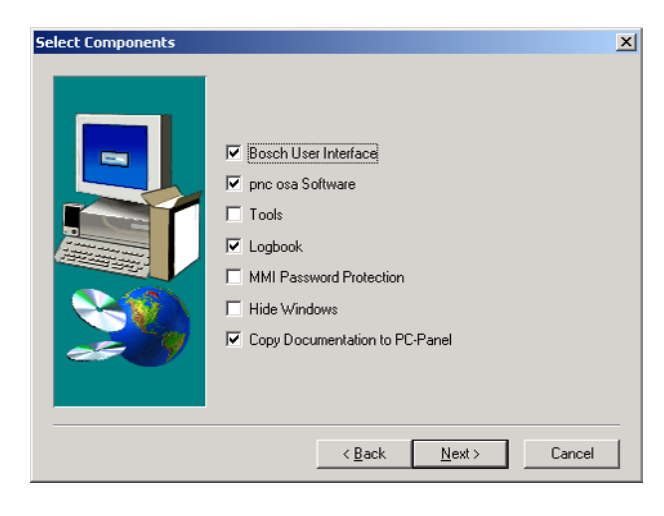

| Designation                         | Description                                                                            | In      | Installation type |          |  |  |
|-------------------------------------|----------------------------------------------------------------------------------------|---------|-------------------|----------|--|--|
|                                     |                                                                                        | Typical | Compact           | Custom   |  |  |
| Bosch User Inter-<br>face           | PNC Control, BOF, INI files, CPL                                                       | ~       | ~                 |          |  |  |
| pnc osa software                    | PNC-P software                                                                         | 1-      | 1-                |          |  |  |
| Tools                               | <ul> <li>Logic Analyzer</li> <li>Logic analyzer</li> </ul>                             | _       | -                 | optional |  |  |
|                                     | <ul> <li>Oscilloscope</li> <li>Axis oscilloscope</li> </ul>                            | _       | _                 | optional |  |  |
|                                     | <ul> <li>Cpl Debugger</li> <li>Debugging of CPL and</li> <li>DIN programs</li> </ul>   | _       | _                 | optional |  |  |
| Logbook                             | The logbook links the<br>PNC error administra-<br>tion with the PC's event<br>display. | ~       | _                 | ~        |  |  |
| MMI Password<br>Protection          | Password protection for<br>directory access                                            | _       | -                 | optional |  |  |
| Hide Windows                        | Access to Windows desktop is denied                                                    | _       | -                 | optional |  |  |
| Copy Documenta-<br>tion to PC Panel | Copy complete docu-<br>mentation to the PC<br>basic unit                               | ~       | _                 | ~        |  |  |

You should check at least the components "Bosch User Interface" and "pnc osa Software" in order to obtain an operative system.

## Step

Creating "Bosch PNC PC Panel" program group

In the next step, a program group will be created for the PNC-P applications. You may accept the proposed group name "Bosch PNC PC Panel".

| Select Program Folder |                                                                                                    | × |
|-----------------------|----------------------------------------------------------------------------------------------------|---|
|                       | Setup will add program icons to the Program Folder listed below.<br>You may type a new folder name, or select one from the existing<br>Folders list. Click Next to continue.<br>Program Folders:<br>Bosch PNC PC-Panel<br>Existing Folders:<br>Bosch<br>Bosch PNC PC-Panel<br>Exceed<br>Verwaltung (Allgemein) |   |
|                       | < <u>B</u> ack <u>N</u> ext > Cancel                                                                                                    |   |

★ Click on *Next*.

#### Step 5 Naming the PNC

In the next step, the **symbolic name** of the PNC-P adapter will be defined. Each PNC-P can thus be identified by its own name.

If the default name is changed, the system checks whether the new name is already available in the file "hosts" in the Windows system folder. If this is not the case, it will be entered in the file "hosts" in a user dialog, and you will be prompted to enter the IP address of the PNC-P adapter (also refer to initial installation, section 3.7).

| PNC Target name | ×                                                                  |
|-----------------|--------------------------------------------------------------------|
|                 | Please enter the target name<br>(Less than 8 characters)<br>pncosa |
| <b>29</b>       | < <u>B</u> ack <u>N</u> ext> Cancel                                |

★ Click on *Next*.

The files are copied from the CD onto the hard disk.

If the update also includes a new driver for the PNC-P adapter, this driver will be automatically copied to the proper directory when the installation has been completed. Reboot the system to activate the driver. In this case, the following message will be displayed:

| Informati    | ion 🔀                                                  |
|--------------|--------------------------------------------------------|
| <b>(i)</b>   | After installation the PNC-Card driver will be update. |
| $\checkmark$ | You have to reboot your PC-Panel                       |
|              |                                                        |

★ Click on OK.

The installation program creates the program icons as well as various information files in the **program group** "**Bosch PNC PC Panel**":

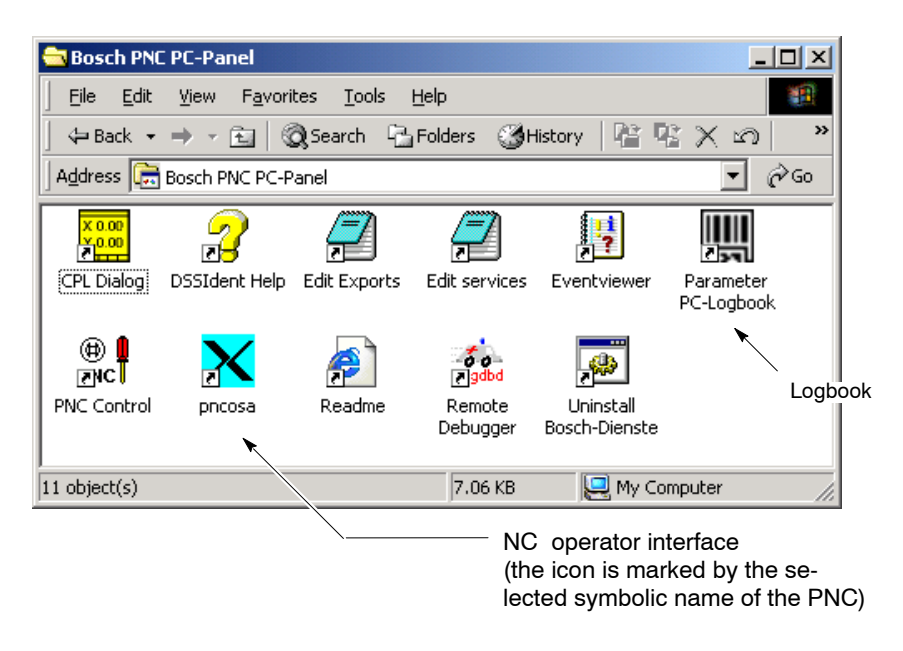

★ Close the "Bosch PNC PC Panel" program group to continue.

Step 6

Defining the Autostart

In the next step, you define whether or not the following components should be automatically started when the system is booted:

|   | Name       | Description           |
|---|------------|-----------------------|
| ٢ | PNC BOF    | NC operator interface |
| ٢ | CPL Dialog | CPL Dialog program    |

Delete the appropriate markings if the application should not be automatically started after booting.

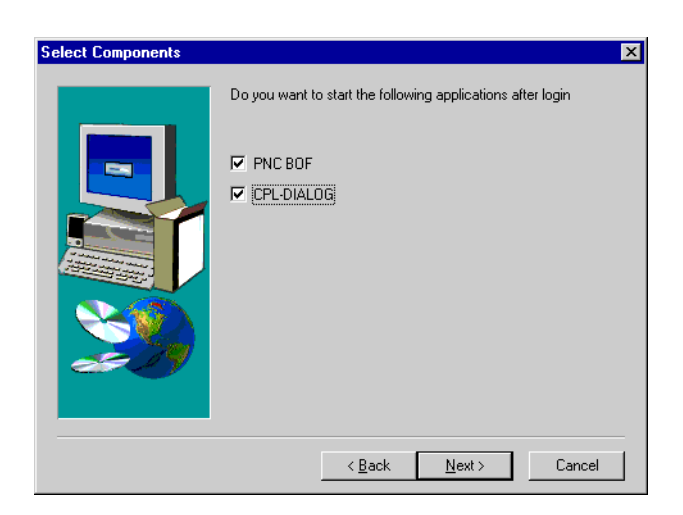

 $\star$  Click on *Next*.

Afterwards, the system displays a message that the "NFS Server" for mounting the directories (default: c:\pnc\cncfiles and user FEPROM: c:\pnc\<pnc\_name>\usrfep) has been successfully installed on the basic unit.

#### Step 7 Finishing the Setup

★ Choosing "No, I will restart my computer later" will finish the installation without rebooting the controller. Thus, you can first configure the PNC-P.

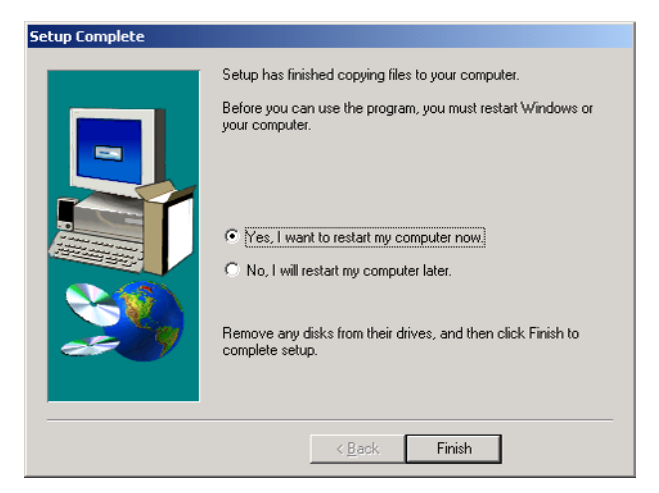

 $\star$  Hit *Finish* to finish the installation.

#### **Re-booting**

When the system is booted:

- Windows is started
- a new driver of the PNC-P is activated, if necessary,
- the new PNC software is loaded into the PNC-P
- the PNC-P is started, and the Rexroth applications defined in the autostart group (PNC BOF, CPL Dialog) are also invoked.

After booting, the installation files are available in folder "pnc":

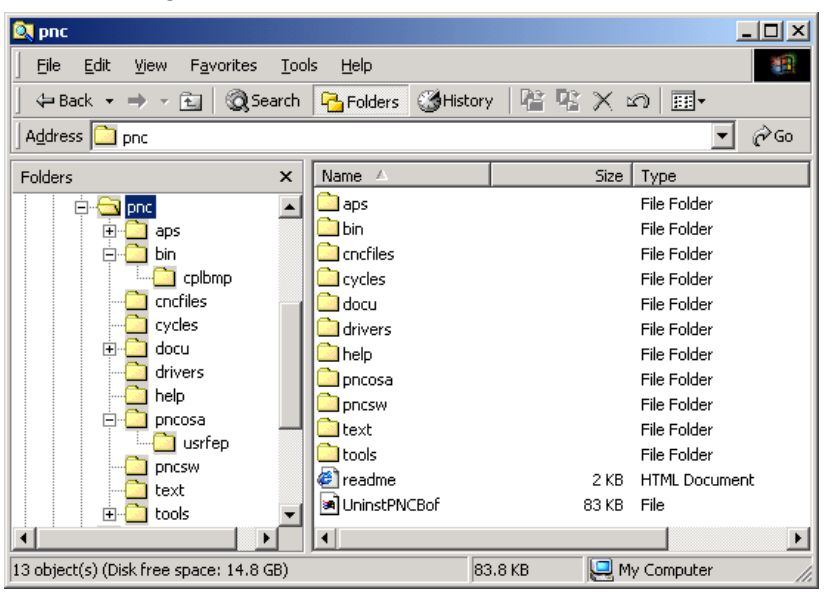

- If the controller is not booted properly, you may additionally choose between various start-up options displayed in an additional selection window. For details, refer to section 5.1.
- ★ First restore all data by selecting PNC Control, Option Archive restore (refer to next section, 3.6).
- ★ Then perform a soft RESET using PNC Control in order to make the data available to the PNC-P (refer to section 4.4.5).

## 3.6 Making the system operational

### 3.6.1 Restoring user data (Archive restore)

When the PNC-P operating system has been successfully installed, you may restore the data saved in an archive to the PNC-P.

## □ Only those archives may be restored which had previously been created from the PNC.

The following can be restored:

- User FEPROM (user data, PLC program, ...)
- the RAM file system of the PNC
- the MACODA parameters
- the tool table
- CPL variables
- Data modules
- ★ Select the menu sequence: *Commands* > *Archive restore* or

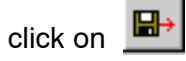

| PNC Control on PCPNL conne    | ect to pncosa               |                   | _ 🗆 ×     |                |
|-------------------------------|-----------------------------|-------------------|-----------|----------------|
| Commands Password Toolbars To | ols <u>W</u> indow <u>?</u> |                   |           |                |
| 🕕 🛍 🌀 🚈 🚯 🛛 Start u           | ıp mode 0 🛛 💌               |                   |           |                |
| • 🕲 🖬 🖬 🖄 🕸                   | 📃 💼 👯 🎒 🚰                   |                   |           |                |
| ARC                           | HIVE PAGE RESTOR            | E                 |           |                |
| User - FEPROM                 | 🗵 Permanent CPL-            | Variables         | _         |                |
| RAM - Filesystem              | 🗵 Rem. Data Modu            | ules and Markers  |           | Options of the |
| MACODA                        |                             |                   |           | archived data  |
| ✓ Tool Tables                 |                             |                   |           |                |
|                               |                             | Restore           | Exit      |                |
| Ready                         | No server                   | 192.168.142.250 s | . start 🥢 |                |

For a detailed description, refer to section 4.4.7

Please note the following for the **PLC program** after having restored previously backed-up data:

- Restored RAM file system: Boot the controller with the last active PLC program available in the RAM file system using Start up mode = 0 (default setting)
- Restored user FEPROM: Boot the controller with the PLC program stored in the user FEPROM using Start up mode = 2 or 6
- The PLC program must be executable, however, it may be necessary to modify the program after a software update. For more information, please refer to the Release Notes on the installation CD-ROM.

IF When using the PLC program after an update, please make sure whether the update requires modifications in the PLC program, or whether the PLC program will continue to be executable without any restrictions.

For more information, please refer to the Release Notes on the installation CD-ROM.

- Initial installation requires administrator privileges.
- This service is automatically started when the PC basic unit is booted.
- The parameter settings may be activated, and the service can be stopped, via a symbol in the task bar.
- IF No settings of the Logbook are changed by an update. In the event of a new installation, the logbook has to be configured.

#### Functions

The logbook builds up a network link with the PNC and signs up with the error administration of the PNC:

- The status stored in the PNC error administration is retrieved for the filter classes selected in the filter setting of the logbook and displayed in the event display of the PC basic unit.
- The software release version of the PNC is scanned and displayed in the event display under "Source".
- The PNC informs the Logbook whenever errors, warnings, messages, and instructions occur, or are deleted. Furthermore, the system is scanned cyclically for system errors in the PNC.
- The establishment and disconnection of the link between the PC control panel and the PNC is also recorded in the Logbook. This entry also lists the hardware components (e.g. Ethernet address) of the PNC.
- The data supplied is presented chronologically in the event display (refer to page 3–19).
- The error texts are available in German and in English (Default setting: English).

#### Calling up the logbook

The input window of the Logbook is automatically started when the system is booted.

Open the input window while the system is running by a left click on the

PC Logbook icon III 🛢 📰 09:43

in the task bar.

Task icon "PC Logbook"

#### or with

● Start ▶ Programs ▶ Bosch PNC PC Panel ▶ PC Logbook

#### **Parameter settings**

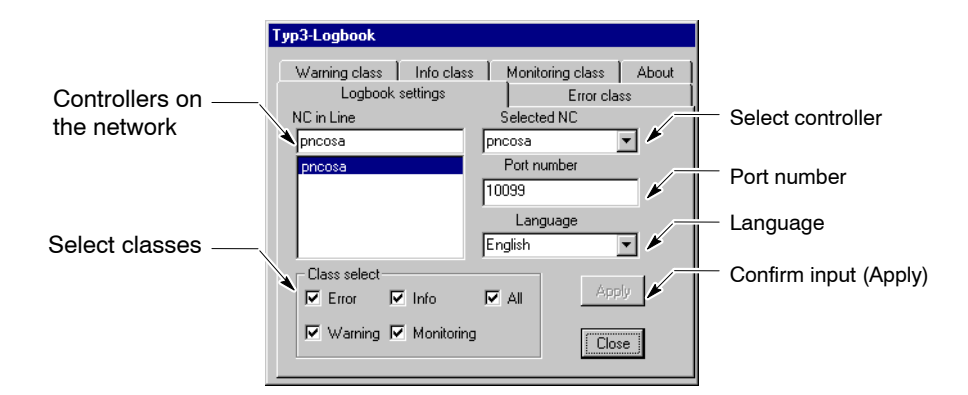

| Parameter<br>settings | Meaning                                                                                                    |
|-----------------------|----------------------------------------------------------------------------------------------------|
| NC in Line            | Shows the controllers on the network selected for logging events in the Logbook (symbolic names of PNCs).                                                                                                    |
| Selected NC           | Select another controller for logging events in the Logbook.<br>Delete controllers: first select controller in the field "Se-<br>lected NC", then delete with <del> key.</del>                                            |
| Port number           | The port number is always assigned to the name of the controller in the field "Selected NC". It usually has the value 10099.                                                                                              |
| Language              | Change over the language of the error texts in the event display (Default setting: English).                                                                                                    |
| Class select          | Define the event classes to be logged:<br>• Error<br>• Warning<br>• Info<br>• Monitoring<br>Filters may be set within the classes in order to restrict the<br>display to certain statuses or errors (refer to next page). |

Hit *App1y* to accept all settings.

You should log all changes possibly made to the logbook settings at any time in order to draw the proper conclusions concerning all subsequent error messages.

#### **Filter settings**

Filters may be defined for any class of event in order to restrict the events to be logged.

bout

| Fault                    |                                                                                  |                                                                                        |                     |
|--------------------------|----------------------------------------------------------------------------------|----------------------------------------------------------------------------------------|---------------------|
| Typ3-Logbook             |                                                                                  |                                                                                        |                     |
| Warning class<br>Logbook | Info class<br>settings<br>em error<br>n error<br>and drive foult<br>error<br>ror | Monitoring class<br>Error cla<br>DNC error<br>Input / output e<br>Machine error<br>All | About<br>ss<br>rror |
| Cpl error                |                                                                                  |                                                                                        |                     |
|                          |                                                                                  |                                                                                        |                     |

| v | Varnings                                                                                                    |                     |   |
|---|----------------------------------------------------------------------------------------------------|---------------------|---|
| 1 | yp3-Logbook                                                                                                    |                     | J |
|   | Logbook settings                                                                                                    | Error class         |   |
|   | Warning class Info clas                                                                                                    | ss Monitoring class | ķ |
|   | <ul> <li>Core system warning</li> <li>Periphery warning</li> <li>Interface warning</li> <li>Runtime warning</li> <li>Machine warning</li> <li>All</li> </ul> |                     |   |

#### Messages

| J                |                  |                     |       |
|------------------|------------------|---------------------|-------|
| yp3-Logbook      |                  |                     |       |
| /                |                  |                     |       |
| Logbook          | settings         | Error cla           | ss 📗  |
| Warning class    | Info class       | Monitoring class    | About |
|                  |                  |                     |       |
|                  | oper instr       | Machine messac      | ie I  |
|                  | opon mons        | _                   | ,     |
| DNC messsage     |                  | 🔽 Text from disp. p | rog.  |
| Operator message |                  |                     |       |
|                  |                  |                     |       |
|                  | ssaye            |                     |       |
|                  |                  |                     |       |
| Programed op     | er. instruction- |                     |       |
|                  |                  |                     | 1     |
|                  |                  |                     | ] [   |
|                  |                  |                     |       |
|                  |                  |                     |       |
|                  |                  |                     |       |

For "Programed operating instructions" furthermore a search string may be entered.

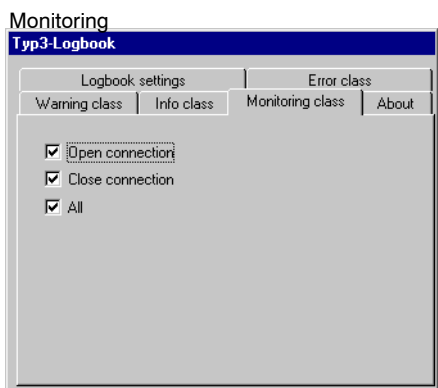

#### Visualization

To display the logged events in the logbook, select: Start ► Programs ► Administration (General) ► Event display

 $\star$  Select "Application" for the logbook settings.

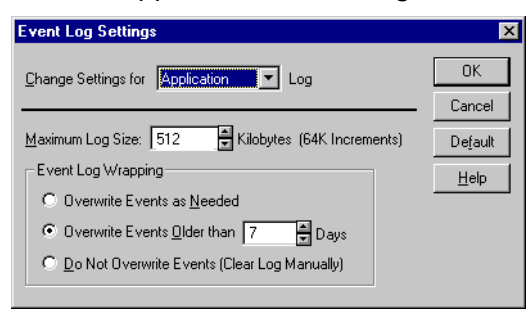

The event display lists the events occurring in chronological order, according to the filter setting.

#### Example of an event display:

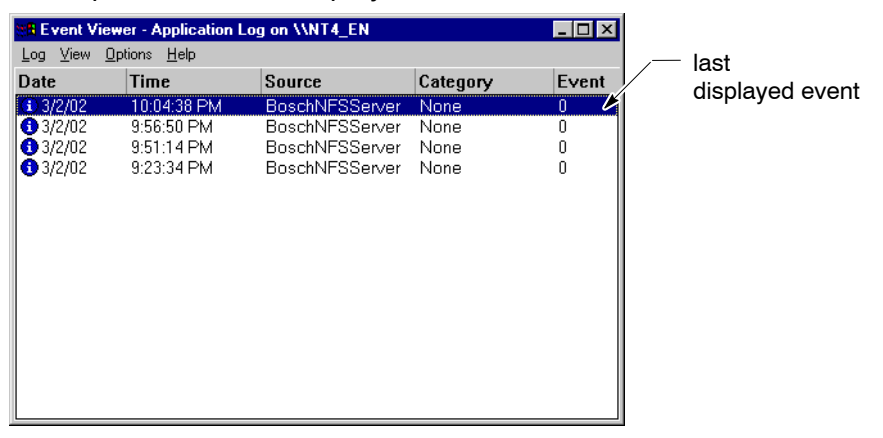

For detail information, double-click on an event in the list:

| Event Detai                                           | il                                                                                         |                                            | ×                                        |                                   |
|-------------------------------------------------------|--------------------------------------------------------------------------------------------|--------------------------------------------|------------------------------------------|-----------------------------------|
| Date:<br>Time:<br><u>U</u> ser:<br>Co <u>m</u> puter: | 3/2/02<br>10:04:38 PM<br>N/A<br>NT4_EN                                                     | Event ID:<br>Source:<br>Type:<br>Category: | 0<br>BoschNFSServer<br>None<br>None      | - Detailed information concerning |
| The description<br>not be four<br>BoschNFS            | biton for Event ID (0) in S<br>nd. It contains the following<br>Server, NFS server started | ource ( Bos<br>i insertion s<br>successful | chNFSSrver) could 🔺<br>tring(s):<br>lly. | a selected event                  |
| Data: ©                                               | Botes C Words                                                                              | <u>N</u> ext                               | ⊻<br>►<br>∐ep                            |                                   |

| Feature     | Meaning                                                                                                    |
|-------------|----------------------------------------------------------------------------------------------------|
| Date, time  | Date and hour of the event                                                                                         |
| User        | Active user                                                                                                    |
| Computer    | Name of PC control panel                                                                                           |
| Event ID    | Error number (1n):                                                                                                 |
| Source      | Name of controller_software version                                                                                |
| Туре        | Name of class the event belongs to                                                                                 |
| Category    | Internal feature                                                                                                   |
| Class       | Detailed information on "Type"                                                                                     |
| Text        | Text message explaining the event                                                                                  |
| Time        | Date and hour of the beginning of the event                                                                        |
| Channel     | Channel on which the event occurred                                                                                |
| Status      | Internal feature                                                                                                   |
| Binary data | Number of data, software version, text number, auxiliary text number, variable data for the error text (parameter) |

The following information is available:

## The logs of all areas (system, security, application) can be saved, however, only the current log selected will be saved.

To save the log, select in the event display:

Protocol > Save as.

The log can be saved as event files (\*.evt) or text files (\*.txt). Log files may be scanned and displayed by the event display, whereas text files can be viewed in a text editor.
## **3.6.3** Setting up the application software

Updating APS, CPL,...

On the installation CD you will find applications such as CPL cycles, APS, which are not installed automatically.

For more information on the installation, refer to the Readme files on the CD-ROM. Please observe the installation instructions given in these files.

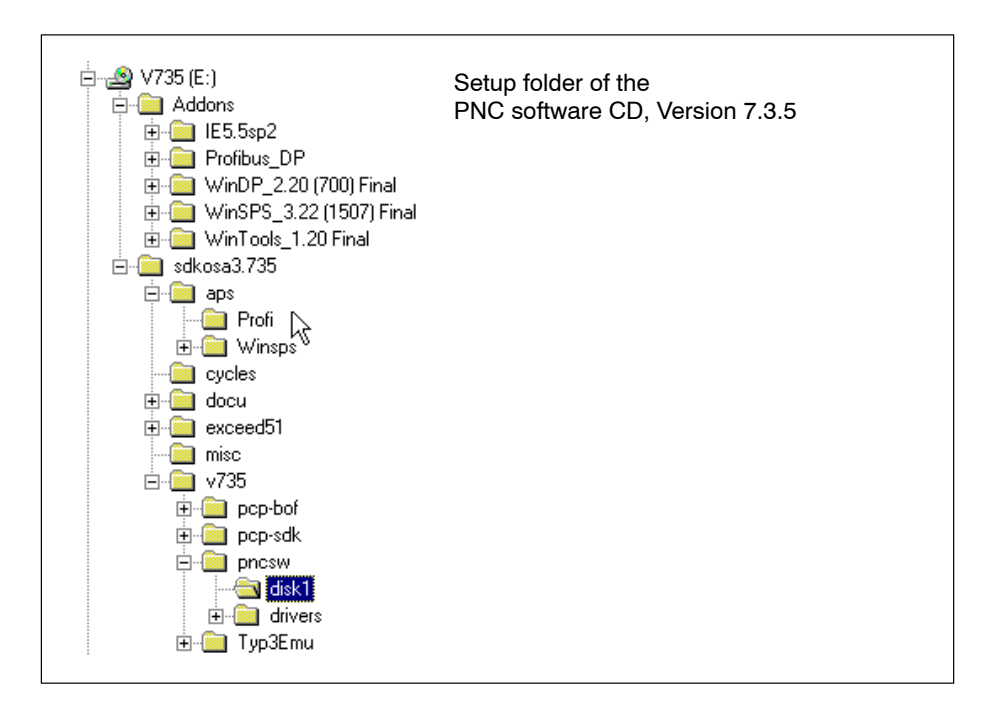

# NC operator interface and CPL dialog

If no automatic start of the NC user interface and CPL dialog has been selected during installation, you should start these applications with the menu sequence:

Start ▶ Programs ▶ Bosch PNC PC Pane1 ▶ <PNC name> (Default: "pncosa")

and

• Start > Programs > Bosch PNC PC Panel > CPL Dialog

## 3.7 Initial installation

An initial installation contains additional queries and instructions. This special case will only be present of no PNC-P adapter has been installed before on the PC basic unit.

Condition

The following has to be installed on the PC basic unit:

- Windows NT and Service Pack 5 or higher, or Windows 2000 and Service Pack 2
- TCP/IP protocol
- Exceed 5.1 (X-Server for NC user interface (BOF), may also be installed later).

Any PNC-P software components that might exist on the hard disk have to be uninstalled as follows:

- First, stop all active services via: Start ▶ Programs ▶ Bosch PNC PC Panel ▶ Uninstall Bosch-Dienste (Services)
- Then uninstall PNC-P software with Start ► Control panel ► Software ► Bosch PNC PC Panel BOF ► add/delete.

### Windows 2000 message

When fitting a PNC-P adapter for the first time to a PC with Windows 2000, Windows will detect the new hardware when the PC is booted.

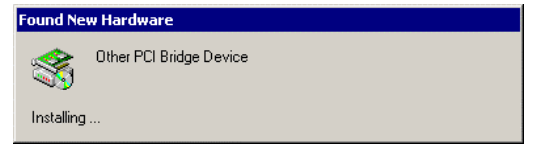

The hardware wizard is opened automatically, however, it has to be terminated at this point because the necessary PNC-P driver will not be available before the PNC-P software has been installed.

| Found New Hardware Wizard |                                                                                                    |
|---------------------------|----------------------------------------------------------------------------------------------------|
| Found New Hardware Wizard | Welcome to the Found New<br>Hardware Wizard<br>This wizard helps you install a device driver for a<br>hardware device. |
|                           | To continue, click Next.                                                                                               |
|                           | < Back Next > Cancel                                                                                                   |

★ Click on *Cance1*.

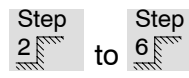

of the update installation process

First, you should perform installation steps 2 to 6 of the update installation (refer to section 3.5, starting on page 3–7). During the installation, **additional queries** and **instructions** are displayed, as compared to the update.

### **Checking Exceed**

In step 5 (page 3–10) the system checks whether the X-Server (Exceed 5.1) has been installed for the "NC user interface" application. If the X-Server is missing, the following message will be displayed:

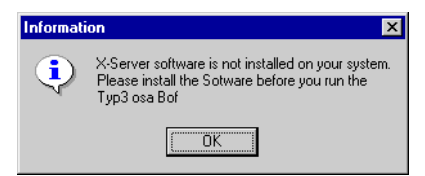

If the NC user interface PNC-BOF is started by the autostart group although Exceed has not been installed, the following message will be displayed:

| DebugWindow XsvStart                              | ×     |
|---------------------------------------------------|-------|
| Start X-Server failed C:\PROGRA~1\exceed.nt\excee | d.exe |
|                                                   |       |

★ Install Exceed 5.1 from your CD-ROM. This installation may still be carried out once the setup has been completed (refer to section 3.8).

### Setting the IP address of the PNC-P adapter

Furthermore, you assign a symbolic name to the PNC-P in step 5 (page 3–10). This name, as well as the related IP address, are automatically entered into the "**hosts**" file (in the Windows folder). The file will be generated as follows:

| TCP/IP Installation                                                                               |
|---------------------------------------------------------------------------------------------------|
| File 'hosts' not found<br>in C:\WINNT\system32\drivers\etc<br>Would you like to create the file ? |
| Yes No                                                                                            |

★ Press *Yes* to create the "Hosts" file.

Afterwards, the installation suggests the following IP address for the PNC-P adapter: 192.168.142.250.

□ The PNC-P forms its own subnet that has to be different from the existing subnet.

### Example

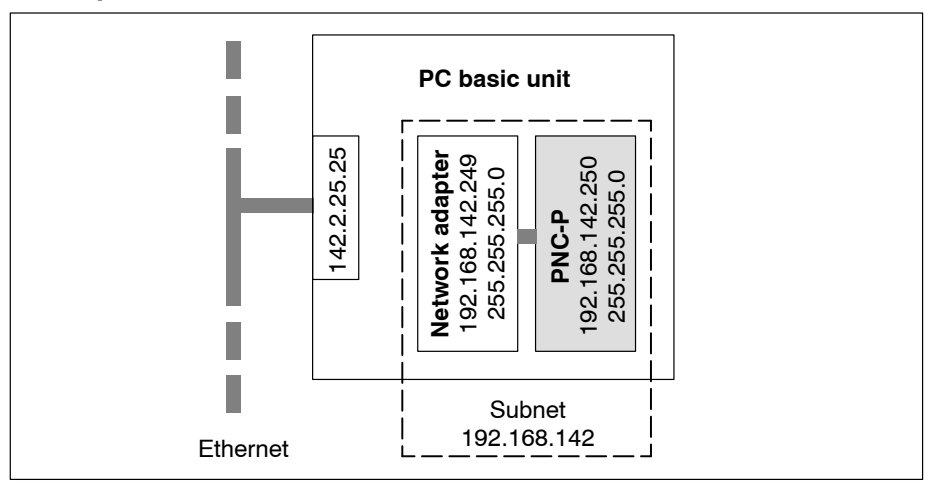

| IP address of pncosa | ×                                        |
|----------------------|------------------------------------------|
|                      | Please enter the IP address for the pnc. |
|                      | ) <mark>192 166 142 250</mark>           |
|                      | < <u>B</u> ack <u>N</u> ext> Cancel      |

★ Click on *Next*.

A message will be shown that the PNC-P controller has been added to the network, and that the network adapter for the IP address 192.168.142.249 has to be installed after the setup. Windows NT:

| Informati | on 🔀                                                                                  |
|-----------|---------------------------------------------------------------------------------------|
|           | After the installation you have to add the PNC-Card driver.                           |
| 4         | Goto 'ControlPanel - Network - Adapter' and add the 'Bosch PNC numerical controller'. |
|           | The IP address to be assigned to your PNC-Card is :<br>192.168.142.249                |
|           | ОК                                                                                    |

### Windows 2000:

| Informat   | ion                                                                                                    |
|------------|----------------------------------------------------------------------------------------------------|
| <b>(i)</b> | After the installation you have to add the PNC-Card driver.                                            |
| 4          | Goto 'ControlPanel - System - Hardware - Device Manager' and add the 'Bosch PNC numerical controller'. |
|            | The IP address to be assigned to your PNC-Card is : 192.168.142.249                                    |
|            | ОК                                                                                                    |

### ★ Press "OK".

Afterwards, you may choose whether Windows should be booted with automatic user log-on, i.e. without a repeated user input.

| Question | ×                                                   |
|----------|-----------------------------------------------------|
| ?        | Do you want to install an AutoLogon Configuration ? |
|          | <u>Yes</u> <u>N</u> o                               |

□ Only those users can be entered in the automatic user-logon who have been set up including a valid password in the Windows user manager windows.

Step 7

Finishing the Setup

The network adapter for IP address 192.168.142.249 has to be installed before the system is rebooted.

★ Therefore, you should accept the default setting "No, I will restart my computer later" and click on *Finish*, to make sure that the system is **not** booted.

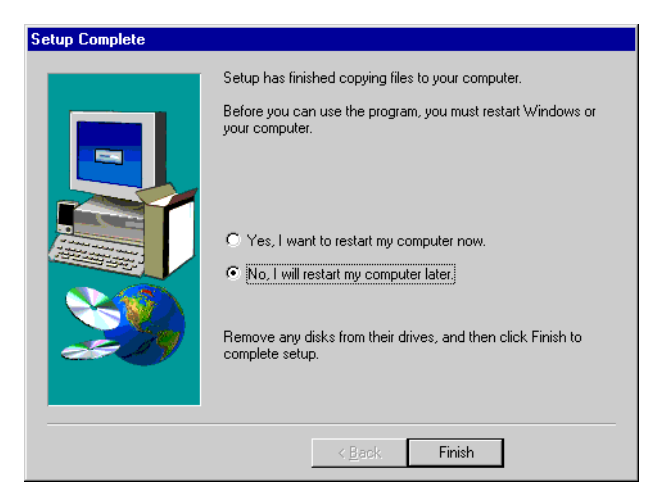

□ The procedure for installing the network adapter in Windows NT differs from that in Windows 2000.

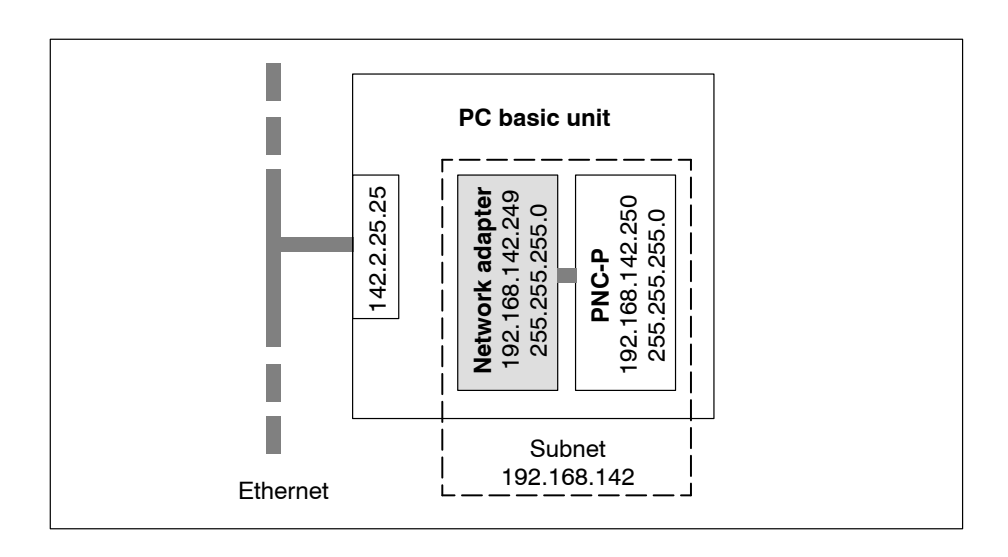

### Windows NT

Step 8

PNC-P adapter sign-on

 $\star$  To install the network adapter, select:

Start ► Settings ► Control panel ► Network ► Network adapter ► Add...

| Network                 |                  |               | ? ×            |
|-------------------------|------------------|---------------|----------------|
| Identification Se       | rvices Protocols | Adapters Bir  | ndings         |
| <u>N</u> etwork Adapter | s:               |               |                |
| 비가(1) Intel(R) G        | D82559ER Evalu   | ation Adapter |                |
| <u>A</u> dd             | <u>R</u> emove   | Properties    | <u>U</u> pdate |
| Item Notes:             |                  |               |                |
| Intel(R) GD8255         | 9ER Evaluation A | dapter        |                |
|                         |                  |               |                |
|                         |                  | OK            | Cancel         |

The network adapter for the PNC-P controller (Bosch PNC numerical controller) is not yet available on the system. Therefore, you should select the path for the driver file with the command button *Floppy disk...* 

 $\star$  Enter the following path for the drivers for the network adapter:

**c:**\<**Installation folder**>\**drivers** (Default setting: c:\pnc\drivers)

| Insert Di | sk                                                                                                    | ×            |
|-----------|----------------------------------------------------------------------------------------------------|--------------|
| F         | Insert disk with software provided by the software or<br>hardware manufacturer. If the files can be found at a<br>different location, for example on another drive type a<br>new path to the files below. | OK<br>Cancel |
|           | c:\pnc\drivers                                                                                                    |              |
| Select Of | EM Option<br>a software supported by this hardware manufacturer's disk.                                                                                                    | ×            |
| Bosch     | PNC numerical controller                                                                                                    | Ĩ            |
|           | OK Cancel <u>H</u> elp                                                                                                    |              |

★ Accept the driver "Bosch PNC numerical controller" by hitting OK. The system returns to the "Network" window, the PNC-P adapter has been added as a network adapter.

| Network ?>                                                                       |
|----------------------------------------------------------------------------------|
| Identification Services Protocols Adapters Bindings                              |
| Network Adapters:                                                                |
| [1] Intel(R) GD82559ER Evaluation Adapter     [2] Bosch PNC numerical controller |
| Add <u>R</u> emove <u>Properties</u> <u>Update</u>                               |
| Bosch PNC numerical controller                                                   |
|                                                                                  |
| Close                                                                            |

★ Click on *Close*. The following window is opened in order to configure the new network adapter.

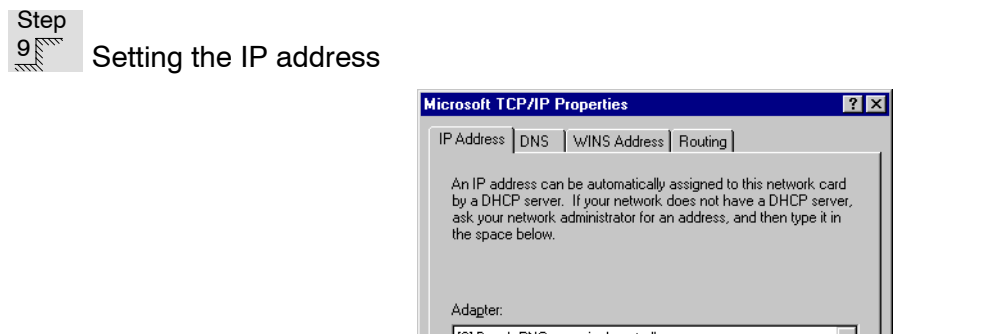

| Adapter:                                                            |
|---------------------------------------------------------------------|
| [2] Bosch PNC numerical controller                                  |
| O Detain an IP address from a DHCP server     Specify an IP address |
| IP Address: 192 .168 .142 .249                                      |
| Subnet Mask: 255 .255 .0                                            |
| Default <u>G</u> ateway:                                            |
| Agvanced                                                            |
| OK Cancel Apply                                                     |

★ Select the "Bosch PNC numerical controller" as network adapter and enter the following data for the network adapter (default setting):

IP address : **192.168.142.249** Subnet mask: **255.255.255.0** 

- **□** The IP address of the network adapter and the PNC controller must be located in a separate subnet together with the internal IP address of the PNC controller (Default: 192.168.142).
- ★ Furthermore, you should select *Routing*, option *IP forwarding acti- vated*.

If necessary, you can find the internal IP address of the PNC-P controller in the window "Network", option *Network adapter* **b** *Bosch PNC numerical controller* **b** *Properties* **b** *Continue.* 

The IP address of the network adapter set above may be viewed in the window "Network", option *Protocols*  $\rightarrow$  *TCP/IP*  $\rightarrow$  *Properties*.

★ In order to activate all settings, you should restart your system, as described on page 3–35.

### Windows 2000

Step 8

PNC-P adapter sign-on

★ To install the network adapter, select: Control Panel ► System ► Hardware ► Device Manager

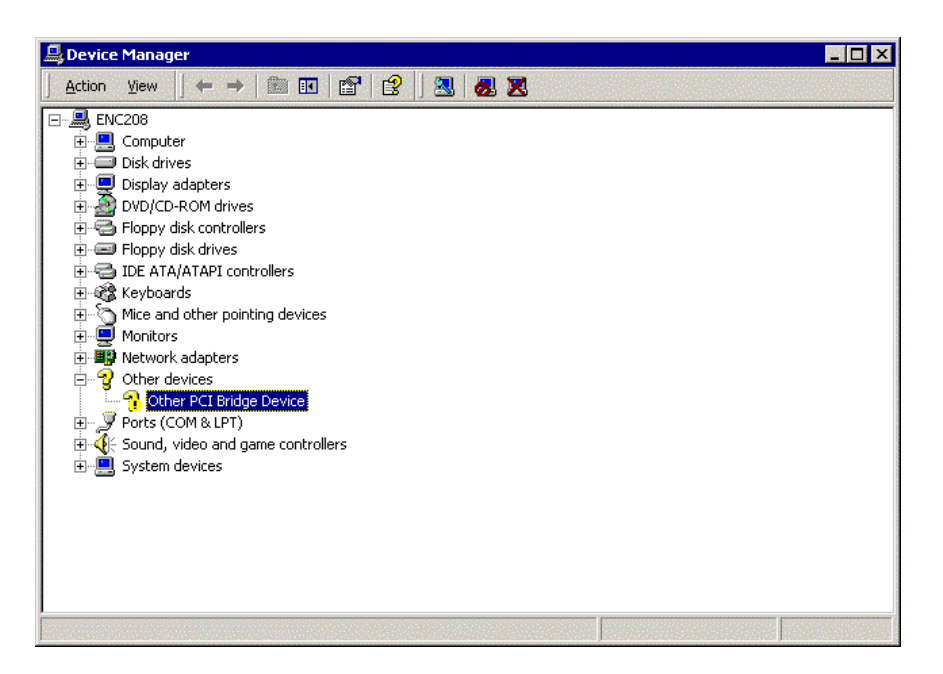

★ Click on "Other PCI Bridge Device" and call up the properties by Action
 ▶ Properties.

|            |                                                         | ropercies 🛛 🖸 🔀                               |
|------------|---------------------------------------------------------|-----------------------------------------------|
| ieneral    | Driver Resourc                                          | es                                            |
| $\diamond$ | Other PCI Bridge                                        | Device                                        |
|            | Device type:                                            | Other devices                                 |
|            | Manufacturer:                                           | Unknown                                       |
|            | Location:                                               | Location 4 (PCI bus 0, device 17, function 0) |
|            | as not is not obting                                    |                                               |
| Tor        | einstall the drivers fr                                 | or this device, click Reinstall Driver.       |
| Топ        | einstall the drivers fo                                 | or this device, click Reinstall Driver.       |
| Device     | einstall the drivers fr<br>usage:                       | or this device, click Reinstall Driver.       |
| Device     | einstall the drivers fo<br>usage:<br>is device (enable) | or this device, click Reinstall Driver.       |

★ Click on *Reinstall Driver* to call up the driver wizard:

| Upgrade Device Driver Wizar | d                                                                                                    |
|-----------------------------|----------------------------------------------------------------------------------------------------|
|                             | Welcome to the Upgrade Device<br>Driver Wizard<br>This wizard helps you upgrade a device driver for a<br>hardware device. |
|                             | To continue, click Next.                                                                                                  |
|                             | < Back [Next>] Cancel                                                                                                    |

 $\star$  Hitting *Next* will open the following window:

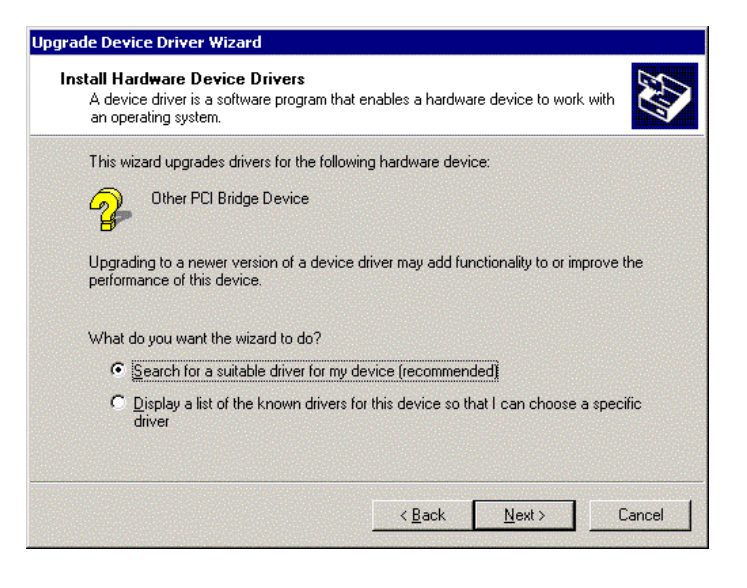

★ Activate the driver search as shown. Hitting *Next* will open the next window.

| where do you want windows to s                                               | earch for driver files?                                                                |
|------------------------------------------------------------------------------|----------------------------------------------------------------------------------------|
| Search for driver files for the follow                                       | ing hardware device:                                                                   |
| Other PCI Bridge Device                                                      |                                                                                        |
| The wizard searches for suitable d<br>any of the following optional search   | rivers in its driver database on your computer and in<br>h locations that you specify. |
| To start the search, click Next. If y<br>insert the floppy disk or CD before | ou are searching on a floppy disk or CD-ROM drive,<br>clicking Next.                   |
| Optional search locations:                                                   |                                                                                        |
| Floppy <u>d</u> isk drives                                                   |                                                                                        |
| CD-ROM drives                                                                |                                                                                        |
|                                                                              |                                                                                        |
| Specify a location                                                           |                                                                                        |

 $\star$  Activate "Specify a location" and enter the following path for the driver:

**c:**\<**Installation folder**>\**drivers** (Default setting: c:\pnc\drivers)

Upgrade Device Driver Wizard 

Insert the manufacture's installation disk into the drive
Selected, and then click OK.

Cancel

Copy manufacturer's files from:

C:\pnc\drivers

Browse...

Browse...

| <b>Driver Files</b><br>The wiza | Search Results<br>rd has finished searching for driver files for your hardware device.                                   |
|---------------------------------|----------------------------------------------------------------------------------------------------|
| The wiza                        | rd found a driver for the following device:                                                                              |
| - <mark></mark>                 | PNC Numerical Controller                                                                                                 |
| Windows<br>To install           | found a driver that is a closer match for this device than your current driver.<br>the driver Windows found, click Next. |
|                                 | c:\pnc\drivers\netbrcpnc.inf                                                                                             |
|                                 |                                                                                                    |
|                                 |                                                                                                    |
|                                 | < Back Next Cancel                                                                                                    |

| Digital Signature Not F | ound 🔀                                                                                                    |
|-------------------------|----------------------------------------------------------------------------------------------------|
| 3                       | The Microsoft digital signature affirms that software has<br>been tested with Windows and that the software has not<br>been altered since it was tested.                         |
|                         | The software you are about to install does not contain a<br>Microsoft digital signature. Therefore, there is no<br>guarantee that this software works correctly with<br>Windows. |
|                         | PNC Numerical Controller                                                                                                    |
|                         | If you want to search for Microsoft digitally signed<br>software, visit the Windows Update Web site at<br>http://windowsupdate.microsoft.com to see if one is<br>available.      |
|                         | Do you want to continue the installation?                                                                                                    |
|                         | Yes No More Info                                                                                                    |

 $\star$  Confirm by hitting *Yes* in order to install the driver.

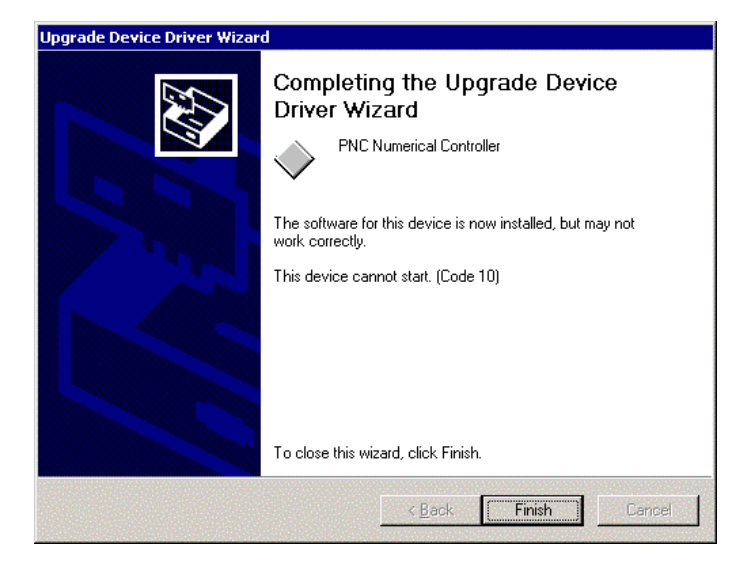

If the error message "The device cannot start. (Code 10)" is displayed in the last window of the driver wizard, the PNC Control Windows service is already active. In this case, you should reboot your PC after hitting *Fin-ish*.

If no error is displayed, rebooting is not necessary after *Finish*. The network link can be configured immediately afterwards.

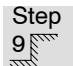

Setting the IP address

★ Select Start ► Settings ► Network and Dialup Connections. Select Local Area Connection 2 and click on Properties.

| al Area Connection 2 Prop                                                                    | erties                                                |                     |                     |
|----------------------------------------------------------------------------------------------|-------------------------------------------------------|---------------------|---------------------|
| eneral Sharing                                                                               |                                                       |                     |                     |
| Connect using:                                                                               |                                                       |                     |                     |
| PNC Numerical Controlle                                                                      | st.                                                   |                     |                     |
|                                                                                              |                                                       |                     | Configure           |
| Components checked are used                                                                  | d by this connec                                      | stion:              |                     |
| Install                                                                                      | Ininstall                                             | Р                   | roperties           |
| Install 1                                                                                    | Ininstall                                             | P                   | roperties           |
| Description                                                                                  |                                                       |                     |                     |
| Transmission Control Protoco<br>wide area network protocol I<br>across diverse interconnecte | ol/Internet Proto<br>(hat provides co<br>ed networks. | acol. Th<br>ommunic | e default<br>cation |
| Show icon in taskbar when                                                                    | connected                                             |                     |                     |
|                                                                                              |                                                       |                     |                     |
|                                                                                              |                                                       |                     |                     |
|                                                                                              | 0                                                     | V I                 | Cares               |

★ Only select "Internet Protocol (TCP/IP)" and click on *Properties*.

| Internet Protocol (TCP/IP) Propertie                                                                                | 5                                                     | ? ×                   |
|----------------------------------------------------------------------------------------------------|-------------------------------------------------------|-----------------------|
| General                                                                                                    |                                                       |                       |
| You can get IP settings assigned autom<br>this capability. Otherwise, you need to a<br>the appropriate IP settings. | atically if your network s<br>sk your network adminis | upports<br>trator for |
| O Obtain an IP address automatical                                                                                  | y                                                     |                       |
| Use the following IP address:                                                                                       |                                                       |                       |
| IP address:                                                                                                    | 192 . 168 . 142 . 24                                  | 9                     |
| S <u>u</u> bnet mask:                                                                                               | 255 . 255 . 255 . 0                                   |                       |
| Default gateway:                                                                                                    |                                                       |                       |
| C Obtain DNS server address autor                                                                                   | ratically                                             |                       |
|                                                                                                    | resses:                                               |                       |
| Preferred DNS server:                                                                                               |                                                       |                       |
| Alternate DNS server:                                                                                               |                                                       |                       |
|                                                                                                    | Ady                                                   | zanced                |
|                                                                                                    | ОК                                                    | Cancel                |

★ Enter the following data for the network adapter (default setting):

IP address : **192.168.142.249** Subnet mask: **255.255.255.0** 

 The IP address of the network adapter and the PNC controller must be located in a separate subnet together with the internal IP address of the PNC controller (Default: 192.168.142).
 "IP forwarding" will be automatically activated in Windows 2000.

### Step 10 Re-booting your system

★ In order to activate **all** settings, you should restart your system.

| Network | Settings Change                                                                        |  |  |
|---------|----------------------------------------------------------------------------------------|--|--|
| ⚠       | You must shut down and restart your computer before the new settings will take effect. |  |  |
|         | Do you want to restart your computer now?                                              |  |  |
|         | <u>Yes</u> <u>N</u> o                                                                  |  |  |

 $\star$  Confirm by hitting *Yes*.

When Windows has been booted, the following services and applications must be active (standard installation), which can be recognized by the icons in the task bar:

- NFS Server
- Exceed
- PNC BOF
- CPL Dialog
- Logbook
- PNC Control
- If the controller is not booted properly, you may additionally choose between various start-up options displayed in an additional selection window. For details, refer to section 5.1.
- $\star$  Set up your application software, refer to section 3.6.3.

## 3.8 Installing Exceed

Exceed 5.1 has to be available on the PC basic unit as an X Server for the "Bosch Standard user interface" application. If Exceed has not yet been installed, you should proceed as follows.

### Starting the installation

★ Call up the **Setup.exe** program located in path D:\EXCEED51\WINNT on your CD-ROM.

The software may be installed

- completely (with new installation only) or
- as an update.

| Exceed for Windows    | 95 V5.1.3 - Setup   | $\times$ |
|-----------------------|---------------------|----------|
| - Installation Type - |                     |          |
| C Complete            | Clindate            |          |
| Complete              | (e iopuale          |          |
|                       |                     |          |
| OK                    | Cancel <u>H</u> elp |          |

Please accept all default settings in the dialog windows and follow the instructions of the installation program.

### **Defining a password**

When the installation is complete, you will be prompted to enter a password. The password prevents unintentional or intentional modifications to the Exceed settings by unauthorized persons.

A password may **only** be defined **in the course** of the installation process.

### **Testing Exceed**

The program is automatically configured once the installation has been completed.

## 4 PNC Control

PNC Control is a monitoring program of the PNC-P. The information received from the controller is logged and can be displayed on request.

The program has been installed as a Windows service on the PC basic unit and is automatically started when the PC is booted.

When PNC Control is active, the task bar will contain the icon  $\mathbb{P}^{\mathbb{P}}$ .

## 4.1 Opening the PNC Control window

In order to display the information received from the controller, the PNC Control window must be opened via:

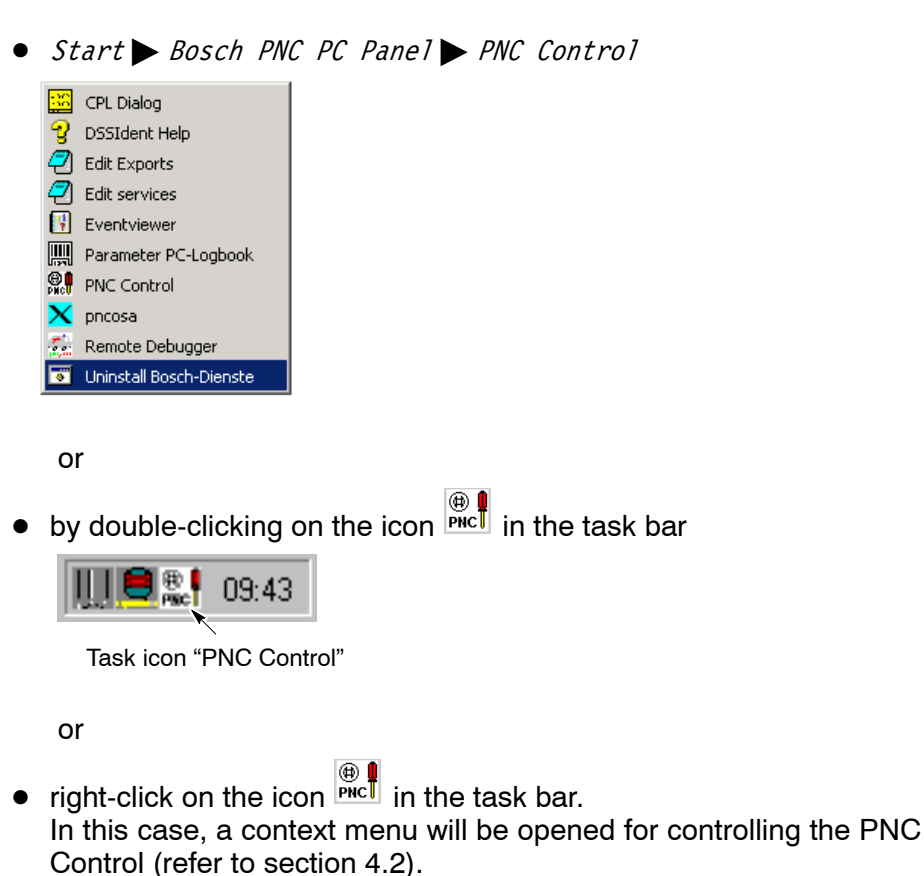

### 4.2 Context menu

Right-clicking on the icon in the task bar will open the context menu. This menu offers the following options for controlling the PNC Control:

| Commands | Meaning                                                                                                    |
|----------|----------------------------------------------------------------------------------------------------|
| View     | Opens the start screen of the PNC Control window.<br>In this window, the initial statuses of the PNC-P can be<br>tracked, and control inputs can be set for the PNC controller.<br>Changes are password-protected.                                                                                                    |
| Help     | Calls up the online help function of PNC Control.                                                                                                    |
| Exit     | Quit PNC Control. The controller continues to be active, even<br>if PNC Control is exited.<br>This function is password-protected and should not be used<br>in normal operation. In the event of faults, data may be lost,<br>because back-ups can no longer be made. Restarting PNC<br>Control will immediately return the current status of the<br>PNC-P. |

## 4.3 Control and operating elements

When PNC Control has been opened, the following start screen will be displayed, which contains the key operating and diagnostics displays of the PNC-P. Many functions are password-protected and thus protected against unauthorized access. Inaccessible functions appear dimmed.

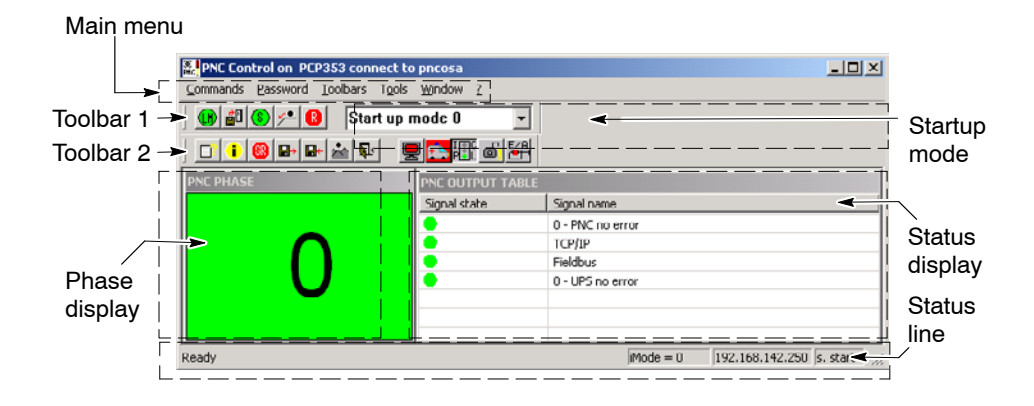

Window size

The window size can be changed in any direction using the mouse pointer. The default size set up during installation is restored by selecting menu item:

Window Default size.

## 4.3.1 Main menu

The main menu provides access to the control and monitoring functions for the PNC-P.

| Menu<br>group | Commands                | Access<br>via icon | Meaning                                                                                                    |
|---------------|-------------------------|--------------------|----------------------------------------------------------------------------------------------------|
| Commands      |                         |                    | This group contains control commands for the PNC-P.<br>Access to these commands is password-protected, thus preventing<br>unauthorized interventions.                                                                                          |
|               | Load Monitor            | •                  | Loads and starts the monitor of the PNC-P.                                                                                                    |
|               | Download<br>PNC         |                    | Loads the operating system software from the PC basic unit to the PNC-P in monitor operation.                                                                                                    |
|               | Start PNC               | 8                  | Starts the PNC-P operating system.                                                                                                    |
|               | Shutdown<br>PNC         | <b>y</b> •         | Controlled shut-down of the PNC-P. All files open in the PNC-P are closed and saved in backup files, and the entire memory is deleted afterwards. The monitor and operating system have to be re-loaded before the unit can be operated again. |
|               | Reset PNC               | R                  | Hardware RESET of the PNC-P without data back-up!<br>The monitor and operating system have to be re-loaded before the<br>unit can be operated again.                                                                                           |
|               | Save Filesys-<br>tem    |                    | Creates backup files for the PNC-P, refer to section 5.1.<br>By selecting "Download PNC" or rebooting the PNC-P, the contents of<br>the backup files are taken over into the controller.                                                       |
|               | Soft Reset              | <b>88</b>          | Soft RESET of the PNC-P and subsequent booting in preset start-up mode. All data remains stored in the PNC-P.                                                                                                    |
|               | Archive re-<br>store    |                    | Restores application data by reading an archive.<br>This function is password-protected.                                                                                                    |
|               | Archive create          |                    | Saves application data in an archive.                                                                                                    |
|               | Mount                   | *                  | Sets up a mount directory for the PNC-P.<br>The mount directory may be stored on the hard disk of the basic unit<br>or on a network drive.                                                                                                    |
|               | PLC run/stop            | I●C<br>P●L         | Starts or stops the PLC (iPCL).                                                                                                    |
|               | Delete<br>fixed inputs  | E/A                | Deletes the fixed signals in the iPCL.                                                                                                    |
|               | Output disable          | ۵ı                 | Disables or enables the outputs of the iPCL.                                                                                                    |
|               | Display Crit.<br>Errors |                    | Displays the last critical system errors occurred when booting the PNC-P.                                                                                                    |

| Menu<br>group | Commands                  | Access<br>via icons | Meaning                                                                                                    |
|---------------|---------------------------|---------------------|----------------------------------------------------------------------------------------------------|
| Password      |                           |                     | This group contains commands for processing password properties.                                                                                                    |
|               | Set Level 0               |                     | Activates access to the lowermost level. This access remains available<br>until 24.00 hrs of the current day, unless it is reset by specifying "Set<br>Level 0". No access is granted for the functions of the "Commands"<br>group. |
|               | Change                    |                     | Opens the window for changing passwords.                                                                                                    |
| Toolbars      |                           |                     | This group contains control commands for visualizing the two toolbars.                                                                                                    |
|               | Develop bar               |                     | Displays/hides toolbar 1 for developers.                                                                                                    |
|               | M.builder bar             |                     | Displays/hides toolbar 2 for machine manufacturers.                                                                                                    |
| Tools         |                           |                     | This group contains commands for independent applications.                                                                                                    |
|               | Remote<br>Debugger        | đ                   | Starts the Remote Debugger as an independent application.                                                                                                    |
| Window        |                           |                     | This group contains control functions for the window properties.                                                                                                    |
|               | Hide Window               |                     | Closes the PNC Control window. Double-clicking on the icon in the task bar or selection via the context menu of the right-hand mouse but-<br>ton will re-open the window.                                                           |
|               | Foreground                |                     | Toggles the PNC Control window between foreground and back-<br>ground.                                                                                                    |
|               | Default Size              |                     | Resets the PNC control window to its original size.                                                                                                    |
| ?             |                           |                     | This group contains control information concerning PNC Control.                                                                                                    |
|               | Info about<br>PNC Control |                     | Current version of PNC Control.                                                                                                    |
|               | Module Ver-<br>sion       | •                   | Current versions of the PNC-P software modules.                                                                                                    |
|               | Software<br>Options       |                     | Displays the software options applied (currently not used).                                                                                                    |
|               | Info Hardware             |                     | Returns the pc board number, the hardware version number and the serial number of the PNC-P adapter.                                                                                                    |
|               | Online Help               |                     | Starts the online Help function (as of Microsoft IE 5.0)                                                                                                    |

IF You may also call up individual commands using your mouse and toolbars 1 and 2.

| 4.3.2                | Toolbar         |            |                                                                                                    |
|----------------------|-----------------|------------|----------------------------------------------------------------------------------------------------|
|                      |                 |            | Various functions for operating and controlling a PNC-P are available by a simple mouse-click or shortcut in toolbar 1 and 2.                                                                                                    |
| Toolbar <sup>·</sup> | 1 (developers)  |            |                                                                                                    |
|                      |                 |            | Toolbar 1 contains 6 elements which are only active if the developer's password (level 2) has previously been entered.                                                                                                    |
|                      |                 | []         | The individual elements can be operated with the mouse or by means of shortcuts, i.e. by pressing $\langle Shift \rangle + \langle Function key \rangle$ (F1 – F6).                                                                                                    |
|                      |                 | ®          |                                                                                                    |
|                      |                 |            | Loading and starting the monitor in the PNC-P (also refer to Section 4.4.1)                                                                                                    |
|                      |                 | <b>2</b> 0 | Loads the operating system software from the PC basic unit into the PNC-P in monitor mode.                                                                                                    |
|                      |                 | 8          | Starts the PNC-P operating system.                                                                                                    |
|                      |                 | <b>ب</b> ر | Controlled shut-down of the PNC-P.<br>All files open in the PNC-P are closed and saved, and the entire memory<br>is deleted afterwards. The monitor and operating system have to be re-<br>loaded before the unit can be operated again.                                                                                                 |
|                      |                 | R          | Hardware RESET of the PNC-P without data back-up!<br>The monitor and operating system have to be re-loaded before the unit<br>can be operated again.                                                                                                    |
|                      | Start up mode O | •          | Defines the start-up mode for the PNC-P (refer to Section 4.4.3).<br>The PNC-P will be booted in this mode after a soft RESET or a restart.<br>Right-clicking on the arrow symbol within the window will display infor-<br>mation concerning the start-up mode setting. A new mode selection is<br>immediately transmitted to the PNC-P. |

### Toolbar 2 (set-up personnel)

Toolbar 2 comprises 12 elements.

The individual elements can be operated with the mouse or by means of the function keys  $\langle F1 \rangle - \langle F12 \rangle$ .

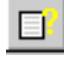

Starts the online help function

| - |  |
|---|--|
|   |  |
|   |  |
| - |  |

|--|

The following elements are only active if the machine manufacturer's password (level 1) has previously been entered.

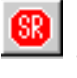

Soft RESET of the PNC-P and subsequent booting in preset start-up mode. All data remains stored in the PNC-P (refer to section 4.4.5).

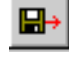

Restores application data from an archive. This function is passwordprotected (refer to section 3.6.1).

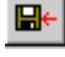

Saves application data in an archive (refer to section 3.4).

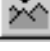

Sets up the mount directory for the PNC-P (refer to section 4.4.8).

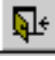

Quits PNC Control. The PNC-P continues to be active, even if PNC Control is exited. This function is password-protected and should not be used in normal operation. In the event of faults, data may be lost, because back-ups can no longer be made.

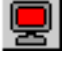

Activates the remote mode in order to control a PNC-P on a remote PC (currently not active).

|   | <u>.</u> |
|---|----------|
| 1 |          |
|   |          |
|   | _        |

Starts the remote debugger. The debugger is an independent application that is started as a process by selecting this option.

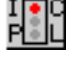

Starts or stops the PLC (iPCL) (refer to section 4.4.11).

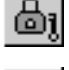

Disables or enables the outputs of the iPCL (refer to section 4.4.12).

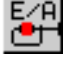

Deletes the fixed signals in the iPCL (refer to section 4.4.13).

## 4.3.3 Phase display

The phase display provides information concerning the operating status of the PNC-P:

| Phase display | PNC status                                                                                                    |  |  |
|---------------|----------------------------------------------------------------------------------------------------|--|--|
|               | <ul> <li>No operation or error:</li> <li>PNC-P operating system has not been loaded.</li> <li>Error when starting the PNC-P operating system</li> <li>PNC-P running, but Ready failed.</li> <li>The display shows "0" on a red background.</li> </ul>                                                                                                    |  |  |
| PNC PHASE     | <b>Monitor operation</b> :<br>The PNC-P is in monitor mode.<br>The display shows " <b>M</b> " on a <b>red</b> background.                                                                                                    |  |  |
| PNC DOWNLOAD  | <b>Loading process active</b> :<br>The active loading process of the PNC-P operating system software is indicated by a<br>periodic display of " <b>yellow bars</b> " on a <b>red</b> background.                                                                                                    |  |  |
| PNC PHASE     | Start-up mode:<br>Once it has been loaded, when the PNC-P operating system software is started, the<br>individual start-up phases which are currently passed by the PNC-P, are indicated by<br>numbers -3 9.<br>When the start-up has been completed (READY is available), "0" is displayed and the<br>background color changes from <b>red</b> to <b>green</b> . |  |  |
|               | Start-up mode, phase 2: The TCP/IP task is started and enabled                                                                                                    |  |  |
|               | Start-up mode, phase 4:       • Starts and reads the MACODA         • Preparations for starting the iPCL         • The PROFIBUS-DP Server Task is started                                                                                                    |  |  |
|               | Start-up mode, phase 7: Mounting of the NFS filesystems entered in the start-up parameters or the "startup" file                                                                                                    |  |  |
|               | Start-up mode, phase 8:       • Waiting for SERCOS interface start-up         • Synchronization with PLC                                                                                                    |  |  |
|               | <b>Normal operation</b><br>PNC-P operating system has been successfully booted.<br>The display shows " <b>0</b> " on a <b>green</b> background.                                                                                                    |  |  |
| PNC PHASE     | After RESET:<br>PNC-P monitor not running. PNC-P software has not been loaded.<br>The display shows "? " on a <b>red</b> background.                                                                                                    |  |  |

For details concerning the phases explained under start-up mode, please refer to the online help function.

## 4.3.4 Status display

### **Error messages**

In addition to the phase display, the status display shows error messages of the PNC-P together with a text.

| PNC OUTPUT TABLE |                  |
|------------------|------------------|
| Signal state     | Signal name      |
| •                | 0 - PNC no error |
| •                | TCP/IP           |
| •                | Fieldbus         |
| •                | 0 - UPS no error |
|                  |                  |

| Line | Ready     | Fault                     | Explanation                                                                                   |
|------|-----------|---------------------------|-----------------------------------------------------------------------------------------------|
| 1    | 😑 (green) |                           | PNC-P initialized without any errors                                                          |
|      |           | <ul> <li>(red)</li> </ul> | Initialization errors are shown in plain text. Refer to error messages in the Annex, page A–1 |
| 2    | 😑 (green) |                           | TCP/IP communication works                                                                    |
|      |           | O (green)                 | TCP/IP communication interrupted                                                              |
| 3    | 😑 (green) |                           | Field bus communication works                                                                 |
|      |           | 🛑 (red)                   | Field bus communication interrupted                                                           |
| 4    | 🌒 (gray)  |                           | No UPS (uninterruptible power supply) available                                               |
|      | e (green) |                           | UPS ready                                                                                     |
|      |           | e (red)                   | Battery pack defective or not charged.                                                        |

4–9

PNC Control

### Status display

| No server          | 192.168.142.250                   | s, start |      |
|--------------------|-----------------------------------|----------|------|
| Communication mode | IP address of the<br>linked PNC-P | Working  | mode |

The status display shows:

- the current communication mode of PNC Control:
  - No server
  - local
  - remote allowed
  - remote
- the **IP address** of the linked PNC-P. This address is provided as a parameter when the PNC Control is started.
- the current status of PNC Control:

| m. stop    | Monitor stopped                                                                    |
|------------|------------------------------------------------------------------------------------|
| m. run     | Monitor running                                                                    |
| s. load    | PNC-P operating system software is being loaded                                    |
| s. load f. | The loading process of the PNC-P operating system soft-<br>ware has been completed |
| s. start   | The operating system was started, the PNC-P is running                             |

## 4.4 Functions

### 4.4.1 Monitor operation

The **Monitor** is a program that offers minimum internal communication between a PNC-P and the "PNC Control" software program.

Monitor operation is necessary:

- when downloading the PNC-P operating system software, e.g. for a software update
- after RESET via PNC Control and loading the PNC-P software with subsequent start-up of the PNC-P.
- for a controlled shut-down of the PNC-P.

Monitor operation is indicated by "M" in the phase display of the PNC Control start screen.

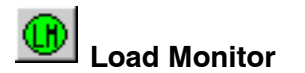

The PNC-P is switched into "Monitor mode".

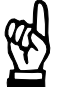

### CAUTION

Please note that the READY signal becomes low when the system is switched into monitor mode! This may influence the current operation of the PNC-P.

★ Click on 1 or select the menu sequence *Commands* ► *Load Monitor*.

| PNC Control on PCPNL connect to pncosa    | _ 🗆 ×        |  |  |  |
|-------------------------------------------|--------------|--|--|--|
| Commands Password Loolbars Tools Window ? |              |  |  |  |
| 🕼 🛍 🕲 🟸 🚯 Start up mode 0 💌               |              |  |  |  |
| ▋▋▋®₽₽፟፠₽ <b>₽</b> <mark>₽</mark> ₩®₽₽    |              |  |  |  |
| This function is locked.                  |              |  |  |  |
| Please enter the developer password.      |              |  |  |  |
|                                           |              |  |  |  |
|                                           |              |  |  |  |
| *****                                     |              |  |  |  |
|                                           |              |  |  |  |
| Ready No server 192.168.142.250           | s. start 🛛 🎢 |  |  |  |

This function is **password-protected**. Authorized persons receive the password from their local service department.

★ Enter the password (case-sensitive!) and confirm by hitting the Enter key.

All applications running in connection with the PNC-P are stopped if the system is switched into "Monitor mode". Please make sure that the applications have been properly stopped beforehand.

| E PNC Control on PCPNL connect to pnc       | osa 📃 🗆 🗙                          |
|---------------------------------------------|------------------------------------|
| Commands Password Ioolbars Tools Winde      | w <u>?</u>                         |
| 🕕 🛍 🔕 🚈 📵 🛛 Start up mode                   | ) 🔻                                |
| <u>                                    </u> | <u></u>                            |
| Attent                                      | on !!!                             |
| After confirm the command w                 | th Yes PNC will be stopped.        |
|                                             |                                    |
|                                             |                                    |
| YES                                         | NO                                 |
|                                             |                                    |
| Ready                                       | No server 192.168.142.250 s. start |

 $\star$  Press *YES*, if the PNC can be stopped without any problems.

Afterwards, the phase display will show  ${\bf M}$  and the PNC Control window status line  ${\bf m.~run}.$ 

The PNC-P is now in "Monitor mode" and is ready for the download of the PNC-P operating system software.

| PNC Control on PCP353 connect to pncosa                |                  |                  |                           |  |  |
|--------------------------------------------------------|------------------|------------------|---------------------------|--|--|
| Commands Password Ioolbars Tools Window ?              |                  |                  |                           |  |  |
| 🚺 🎒 🌮 🚯 Start up mode 0 💌                              |                  |                  |                           |  |  |
| ┍ <mark>╷</mark> ;;;,,,,,,,,,,,,,,,,,,,,,,,,,,,,,,,,,, |                  |                  |                           |  |  |
| PNC PHASE                                              | PNC OUTPUT TABLE |                  |                           |  |  |
|                                                        | Signal state     | Signal name      |                           |  |  |
|                                                        | •                | 0 - PNC no error |                           |  |  |
| в л                                                    | 0                | TCP/IP           |                           |  |  |
|                                                        | •                | Fieldbus         |                           |  |  |
|                                                        | •                | 0 - UPS no error |                           |  |  |
|                                                        |                  |                  |                           |  |  |
|                                                        |                  |                  |                           |  |  |
|                                                        | I                |                  |                           |  |  |
| Ready                                                  |                  | Mode = 11        | 192.168.142.250 m. run // |  |  |

#### Monitor update

If it is necessary to update the monitor program, this update is carried out by selecting the software update included on the CD-ROM.

## 4.4.2 Loading the PNC-P operating system

# Download

The operating system software for the PNC-P is loaded into the PNC controller from the hard disk of the basic unit by selecting the "Download" function. This process is initiated:

- during an update of the PNC-P operating system software
- whenever the Windows operating system has been booted
- after PNC reset
- after PNC shutdown
- □ The download is automatically carried out whenever Windows has been booted.

### A manual download is performed in three steps:

- 1. Open the PNC Control window
- 2. Switch PNC-P into monitor mode
- 3. Download the PNC-P operating system.

### Control displays during the download

| Sequence                                     | Phase display<br>PNC Control                                         | Status line<br>PNC Control | LED on<br>PNC-P a           | dapter              |  |
|----------------------------------------------|----------------------------------------------------------------------|----------------------------|-----------------------------|---------------------|--|
| Reset PNC                                    | "?"<br>(red background)                                              | m. stop                    | Ready:<br>Error:<br>TCP/IP: | OFF<br>OFF<br>OFF O |  |
| Switch PNC-P<br>into monitor<br>mode         | M<br>(red background)                                                | m. run                     | Ready:<br>Error:<br>TCP/IP: | OFF<br>OFF<br>OFF   |  |
| Download the<br>PNC-P oper-<br>ating system. | vertical bars are<br>displayed periodi-<br>cally<br>(red background) | s. load                    | Ready:<br>Error:<br>TCP/IP: | OFF<br>OFF<br>ON    |  |
| Download fin-<br>ished                       | M<br>(red background)                                                | s. load f.                 | Ready:<br>Error:<br>TCP/IP: | OFF<br>OFF<br>OFF   |  |

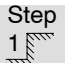

Opening the PNC Control window

 $\star$ 

(also refer to page 4—1) CPL Dialog SUBJENT Help CE Edit Exports Edit services Eventviewer Parameter PC-Logbook PNC Control Y DOCOSA

Remote Debugger
Uninstall Bosch-Dienste

When PNC Control is started, the current status of the linked PNC-P is displayed. Therefore, the display in the "PNC PHASE" window may be different from the one shown.

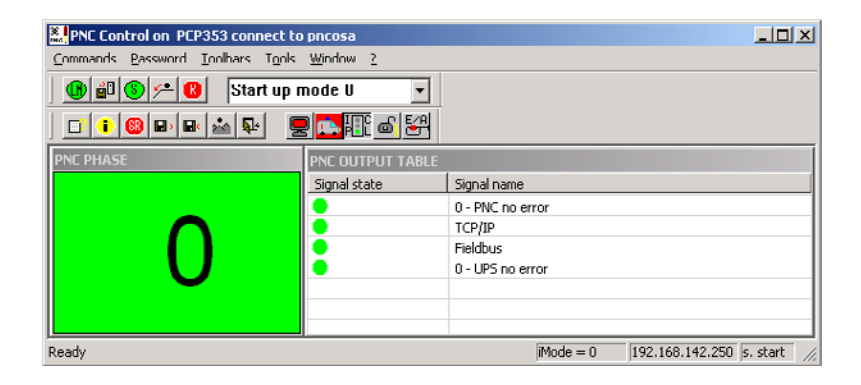

Select, e.g. Start > Bosch PNC PC Panel > PNC Control

□ The download into the PNC-P is reserved to authorized persons, therefore, all of the following functions are password-protected.

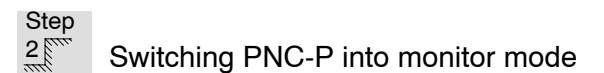

★ Click on  $\bigcirc$  or select the menu sequence *Commands* > *Load Monitor*, in order to switch the PNC-P into monitor mode (refer to page 4–10).

Step 3

Downloading the

PNC-P operating system software

★ Click on  $\blacksquare$  or select the menu sequence *Commands*  $\triangleright$  *Down1oad PNC*.

Yellow bars will be shown in the phase display during the loading process. The loading phase is indicated by **s. load** in the status line.

**IF** The loading process has a duration of approx. 30 seconds.

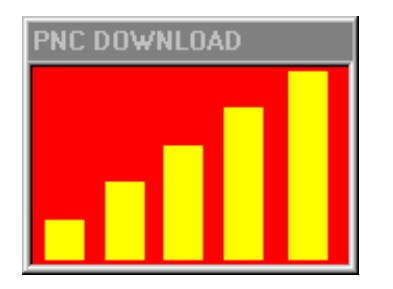

When loading is complete, the phase display will return to  ${\bf M},$  and the status line to  ${\bf s.}\ {\bf load}\ {\bf f}.$ 

| PNC Control on PCP353 connect to                                                                         | o pnco <del>sa</del> |                  |                                |
|----------------------------------------------------------------------------------------------------|----------------------|------------------|--------------------------------|
| $\underline{\mbox{Commands}} \ \underline{\mbox{Password}} \ \underline{\mbox{Toolbars}} \ \mbox{Tools}$ | <u>Window ?</u>      |                  |                                |
| 🕒 🛍 🔕 🟸 🔞 🛛 Start up i                                                                                   | node O 🔹             |                  |                                |
|                                                                                                    | e 🚑 🔢 💩 🛃            |                  |                                |
| PNC PHASE                                                                                                | PNC OUTPUT TABLE     |                  |                                |
|                                                                                                    | Signal state         | Signal name      |                                |
|                                                                                                    | •                    | 0 PNC no error   |                                |
|                                                                                                    | 0                    | TCP/IP           |                                |
|                                                                                                    | •                    | Fieldbus         |                                |
| IVI                                                                                                    | •                    | 0 - UPS no error |                                |
|                                                                                                    |                      |                  |                                |
|                                                                                                    |                      |                  |                                |
| J                                                                                                    | 0                    |                  |                                |
| Ready                                                                                                    |                      | iMude = 11       | 192.168.142.250  s. load f. // |

Even if loading has been completed, the PNC-P is not yet ready again:

- the "Ready" LED on the PNC-P adapter is off.
- the PNC-P operating system has not yet been started.

## 4.4.3 Start-up mode

Before starting the PNC-P operating system, a start-up mode is selected in the PNC Control window. This mode defines the way in which the PNC controller is started.

| PNC Control on PCP353 connect to | pncosa                  | _                             |         |
|----------------------------------|-------------------------|-------------------------------|---------|
| Commands Password Toolbars Tools | <u>W</u> indow <u>?</u> |                               |         |
| 🕕 🛍 🔕 🛩 🔞 🛛 Start up n           | node V 🗾                |                               |         |
|                                  | ) 🔁 🔂 🕄                 |                               |         |
| PNC PHASE                        | PNC OUTPUT TABLE        |                               |         |
|                                  | Signal state            | Signal name                   |         |
|                                  | •                       | 0 - PNC no error              |         |
| $\frown$                         | •                       | TCP/IP                        |         |
|                                  | •                       | Fieldbus                      |         |
|                                  | •                       | 0 - UPS no error              |         |
|                                  |                         |                               |         |
|                                  |                         |                               |         |
| Ready                            | l                       | Mode = 0 192.168.142.250 s. s | tart // |
|                                  |                         |                               | 111     |

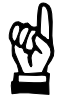

### CAUTION

Loss of data or disturbed functions! Switching the start-up mode to positions other than "0" is reserved to service purposes and specifically trained service technicians!

### Settings

| Start-up mode "0": | Switch position for normal operation.<br>The existing filesystem is retained, and is checked during the start-up. If<br>the root filesystem is defective and cannot be automatically repaired, the<br>controller will not start up and show "critical system error". During the<br>next start-up, a new, empty filesystem is automatically generated.                                                                                                    |
|--------------------|----------------------------------------------------------------------------------------------------|
| Start-up mode "1": | The PLC (iPCL) remains in STOP condition after start-up, and the PLC user program is not executed.<br>The permanent data modules of the soft PLC (KNS) are deleted. Otherwise, the behavior is the same as start-up mode 0.                                                                                                    |
| Start-up mode "2": | The PLC program in the root filesystem is deleted and loaded again from the user FEPROM. Debug mode, otherwise as start-up mode 0.                                                                                                    |
| Start-up mode "3": | Start-up is guaranteed.<br>The controller is booted with a minimum configuration, independent of<br>the MACODA parameter settings. The controller is set to minimum<br>memory requirements, the PLC is not started, and the field bus remains<br>deactivated. Furthermore, the init strings defined in MACODA are not<br>used.<br>Thus, an incorrect configuration of the machine parameters can be by-<br>passed which prevent a system start-up. Otherwise as start-up mode 0. |

 $\mathfrak{C}$ 

|       |                    | CAUTION                                                                                                    |
|-------|--------------------|----------------------------------------------------------------------------------------------------|
|       | Start-up mode "6": | For initial start-up of a controller that has just been installed.<br>A new root filesystem is generated, and the PLC program and all neces-<br>sary data are loaded from the user FEPROM. |
|       | Start-up mode "5": | Not relevant for the PNC-P.                                                                                                    |
|       | Start-up mode "4": | Not relevant for the PNC-P.                                                                                                    |
| PNC C | ontrol             |                                                                                                    |

Loss of data! Start-up mode "6" deletes all data of the old filesystem. You should not use this setting unless all important data (MACODA parameters, SERCOS files, etc.) have previously been saved in the FEPROM filesystem "usrfep".

| Start-up mode "7" to "15": | This range has been reserved for internal purposes:  |                                                                                                    |  |
|----------------------------|------------------------------------------------------|----------------------------------------------------------------------------------------------------|--|
|                            | "8": Similar to start-up mode 9. The PLC is running. |                                                                                                    |  |
|                            | "9":                                                 | Debug mode<br>The hardware is initialized, the complete software is loaded.<br>The PNC-P waits for debugging commands. |  |
|                            | "11":                                                | Debug mode<br>Activates the PNC-P monitor and loads individual software<br>modules, if missing.                        |  |
|                            | "13":                                                | Debug mode<br>Deletes all software modules that were loaded later.                                                     |  |
|                            | "15":                                                | Debug mode<br>Activates the PNC-P monitor. The PNC-P communicates with<br>the Debug PC via a virtual UART.             |  |

## 4.4.4 Starting the PNC-P operating system

### Requirements

Starting the PNC-P operating system is subject to the following requirements:

- the operating system software has been loaded into the PNC-P
- the PNC-P is in **monitor mode**
- the proper **start-up mode** (refer to page 4–15) has been preset:
  - for an **update**: Start-up mode set to "0" prior to first start-up.
  - for an **initial installation**: Start-up mode set to "6" prior to the first start-up (when the system has been successfully started up, you should reset the start-up mode to "0").

If no PNC-P operating system has been loaded, this may be due to one of the following reasons:

- **Download** of the PNC-P software not performed after an update.
- **RESET** PNC-P.
- □ After a soft RESET, the PNC-P will be automatically started up again.

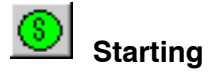

★ Click on  $\overset{\bigcirc}{\overset{\bigcirc}{\overset{}}}$  or select the menu sequence *Commands*  $\blacktriangleright$  *Start PNC*.

Numbers –3 to 9 are displayed one by one on red background in the phase display during the loading phase.

Once the start-up phase has been successfully completed, "0" will be shown on a green background in the phase display. The status line shows **s. start**.

| PNC Control on PCP353 connect to pncosa   |                  |                                |          |
|-------------------------------------------|------------------|--------------------------------|----------|
| Commands Password Toolbars Tools Window ? |                  |                                |          |
| 🛛 🕕 🞒 🥵 🟸 📵 🛛 Start up n                  | node 0 💌         |                                |          |
| ▏ <mark>□▎▌</mark> ▉₽₽₽₩₩                 | 9 📫 👬            |                                |          |
| PNC PHASE                                 | PNC OUTPUT TABLE |                                |          |
|                                           | Signal state     | Signal name                    |          |
|                                           | •                | 0 - PNC no error               |          |
| $\frown$                                  | <b>•</b>         | TCP/IP                         |          |
|                                           | ●`ì              | Fieldbus                       |          |
|                                           | •                | 0 - UPS no error               |          |
|                                           |                  |                                |          |
|                                           |                  |                                |          |
|                                           |                  |                                |          |
| Ready                                     |                  | iMode = 0  192.168.142.250  s. | start // |
|                                           |                  | /                              |          |

Full circle (flashing): Transmission via TCP/IP active

PNC-P running

### Control displays during the operating system start

| Se-<br>quence    | Phase display<br>PNC Control                                                       | Status line<br>PNC Con-<br>trol | LED on<br>PNC ada           | apter                                                     |
|------------------|------------------------------------------------------------------------------------|---------------------------------|-----------------------------|-----------------------------------------------------------|
| PNC-P<br>start   | –3 9<br>(red background)                                                           | s. start                        | Ready:<br>Error:<br>TCP/IP: | OFF<br>OFF<br>green when<br>accessed                      |
| PNC-P<br>running | 0<br>(green background<br>if Ready is avail-<br>able. Otherwise<br>red background) | s.start                         | Ready:<br>Error:<br>TCP/IP: | permanent green<br>light<br>OFF<br>green when<br>accessed |

### For more information concerning the phase sequences, please refer to the online help of PNC Control.

When the PNC-P operating system has been started, you may call up your applications (refer to section 3.6).

| 4.4.5 RESET commands |   |                                                                                                    |  |
|----------------------|---|----------------------------------------------------------------------------------------------------|--|
|                      |   |                                                                                                    |  |
|                      |   | The PNC Control offers two different RESET commands.                                                                                                    |  |
| Reset PNC            |   | This command corresponds to a hardware RESET without saving data.<br>All applications in connection with the PNC-P are stopped without a pre-<br>warning, the complete PNC-P memory is cleared. |  |
|                      | * | Click on $\bigcirc$ or select the menu sequence <i>Commands</i> $\blacktriangleright$ <i>Reset PNC</i> .                                                                                        |  |
|                      |   | The monitor and operating system have to be re-loaded before the unit can be operated again:                                                                                                    |  |
|                      |   | <ol> <li>Switch PNC-P into monitor mode .</li> <li>Initiate download of the operating system software into the PNC .</li> </ol>                                                                 |  |
|                      |   | <ol> <li>Start the PNC-P operating system .</li> <li>If necessary, restart previously active application.</li> </ol>                                                                            |  |
| Soft Reset           |   | This command will stop the PNC-P and all applications linked to it with-<br>out any further warnings, and the system will be re-started afterwards                                              |  |
|                      |   | All data remains stored in the PNC-P.                                                                                                    |  |
|                      |   |                                                                                                    |  |

★ Click on BD or select the menu sequence *Commands* > *Soft Reset*.

## 4.4.6 Shutdown command

| പ    | CAUTION                                                            |
|------|--------------------------------------------------------------------|
| (47) | When initiating "Shutdown PNC", the PNC-P is stopped, and the      |
|      | Ready signal becomes low.                                          |
|      | You should finish all applications concerned (e.g. NC program) be- |
|      | fore triggering a reset!                                           |

"Shutdown PNC" initiates a controlled shut-down of the PNC-P. All files open in the PNC are closed and saved in backup files, and the entire memory is deleted afterwards. The monitor and operating system have to be re-loaded before the unit can be operated again.

The backup data will be saved in the PC-P installation directory of the PC basic unit. For this purpose, a directory

c:\pnc\<PNC name> (e.g. c:\pnc\pncosa)

is created to which the following backup files are saved (also refer to section 5.1):

- Pncroot.pxf filesystem of the PNC-P
- pncnldd.pxf permanent CPL variables
- Pncpcld.pxf permanent markers and data modules of the PLC
- ★ Click on  $\stackrel{\checkmark}{\longrightarrow}$  or select the menu sequence *Commands* ► *Shutdown PNC*.
He

## 4.4.7 Archives

Archive create

- In order to save data in an archive, the PNC-P filesystem must have access to an external mount directory because an archive can only be saved in a mount directory. The default directory name /mnt corresponds to the default path: c:\pnc\cncfiles on the hard disk drive of the PC basic unit.
- ★ Click on select the menu sequence *Commands* Archive create.
- $\star$  Highlight the data ranges to be saved in the archive:

| PNC Control on PCPNL cor                                                | nect to pncosa 📃 🗖                     | × |
|-------------------------------------------------------------------------|----------------------------------------|---|
| $\underline{C}$ ommands $\underline{P}$ assword $\underline{T}$ oolbars | T <u>o</u> ols <u>W</u> indow <u>?</u> |   |
| 🕕 🛍 🌀 🚈 🚯 🛛 Star                                                        | t up mode 0 🔹                          |   |
| 🚺 🖸 🚺 🔀 🔛 🔛 📩 💱                                                         | 📃 🔁 👪 🚰                                |   |
| A                                                                       | RCHIVE PAGE CREATE                     |   |
| User - FEPROM                                                           | Permanent CPL-Variables                |   |
| RAM - Filesystem                                                        | 🔽 Rem. Data Modules and Markers        |   |
| MACODA                                                                  |                                        |   |
| Tool Tables                                                             |                                        |   |
|                                                                         | Create Exit                            |   |
| Beadu                                                                   | No server 192 168 142 250 s. start     |   |

 $\star$  Confirm by hitting *Create*.

The name and storage location of the archive should be entered in the next window, the extension ".tar" will be automatically added.

| Create PNC archive                         |                           |                                |                                             | ×                      |
|--------------------------------------------|---------------------------|--------------------------------|---------------------------------------------|------------------------|
| Directory list                             | File list                 | <ul> <li>List</li> </ul>       | 🔿 Big icon                                  | C Small Icon           |
| diag     diag     etc     database     dev | knadb<br>Mmc_t<br>sekt.cr | ddl.dat<br>est.cpl<br>nc<br>ar | Test1_c.log<br>Test1_c_x.log<br>Test1_x.log |                        |
| usrfep                                     | Directory er     /mnt     | ntry                           | File<br>St                                  | ename entry<br>ave_pnc |
| CANCEL                                     |                           |                                |                                             |                        |

"/mnt" corresponds to the default path Name of archive "c:\pnc\cncfiles" on the basic unit.

Confirm by hitting OK.

The storage of the data in the archive is started and indicated by yellow bars in the PNC SAVE ARCHIVE window area.

### Archive log:

When the archive has been created, a log is created that contains the status and errors, if any, of the data transmitted, and displayed in the PNC Control window. The log file is saved to the same directory (c:\pnc\cncfiles) as the archive file and can be equally viewed in a text editor or the NC Editor.

### Example:

Archive name: Save\_pnc.tar Log file name: Save pnc c.log

| PNC Control on PCPNL connect to proc                                                                                 | sa            |                 | _ 🗆      | х  |
|----------------------------------------------------------------------------------------------------|---------------|-----------------|----------|----|
| $\underline{C}ommands  \underline{P}assword  \underline{I}oolbars  \underline{T}\underline{o}ols  \underline{W}indo$ | w <u>?</u>    |                 |          |    |
| 🛛 🕕 🚳 🛩 📵 🛛 Start up mode (                                                                                          | ) –           |                 |          |    |
| C   I 🚳 🗈 🖻 📩 🕸 📃 🔜                                                                                                  | <u>.</u> 61 🚰 |                 |          |    |
| PNC ERROR PAGE                                                                                                    |               |                 |          |    |
| Content of file c:\pnc\cncfile                                                                                       | es\Save_pnc   | _c.log          | _        | ▲  |
| /usrfep/ 21 file corrupted<br>/dev/ 3 file or path skipp<br>/feprom/ 3 file or path ski                              | ed<br>Lpped   |                 | Þ        |    |
| Ready                                                                                                    | No server     | 192.168.142.250 | s. start | // |

### Saving the archive:

The archive created should be additionally saved on an external storage medium (floppy disk, writable CD-R) or in a network folder.

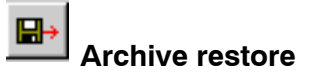

★

In order to restore the user data, a shared mount directory has to be available in which the archive is stored.

| Click on<br>select the menu s                    | sequence <i>Commands</i>                                | Archive                | e restore |
|--------------------------------------------------|---------------------------------------------------------|------------------------|-----------|
| PNC Control on PCPNL co                          | nnect to pncosa                                         |                        |           |
| <u>Commands</u> <u>Password</u> <u>T</u> oolbars | T <u>o</u> ols <u>W</u> indow <u>?</u>                  |                        |           |
| 🕕 🛍 🚳 🚈 🚯 Stai                                   | t up mode 0 🔹                                           |                        |           |
| <u>                                    </u>      | 🖳 🔜 🎫 💩 🛃                                               |                        |           |
| Please ente                                      | his function is locked.<br>er the machine builder passw | ord.                   |           |
|                                                  | ******                                                  |                        |           |
| Beady                                            | No server 1921                                          | 68 1 42 250 s start // |           |

Restoring an archive is protected by a password for machine manufacturers (level 1). If necessary, contact your local service point.

| PNC Control on PCPNL connect to pnc                                                                                     | isa 📃 🗆 🗙                             |
|----------------------------------------------------------------------------------------------------|---------------------------------------|
| $\underline{C} ommands \underline{P} assword \underline{I} oolbars \underline{T} \underline{o} ols \underline{W} index$ | w <u>?</u>                            |
| 🕕 🛍 🔕 🟸 🚷 🛛 Start up mode                                                                                               |                                       |
| <u>                                     </u>                                                                            | <u>. a.</u>                           |
| Attent                                                                                                    | on !!!                                |
| After confirm the command w                                                                                             | th Yes PNC will be stopped.           |
|                                                                                                    |                                       |
|                                                                                                    |                                       |
| YES                                                                                                    | NO                                    |
|                                                                                                    |                                       |
| Ready                                                                                                    | No server 192.168.142.250 s. start // |

The PNC-P has to be stopped, and the Ready signal switched off before calling up the archive function. Confirm by hitting YES.

★ In the next window, you should highlight the data ranges to be restored from the archive (initially none are highlighted):

| PNC Control on PCPNL connect to                                   | pncosa 📃 🗆 🗙                       |
|-------------------------------------------------------------------|------------------------------------|
| <u>Commands</u> Password <u>T</u> oolbars T <u>o</u> ols <u>V</u> | <u>/indow ?</u>                    |
| 🕕 🛍 🔕 🛩 📵 🛛 Start up mo                                           | de 0 🔻                             |
| I I I 🚳 🖬 🖬 🚈 💵 📃                                                 | <mark>⊾</mark> ∰ ≜1 <i>¥</i>       |
| ARCHIVE                                                           | PAGE RESTORE                       |
| 🗹 User - FEPROM 🛛 🗹 F                                             | Permanent CPL-Variables            |
| 🗹 RAM - Filesystem 🛛 🗹 F                                          | Rem. Data Modules and Markers      |
| MACODA                                                            |                                    |
| ✓ Tool Tables                                                     |                                    |
|                                                                   | Restore Exit                       |
| Ready                                                             | No server 192.168.142.250 s. start |

Confirm your choice by hitting *Restore*.

★ Select the folder (including network folders) as well as the archive file to be restored (filename extension: .tar).

| Restore PNC archive                             |                                      |                                   |                                                              | ×                                                       |
|-------------------------------------------------|--------------------------------------|-----------------------------------|--------------------------------------------------------------|---------------------------------------------------------|
| Directory list                                  | File list                            | <ul> <li>List</li> </ul>          | O Biglicon                                                   | C Small Icon                                            |
| usr     diag     etc     dev     dev     feprom | knadbo<br>Mmc_t<br>Save.ta<br>Save_u | ddl.dat<br>est.cpl<br>ar<br>c.log | Save_pnc.tar<br>Save_pnc_c.log<br>Save_pnc_x.log<br>sekt.cnc | Test1.tar<br>Test1_c.log<br>Test1_c_x.lo<br>Test1_x.log |
| 🛄 usrfep<br>🔄 mnt 🖵                             | Directory er<br>/mnt                 | ntry                              | File<br>Sa                                                   | name entry<br>ve_pnc.tar                                |
| CANCEL                                          |                                      |                                   |                                                              | OK                                                      |

Hit OK to start restoring the archive. The process is visualized by yellow bars in the PNC READ ARCHIVE window area.

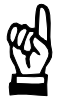

### CAUTION

Unless write-protected, existing files in the RAM or in the user FEPROM of the PNC-P with the same names will be overwritten without a safety query when restoring data!

A successfully restored archive is confirmed by a message. Errors will be saved in the log file "[Archive\_name]\_x.pro". This file can be viewed in a text editor immediately after the data has been restored.

When the archive has been successfully restored, the PNC-P will be switched back to Ready state. Check the restored data ranges.

□ A soft RESET of the PNC-P may be necessary in order to activate the data, e.g. MACODA, CPL variables.

## 4.4.8 Mount directories

The filesystem used by the PNC-P is available in the RAM of the PNC-P adapter. Nevertheless, the PNC-P can also access directories located outside the card, e.g., on the hard disk of the PC basic unit or in the network. These mount directories serve for backup and general data protection purposes. The NC user interface can access up to 10 mount directories directly.

Possible mount directories in the PC basic unit or a network computer must have been created and shared for mounting.

### **Default setting**

The following mount directories are always available and cannot be deleted from the MOUNT LIST table.

- Mount item "User FEPROM": the name of the user FEPROM directory is /usrfep which is available in the path c:\pnc\pncosa\usrfep in the PC basic unit as a factory default.
- Mount item "Mount": the default name of the mount directory is /mnt which is available in the path c:\pnc\cncfiles in the PC basic unit as a factory default.

### Directories in the PC basic unit

Any directories of the PC basic unit that have been shared for mounting can be displayed by clicking on the NFS icon in the task bar.

★ In the menu of the NFS icon select:  $\blacktriangleright$  *About* 

| About Bosch NFS-Server                                                                                 |                         |
|----------------------------------------------------------------------------------------------------|-------------------------|
| Robert Bosch GmbH AT/ESA2<br>Bosch NFS Server 4.8<br>Copyright® Robert Bosch GmbH                      | — User FEPROM directory |
| Exported directories     Exported directories     e:\pnc\pncosa\usrfep     forcysa     e:\pnc\cncfiles | — Mount directory       |
| localhost                                                                                              | — PNC name              |
| ОК                                                                                                    |                         |

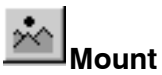

★ Click on  $\stackrel{\bigstar}{\frown}$  or select the menu sequence *Commands* ► *Mount*.

| PNC Control on PCPNL o    | connect t                                                                               | o pncosa             |                 | _ [      | X    |
|---------------------------|-----------------------------------------------------------------------------------------|----------------------|-----------------|----------|------|
| Commands Password Toolbar | <u>Commands</u> <u>Password</u> <u>I</u> oolbars T <u>o</u> ols <u>W</u> indow <u>?</u> |                      |                 |          |      |
| 🛛 🕕 🛍 🌀 🚈 🚯 😽 🚯           | ↓ 🗊 🚳 🟸 🚯 Start up mode 0 🔹                                                             |                      |                 |          |      |
|                           | <u>r</u>                                                                                | 1 🔁 🖻 🔠              |                 |          |      |
| MOUNT PATH                | MOUNT                                                                                   | LIST                 |                 |          |      |
|                           | Name                                                                                    | Path                 |                 | 1        | с    |
|                           | /usrfep                                                                                 | /c/pnc/pncosa/usrfep |                 | -        | ·    |
|                           | /mnt                                                                                    | /c/pnc/cncfiles      |                 | -        | +    |
|                           |                                                                                         |                      |                 |          |      |
|                           |                                                                                         |                      |                 |          |      |
|                           | •                                                                                       | ·                    |                 |          |      |
| PNC select start mode     |                                                                                         | No server            | 192.168.142.250 | s. start | _ // |

The "MOUNT PATH" window contains the drives and directories of the PC basic unit.

The "MOUNT LIST" window displays all mount directories currently linked in tabular format.

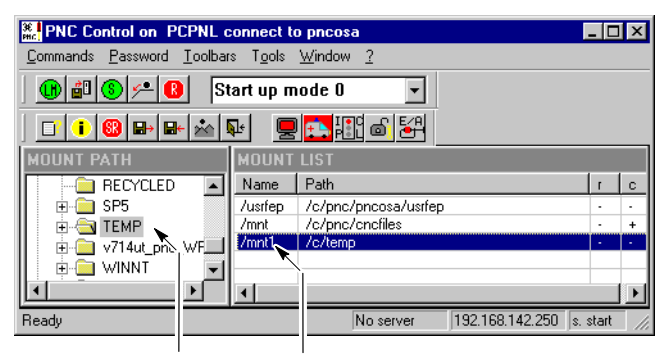

e.g. selected folder: Mount name c:\temp

- ★ To link a mount directory double-click with the right mouse button on a directory in the "MOUNT PATH" window. This directory will be automatically entered in the "MOUNT LIST" window under the next unoccupied Mount name (e.g. mnt1 ... mnt8).
- The path will only be taken over if the mount table contains less than 10 entries.
   If an entry had already been highlighted in the MOUNT LIST before taking the directory over, this entry will be automatically overwritten by the new path. Only the first two entries cannot be overwritten.
- ★ To unlink a mount directory double-click with the right mouse button on a mount directory in the "MOUNT LIST" window. The directory will be removed from the "MOUNT LIST" table.

★ To **edit mount names and attributes** select an entry in the "MOUNT LIST" window. By left-clicking you will enter an Edit window in the position of the mount name.

When changing the mount name, you should make sure that it always begins with a slash "/", and that the name has not yet been assigned to another entry. Otherwise, suitable error messages will be output.

If necessary, attributes can be changed in the Edit window of the mount name. For this purpose, you should enter a space after the mount name, followed by one of the options listed below. <Enter> will set the attribute:

- "r+" :marks the path as read-only
  - "r-" :marks the path as read/write path (factory setting)
- "c+" :activates the cache for this path
  - "c-" :deactivates the cache for this path (factory setting).

### Example:

/mnt1 r+ C:\temp

The mount name must be separated from the command by a space.

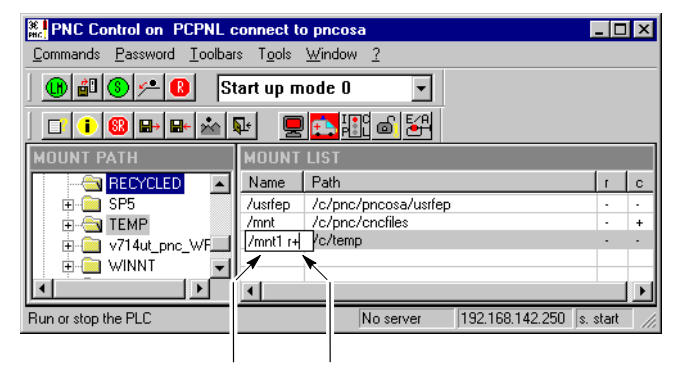

Name of the mount directory in the PNC: /mnt1 "read-only access" to the mount directory in the PNC: r+

You may also navigate within the mount window with the keys without using the mouse. The following table shows an overview of all navigation options:

| <key></key> | Mouse                                             | Meaning                                                                                       |
|-------------|---------------------------------------------------|-----------------------------------------------------------------------------------------------|
| F2          | Single click with<br>left button in<br>MOUNT LIST | Open edit window for mount name                                                               |
| F5          |                                                   | Update MOUNT PATH table                                                                       |
| Esc         |                                                   | Exit Mount menu.<br>Any changes made will <b>not</b> be accepted.                             |
| Enter       |                                                   | Exit Mount menu.<br>Any changes made will be taken over.                                      |
| Tabs        |                                                   | <ul><li>Alternating between the two tables</li><li>Close edit window for mount name</li></ul> |

| <key></key> | Mouse                                                         | Meaning                                                               |
|-------------|---------------------------------------------------------------|-----------------------------------------------------------------------|
| Ctrl s      | Double-click with<br>right mouse but-<br>ton in MOUNT<br>PATH | Take over selected path from the MOUNT PATH table into the MOUNT LIST |
| Ctrl x      | Double-click with<br>right mouse but-<br>ton in MOUNT<br>LIST | Delete the selected entry from the MOUNT<br>LIST                      |
| Cursor:     | $ ightarrow$ , $\leftarrow$ , $\uparrow$ , $\downarrow$       | Cursor navigation within the MOUNT PATH and MOUNT LIST tables         |

★ Exit the mount menu by pressing <Enter> (accept changes).

The mount directory information is saved in the "export.us" file in the c:\pnc\bin directory as well as in the "pncboot79809.ini" or "pncboot84406.ini" files in the c:\pncosa directory of the PC basic unit.

A new mount directory will not become active before a **system restart**. After the start-up, the mount directory is available from the PNC user interface.

### **Network directories**

In order to link a directory of a network computer as a mount directory, the NFS server must be installed and started on this computer as well, thus providing for the export of the desired directory.

★ Perform the steps described in the following example to link a mount directory in the network:

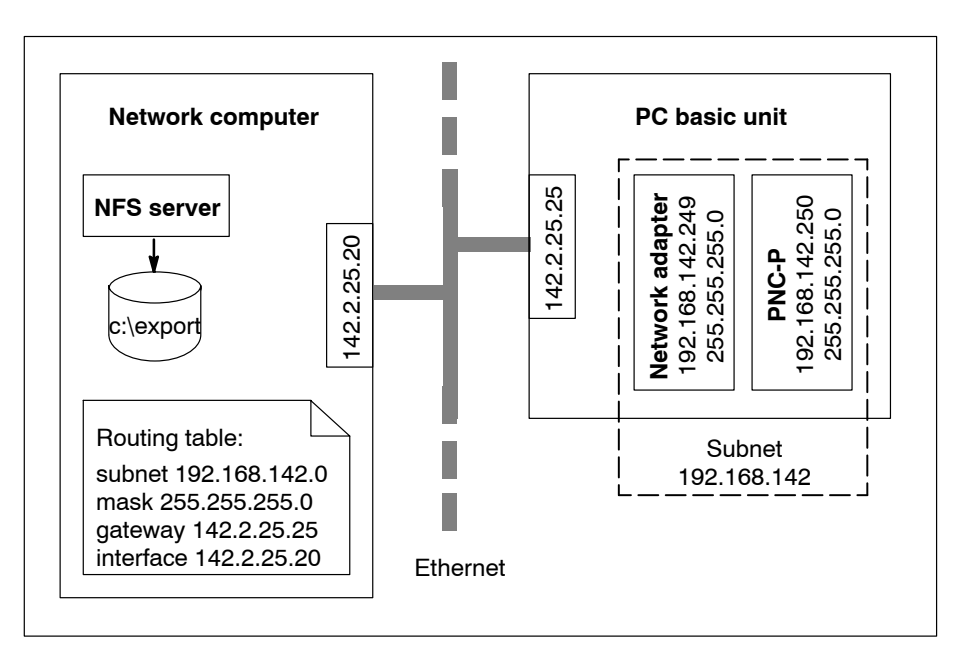

### On the network computer:

- Install NFS server in c:\pnc\bin. the directory c:\export to be exported is located in file c:\pnc\bin\export.us (entry c:\export pncosa)
- Share the name of the PNC-P "pncosa", e.g., by entering "192.168.142.250 pncosa" in c:\winnt\system32\drivers\etc\hosts
- Enter route for subnet 192.168.142.0,
   e.g., by starting the MSDOS input prompt
   "route add –p 192.168.142.0 MASK 255.255.255.0 142.2.25.25

## In the PC basic unit:

- Install PNC-P software (c:\pnc) and assign name "pncosa".
- for mounting, the file must be extended to c:\pnc\pncosa\pncboot79809.ini or c:\pnc\pncosa\pncboot84406.ini.

Enter the desired additional mount information between the lines #STUPFILE #ESTUPFILE

and the lines with the 'NFSMOUNT' keyword already available there (refer to highlighted line in the following example).

## Example:

#BPAR #STUPFILE UFEPMOUNT 192.168.148.249:/c/typ3pcp/pncosa/usrfep /usrfep rw NFSMOUNT 192.168.148.249:/c/typ3pcp/cncfiles /mnt rw c+ **NFSMOUNT 142.2.25.20:/c/export /mnt2 rw** #ESTUPFILE #EBPAR

Where:

- "mnt2": Mount directory and serial number
- "rw": Access privileges read/write
- In the PC basic unit"IP forwarding" must be activated. For setting for Windows NT, refer to page 3–29, whereas Windows 2000 will automatically perform a registry entry during installation of the PNC-P software.

## 4.4.9 Software version

 $\star$  Click on  $\square$  or select the menu sequence ?  $\blacktriangleright$  Module Version

The following service information will be displayed for the selected PNC-P:

- PNC-P Software Version, date (e.g.: sys Release 7.1.5, 13-12-01 © Copyright...)
- software modules included (KNS, NCS,...)
- Server and DLL versions

| Representation PCPNL connect to process                                                                                     | sa 💶 🛛 🗶                                                   |
|----------------------------------------------------------------------------------------------------|------------------------------------------------------------|
| $\underline{C} ommands  \underline{P} assword  \underline{I} oolbars  \underline{T} \underline{o} ols  \underline{W} indov$ | v <u>?</u>                                                 |
| 🕕 🛍 🔕 🚈 📵 🛛 Start up mode 0                                                                                                 |                                                            |
| <u>                                    </u>                                                                                 | <u>.</u> 6. <del>1</del>                                   |
| PNC MODULE VERSION                                                                                                    |                                                            |
| Version information from 02-01-                                                                                             | 02 15:53:28 (02-01-02 14:53                                |
| sys Release 7.1.5, 13-12-01 (<br>kns Release 7.1.5, 13-12-01 (                                                              | C) Copyright Robert Bosch G<br>C) Copyright Robert Bosch G |
| knb Release 7.1.5, 13-12-01 (                                                                                               | C) Copyright Robert Bosch G√<br>▶                          |
| Ready                                                                                                    | No server 192.168.142.250 s. start //                      |

## 4.4.10 Displaying help

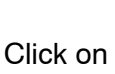

★

Click on doing or Select the menu sequence: ? Info about PNC Control..

The online help (Internet Explorer 5.5 or higher) contains information concerning the menu items and the operation of the "PNC Control" software program:

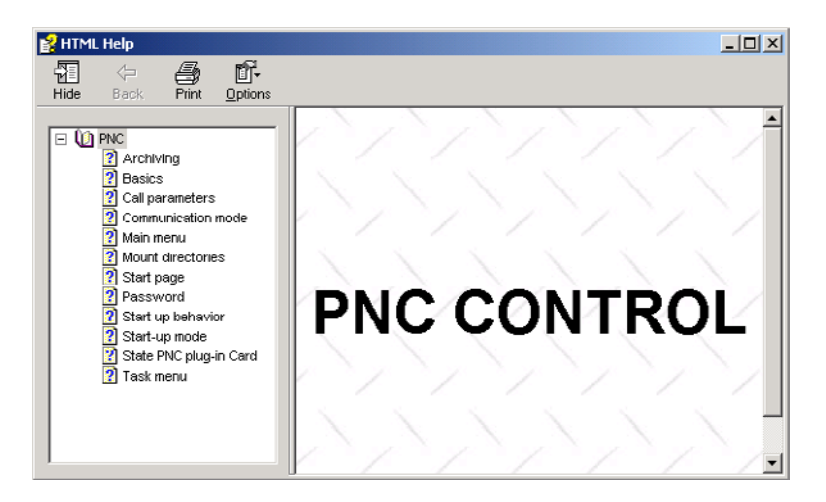

## 4.4.11 iPCL Run/Stop

This function stops and restarts the integrated PLC, refer to icon displayed.

IF When the PLC is stopped, the Ready signal of the PNC-P adapter becomes low.

★ Click on H or select the menu sequence Commands  $\triangleright$  PLC run/stop

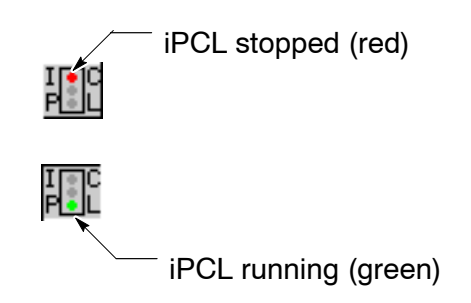

## 4.4.12 Disabling/enabling iPCL outputs

★ Click on or select the menu sequence Commands ► Output disable.

This inhibits or releases the outputs of the integrated PLC, refer to icon displayed.

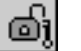

iPCL outputs are enabled

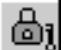

iPCL outputs are disabled

## 4.4.13 Delete fixed iPCL inputs

★ Click on is or select the menu sequence *Commands* ► *Delete fixed Inputs*.

Deletes the fixed signals in the iPCL.

## 4.4.14 Password protection

In order to prevent unauthorized interventions in the PNC-P, the PNC Control is protected by three different password levels:

- Level 0 (user): comprises functions any user may use.
- Level 1 (machine builder):
  - comprises commands for controlling the PNC-P and the integrated PLC.

The machine builder allocates his own password (refer to figure below).

| Reproduction PCPNL connect to pncosa                                                                                  |
|----------------------------------------------------------------------------------------------------|
| $\underline{C}$ ommands $\underline{P}$ assword $\underline{I}$ oolbars T $\underline{o}$ ols $\underline{W}$ indow ? |
| 🚯 🎒 🄇 🟸 🚯 Start up mode 0 🔹                                                                                           |
| ▋▋▋®₽₽፟፟ቚ₽ ፼ <mark>₽</mark> ₩₿₩                                                                                       |
| This function is locked.                                                                                              |
| Please enter the machine builder password.                                                                            |
|                                                                                                    |
|                                                                                                    |
| ****                                                                                                    |
|                                                                                                    |
| Ready No server 192.168.142.250 s. start //                                                                           |

• Level 2 (developer):

comprises commands for stopping and starting the PNC-P deliberately (data loss possible).

| PNC Control on PCPNL of                         | connect to pncosa                         |                             |
|-------------------------------------------------|-------------------------------------------|-----------------------------|
| <u>Commands</u> <u>Password</u> <u>T</u> oolbar | rs T <u>o</u> ols <u>W</u> indow <u>?</u> |                             |
| 🛛 🛍 🔕 🚈 🚯 🔝                                     | tart up mode 0 🔹                          |                             |
| <u>□?            </u>                           | ₽ <mark>₽ <mark>₽</mark> 🐺 8, 54</mark>   |                             |
|                                                 | This function is locked.                  |                             |
| Please                                          | e enter the developer pas                 | sword.                      |
|                                                 |                                           |                             |
|                                                 |                                           |                             |
|                                                 | *****                                     |                             |
|                                                 | <u>,</u>                                  | 1                           |
| Ready                                           | No server                                 | 192.168.142.250 s. start // |

### $\ensuremath{\square \ensuremath{\square}}$ Level 1 functions can also be activated via the Level 2 password.

Once a password has been entered, the related functions may be accessed until 24.00 hrs on that same day.

To **Reset** the password, select menu item *Password*  $\triangleright$  *Set 1evel 0* and change back to Level 0.

### Changing a password

The passwords assigned by Rexroth may be redefined at any time.

★ Select the menu sequence *Password* ► *Change* 

| Reprint PNC Control on PCPNL connect to pnc | osa            | _ 🗆                      | × |   |        |
|---------------------------------------------|----------------|--------------------------|---|---|--------|
| Commands Password Toolbars Tools Wind       | ow <u>?</u>    |                          |   |   |        |
| 🕕 🛍 🚳 🛩 🔞 🛛 Start up mode                   | 0 🔹            |                          |   |   |        |
| I I I 🕄 🔛 🖙 🖄 🕸 📃 🔁                         | HC 💩 🚰         |                          |   |   |        |
| Change j                                    | password       |                          |   |   | Salaat |
| Enter old password                          | Select box for | or password level        |   | / | Select |
|                                             | Level 1        |                          | S |   | level  |
| Enter new password                          |                | Exit                     |   |   |        |
| Ready                                       | No server      | 192.168.142.250 s. start | 1 |   |        |

- ★ Select the desired password level. The password level can be selected with the mouse or the keyboard (tab, cursor). At the first call, Level 1 will be active in this case, and the respective last level in all subsequent calls.
- ★ Enter old password

A password can only be changed by entering a valid old password. An incorrect input will change the words above the input field from "Enter old password" to "Wrong old password", and the text written in the input field will be selected. A correct input will automatically set the cursor to the second input window.

★ Enter new password

When the new password has been entered, this new password has to be entered again to confirm **in that same window**. Above the input field, the words will be changed from "Enter new password" to "Verify new password". If both inputs were identical, the focus will be set to OK. Pressing <Enter> or clicking on OK will take over the new password, together with the confirmation "Password was changed". The window is closed.

**Entry of a new password can be cancelled at any time by pressing <ESC> or clicking on** *Cance1*.

## 4.4.15 Remote Debugger

The Remote Debugger is an independent application for remote diagnosis of a PNC-P. It is only used if Rexroth is to perform a remote diagnosis.

★ Click on the sequence Tools  $\triangleright$  Remote debugger.

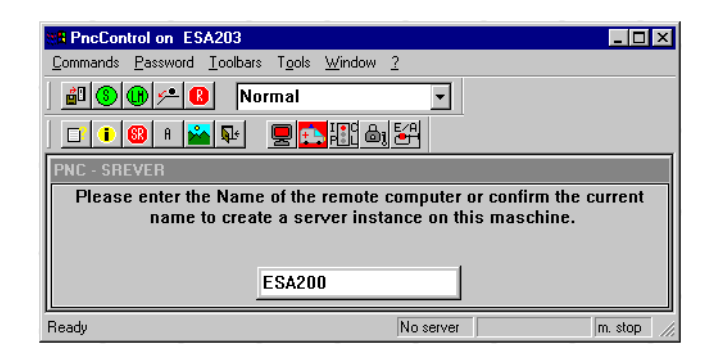

 $\star$  Enter the name of the desired controller.

The application will run in a separate window, the background color of

the symbol will change from red to green (

# 5 Data protection and error files

## 5.1 Backup files

When the PC basic unit is turned off by a faultless UPS or by entering the commands "Shutdown PNC" and "Save Filesystem", the current files will be saved in 3 backup files in the specific PNC-P subdirectory on the PC's hard disk, e.g.:

c:\pnc\<PNC\_name> (e.g. c:\pnc\pncosa)

The following backup files will be saved:

- pncroot.pxf contains the complete RAM filesystem of the PNC-P
- pncnldd.pxf contains the permanent CPL variables
- pncpcld.pxf

contains the remanent PLC data (permanent markers and data modules).

By selecting "Download PNC" or rebooting the PNC-P, the contents of the backup files are taken over into the controller. They are given the filename extension ".bak" and will be available as backup files in the event the controller is not properly booted.

### Controller not properly booted

If some of the backup files are not available, or if one of these files is defective, booting is aborted, and PNC Control will output a suitable error message (error numbers 100 to 102 or 116 to 118).

# □ All error messages will also be written to the "pncerrstate.log" file and the event display.

Furthermore, a selection window containing status information for all backup files at the time of the loading process is opened.

A table shows the time stamp and status of the boot back-up files (\*.pxf) and the back-up files (\*.bak) generated when the controller was booted without errors for the last time.

- —: File does not exist
- $\Sigma$ : Checksum error of the file, which cannot be used.

| PNC Control - Error                                                                                                    |                  | ×                |  |
|----------------------------------------------------------------------------------------------------|------------------|------------------|--|
| ATTENTION!<br>Data loss due to faulty shutdown of the PNC! Start of the PNC may<br>lead to personal injury, to damage of the machine, the drives, the<br>workpiece or other equipment!                                                                                       |                  |                  |  |
| Regular start up of PNC is not possible.                                                                                                    |                  |                  |  |
| PNC data:                                                                                                    |                  |                  |  |
| Data                                                                                                    | *.pxf            | *.bak            |  |
| RAM filesystem                                                                                                    | 20.11.2002 09:25 | 20.11.2002.08:51 |  |
| Permanent CPL data                                                                                                    | 20.11.2002 08:51 |                  |  |
| Remanent PLC data                                                                                                    | 20.11.2002 08:51 | 20.11.2002 08:51 |  |
| <ul> <li>Please select an option :</li> <li>Clean start up reinitialise all PNC data sections and discard existing data</li> <li>Start up without backup files: use only regular files (*.pxf) but skip backup files(*.bak).</li> <li>Start up with backup files:</li> </ul> |                  |                  |  |
| use PNC backup files (*.bak) if regular files are non existent.<br>Enter password of machine tool builder and press start button                                                                                                    |                  |                  |  |
| Password :                                                                                                    | HELF             | START            |  |

### **IF** A table line containing a defective file is displayed in red letters.

The aborted booting process for the controller can be resumed using one of the following three alternatives. The password for the "machine manufacturer" level is required for this purpose:

- Clean start up: The controller is booted without using the existing backup files. The controller has to be reconfigured.
- Start up without backup files: Only the faultless \*.pxf files will be used for booting the controller. All \*.bak files are ignored.

### Start up with backup files:

The faultless \*.pxf files will be used for booting the controller. In the event of an error, the corresponding \*.bak file will be used instead.

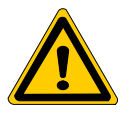

## DANGER

Possibility of damages to persons, machines, drives, or workpieces!

After booting the controller you should first check, regardless of the booting alternative selected, the part program, compensation, ZS and tool tables, permanent CPL variables and remanent PLC data.

★ *START* will resume the booting process.

In this case, you should note that the controller behavior will change because other backup files were used.

This may result in personal injury or damages to the machine, the drives, or the workpiece.

A window containing a relevant warning, which opens after *START*, therefore offers the opportunity of aborting the booting process at this point again with *Cance1* and returning to the selection window.

In the course of a software update of the PNC-P, the "pncroot.pxf" file containing the entire RAM filesystem will receive the filename extension ".sav" and will thus be retained. For future backups, a new, empty file with the filename extension ".pxf" will be created simultaneously.

## 5.2 Error files

The PNC control uses further files to visualize information and error statuses, which are available in directory

c:\pnc\<PNC\_name> (e.g. c:\pnc\pncosa)

within the installation directory of the PC basic unit.

### • pncncserror.log

This file contains the errors that were produced by PNC Control commands during NCS calls. These commands include:

- Enabling or disabling PLC outputs
- Starting or stopping the PLC
- Deleting the fixed signals in the PLC
- Querying the module version

### • pncvers.log

This file contains information concerning the software modules of the PNC-P as well as information on the hardware of the PNC-P adapter. The file is created when the module version is queried, and is visualized by the PNC Control.

### pnccontrol.tlg

This file documents errors that occurred when loading and starting the monitor and when loading the PNC-P operating system. It only contains the errors that occurred last, because the file size is limited to 128 KB. All entries are supplemented by time stamps which indicate the time the errors occurred.

### pncbootXXXXX.ini

This file contains information about the linked mount directories. It exists in two versions:

- PncBoot79809.ini for the PROFIBUS-DP hardware and
- **PncBoot84406.ini** for the DeviceNet hardware.

## • pnccriterr.log

This file contains the following information about critical system errors:

Type of error, error number, time stamp, software/hardware release version, and call chain (subsystem calling structure).

The file should be sent to the Rexroth Service division for an analysis of the system errors.

### • pncerrstate.log

This file logs the error messages of the PNC and UPS which are displayed in line 1 and 4 of the PNC Control.

It only contains the errors that occurred last, because the file size is limited to 32 KB. All entries are supplemented by time stamps which indicate the time the errors occurred.

# 6 IP addresses

Each PC basic unit is equipped with

- a PNC plug-in adapter with internal network link in a separate subnet
- an Ethernet adapter on basic unit

### Example

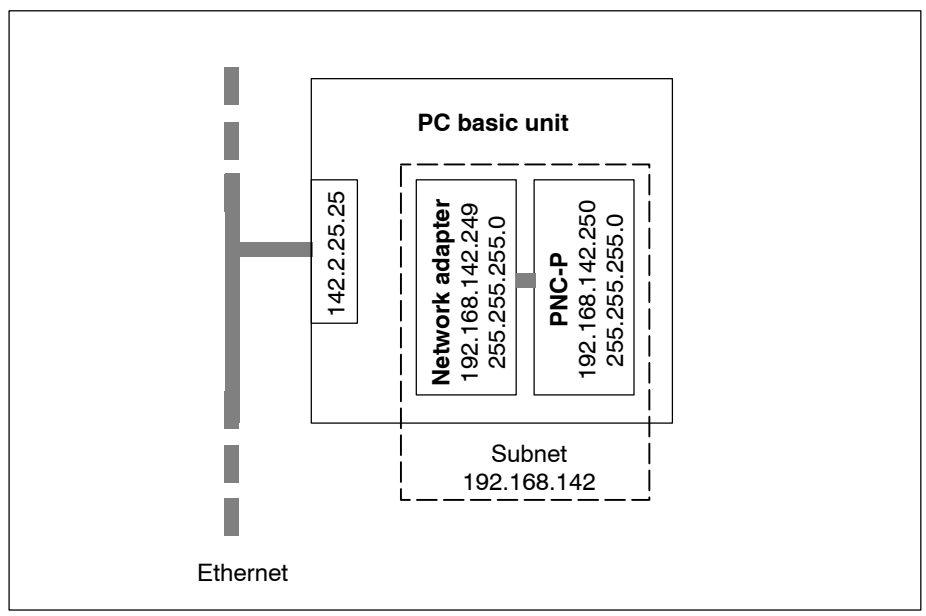

## 6.1 PNC-P subnet

The entire data exchange between the PC basic unit and the PNC-P adapter is handled by the **TCP**/**IP** protocol.

The plug-in PNC-P adapter and the network adapter are treated as an internal subnet with fixed IP addresses.

During system configuration, the PNC-P adapter is assigned a permanent IP address by which this adapter is accessed by the PC basic unit. Furthermore, the symbolic name of the PNC-P adapter has to be defined.

- ★ Check and record the settings before making any **changes** to the current IP address settings.
- IF All settings on the following pages correspond to the default values allocated during the set-up.

### Setting the IP address of the network adapter

In order to make the TCP/IP settings for the network adapter of the PNC-P adapter, please select the following Windows menu sequence:

### Windows NT

Start Settings Control panel Network Protocols TCP/IP protocol

Click on *Properties.*. and select the "Bosch PNC numerical controller" network adapter.

### Windows 2000:

Start ► Settings ► Network and Dialup Connections. Select Local Area Connection 2 and click on Properties. Select "Internet Protocol (TCP/IP)" and click on Properties.

Its IP address is:192.168.142.249The subnet mask has the address:255.255.255.0

If these IP addresses are not identical with the default settings of the standard installation, please note down the current IP addresses in order to readjust your PNC to your local network after the next software update.

# Setting the IP address of the plug-in PNC-P adapter

The PNC-P adapter is known to the system as the "Bosch PNC numerical controller".

### Windows NT:

- ★ Select the menu Start ► Settings ► Control panel ► Network ► Network adapter
- ★ Select the "Bosch PNC numerical controller" network adapter and click on *Properties...*

The screen shows the **symbolic name** of the PNC-P adapter installed during the "Setup" (Default: "pncosa").

| Bosch PNL numerical controller Setup                               | ×    |
|--------------------------------------------------------------------|------|
|                                                                    |      |
| PNC Name pncosa                                                    |      |
| Please enter a unique system name for the numerical controller PNC | 1    |
|                                                                    |      |
|                                                                    |      |
|                                                                    |      |
|                                                                    |      |
|                                                                    |      |
|                                                                    |      |
|                                                                    |      |
|                                                                    |      |
|                                                                    |      |
| Continue Cancel <u>H</u> elp E <u>x</u> it Se                      | stup |

 $\star$  Confirm selection by hitting *Continue*.

The default IP address of the "Bosch PNC numerical controller" is: 192.168.142.250

| <b>Bosch PNC numerical</b>                                            | controller Setup                                                    | ×                                          |
|-----------------------------------------------------------------------|---------------------------------------------------------------------|--------------------------------------------|
|                                                                       |                                                                     |                                            |
| IP Address                                                            | 192.168.142.250                                                     |                                            |
| Two IP addresses are re<br>controller:                                | equired when installing the F                                       | 'NC numerical                              |
| At this point you specify<br>allways will use this add<br>controller. | the IP address of the virtual<br>ress when addressing the PI        | network node. You<br>NC numerical          |
| A second IP address ha<br>-> TCP/IP -> Properties)                    | as to be assigned in the proto<br>). It is the address of the virtu | ocol section (Protocols<br>ual NIC.        |
| Please ask your network<br>incorrect IP addresses v                   | k administrator for valid IP ad<br>will prevent the PNC controll    | ddresses. Entering<br>er from functioning. |
|                                                                       |                                                                     |                                            |
| Continue                                                              | Cancel <u>H</u> elp                                                 | E <u>x</u> it Setup                        |

 $\star$  Confirm selection by hitting *Continue*.

The default subnet has the address: 255.255.255.0

| <b>Bosch PNC numerical</b>                           | controller Setu                    | p                 | ×                   |
|------------------------------------------------------|------------------------------------|-------------------|---------------------|
|                                                      |                                    |                   |                     |
| Subnet Mask                                          | 255.255.25                         | 5.0               |                     |
| Please enter the Subnet                              | Mask for the virtu                 | al node!          |                     |
| Normally it equals to the<br>(Protocols -> TCP/IP -> | value entered in th<br>Properties) | ne protocol secti | on.                 |
|                                                      |                                    |                   |                     |
|                                                      |                                    |                   |                     |
|                                                      |                                    |                   |                     |
|                                                      |                                    |                   |                     |
|                                                      |                                    |                   |                     |
|                                                      |                                    |                   |                     |
| Continue                                             | Cancel                             | Help              | E <u>x</u> it Setup |

★ Confirm selection by hitting *Cont inue*.

The default gateway is identical to the IP address of the network adapter: 192.168.142.249

□ The IP address of the network adapter must be available in the subnet. Example: "192.168.142"

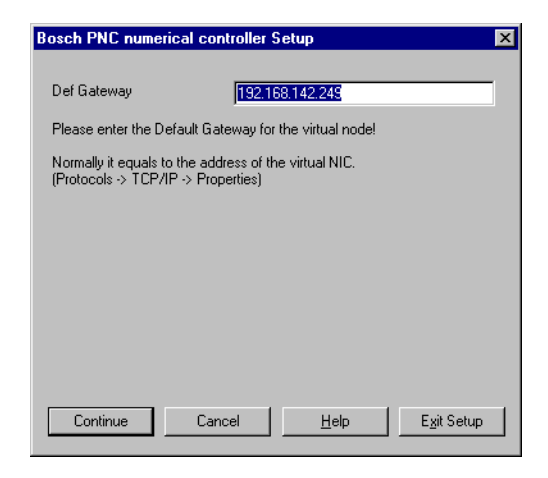

★ Confirm selection by hitting *Cont i nue*.

Channel 1 is always assigned to the PNC-P.

| <b>Bosch PNC numerical cor</b>                               | troller Setup                                                   | × |
|--------------------------------------------------------------|-----------------------------------------------------------------|---|
|                                                              |                                                                 |   |
| PNC channel                                                  | 1                                                               |   |
| If multiple PNC controllers ar<br>a unique channel number to | e installed in your system you have to assign<br>each PNC card. |   |
| This parameter ranges from                                   | 1 to 3.                                                         |   |
| Please don't modify this valu                                | e if only one PNC controlleris present.                         |   |
|                                                              |                                                                 |   |
|                                                              |                                                                 |   |
|                                                              |                                                                 |   |
|                                                              |                                                                 |   |
|                                                              |                                                                 |   |
| Continue Can                                                 | cel <u>H</u> elp E <u>x</u> it Setup                            |   |

★ Confirm selection by hitting *Continue*. This takes you back to the "Network" window. Press *Close* to accept changes.

#### Windows 2000:

★ Select Start ► Settings ► Network and Dialup Connections. Select Local Area Connection 2 and click on Properties.

| cal Area Connection 2                                                                    | Properties                                                                          |                         | ? ×                |
|------------------------------------------------------------------------------------------|-------------------------------------------------------------------------------------|-------------------------|--------------------|
| General Sharing                                                                          |                                                                                     |                         |                    |
| Connect using:                                                                           |                                                                                     |                         |                    |
| PNC Numerical Co                                                                         | ontroller                                                                           |                         |                    |
|                                                                                          |                                                                                     |                         | <u>C</u> onfigure  |
| Components checked ar                                                                    | e used by this conr                                                                 | nection:                |                    |
| Internet Protocol                                                                        | (TCP/IP)                                                                            | 1 в.                    |                    |
| Install                                                                                  | <u>U</u> ninstall                                                                   | P <u>r</u>              | operties           |
| Description<br>Transmission Control F<br>wide area network pro<br>across diverse interco | Protocol/Internet Pr<br>itocol that provides<br>nnected networks.<br>when connected | otocol. The<br>communic | e default<br>ation |
|                                                                                          |                                                                                     | ок                      | Cancel             |
|                                                                                          | and the second second                                                               | Sector Sector           |                    |

★ Click on *Configure* ► *Advanced* below the "PNC Numerical Controller" field.

In the next window, the following properties of the PNC Numerical Controller are selected, and the settings are made.

- PNC Default Gateway: This is the address of the network adapter: Default 192.168.142.249. It must always be located in the following subnet.
- PNC IP Address:

The default IP address of the "Bosch PNC numerical controller" is: 192.168.142.250

- PNC Name: Symbolic name of the PNC-P adapter installed during the "Setup" (Default: "pncosa").
- PNC Subnet Mask: The default subnet has the address: 255.255.255.0
- □ Channel 1 is always assigned to the PNC-P in the PNC Channel option.

| PNC Numerical Controller Properties                                                                                                    |                                                                            | ? ×                |
|----------------------------------------------------------------------------------------------------|----------------------------------------------------------------------------|--------------------|
| General Advanced Driver Resources                                                                                                    | ;                                                                          |                    |
| The following properties are available for<br>the property you want to change on the le<br>on the right.<br><u>Property:</u><br>Nmb of Receive Buffers<br>Nmb of Transmit Buffers<br>PNC Channel<br><u>PNC Default Gateway</u><br>PNC IP Address<br>PNC Name<br>PNC Subnet Mask. | this network adapter.<br>and then select its<br>⊻alue:<br>192.168.142.2    | Click<br>value     |
|                                                                                                    | ОК                                                                         | Cancel             |
|                                                                                                    |                                                                            |                    |
| PNC Numerical Controller Properties                                                                                                    | -1                                                                         | <u>? ×</u>         |
| The following properties are available for<br>the property you want to change on the l<br>on the right.                                                                                                    | <ul> <li>I<br/>this network adapter<br/>eft, and then select it</li> </ul> | . Click<br>s value |
| Property:<br>Nmb of Receive Buffers<br>Nmb of Transmit Buffers<br>PNC Channel<br>PNC Default Gateway<br>PNC Default Gateway                                                                                                    | <u>V</u> alue:<br> 192.168.142.2                                           | 50                 |

| Nmb of Receive Buffers                                                                          |                 |
|-------------------------------------------------------------------------------------------------|-----------------|
| Nmb of Transmit Buffers<br>PNC Default Gateway<br>PNC IP Address<br>PNC Name<br>PNC Subnet Mask | 192.168.142.250 |

 $\star$  Confirm settings by hitting *OK*.

## 6.2 Ethernet adapter on PC basic unit

If the basic unit is additionally connected to a network, communication again takes place through the Ethernet link via TCP/IP. Again, a permanent IP address is needed for this link.

★ Please check and note the TCP/IP and network adapter settings on the existing hardware components if changes are to be made to the current IP addresses.

The IP addresses may have to be set if:

- another IP address is desired for the PC basic unit in the event of a PNC software update.
- several PC basic units are connected to a company network, and more basic PC units with PNC-P are to be added.
- the network address of the company network has changed.
- the entries were overwritten after a reinstallation of Windows on the PC basic unit.

In order to enter the TCP/IP settings for the PC basic unit, please select:

## Windows NT

Start Settings Control panel Network Protocols

Click on *Properties..* and select your network adapter, e.g. " Intel(R) GD82559ER".

## Windows 2000:

Start ► Settings ► Network and Dialup Connections. Select Local Area Connection 2 and click on Properties. Select "Internet Protocol (TCP/IP)" and click on Properties.

Its IP address is:142.3.0.2 (Example)The subnet has the address:255.255.0.0 (Example)

Notes:

# 7 Accessing a network drive

For more information concerning the TCP/IP protocol or the network settings, please contact your network administrator and/or refer to the Microsoft operating system documentation.

IF We recommend reserving all network settings to your network administrator.

## 7.1 Sharing a network drive

## Access privileges

In order to enable any computer on the network (client PC) to access a CD–ROM drive, this drive has to be **shared**, i.e. the **permission to use** this component has to be granted by the computer on which the drive is installed (server PC).

In **Windows NT** the administrator may set up "groups" comprising users with a "user profile" that allows them to share network drives. If no such "group" has been defined, only the administrator can define which computer may share its components with others.

- ★ Insert the CD containing the software program "SW PNC V7.x.x.x" into the CD-ROM drive of the server PC.
- ★ Click on the icons: My computer 🔤 ト CD-ROM 🛁

select the menu sequence File > Sharing... > Shared as and

enter the following network name: "CD".

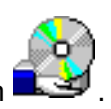

The shared CD-ROM drive can be recognized by the icon

## 7.2 Connecting to a network drive

The computer that wants to access the CD-ROM drive (client PC) has to connect the shared CD-ROM drive on the server PC to its own filesystem (directory).

Searching the shared CD directory "CD" on the server PC:

- nment 🗓

search the "Entire network" option for the "Working group of the server PC". In this group, select "Network PC" and search for the "CD" folder.

- ★ Click on "CD" and select *File Link network drive....* Now you should assign the "CD" a drive letter (e.g. "D:").
- If configured accordingly, a password has to be entered to access the server PC before a network link can be established.
- ★ Insert the CD-ROM into the drive. Check in Windows Explorer whether the contents of the CD can be accessed.

## 7.3 Access to the PNC-P adapter from an external PC (routing)

Applications such as WinSPS or PNC BOF can access a PC basic unit equipped with a PNC-P adapter from any network PC through the Ethernet network. In this case, a route has to be entered on the network PC.

### Example

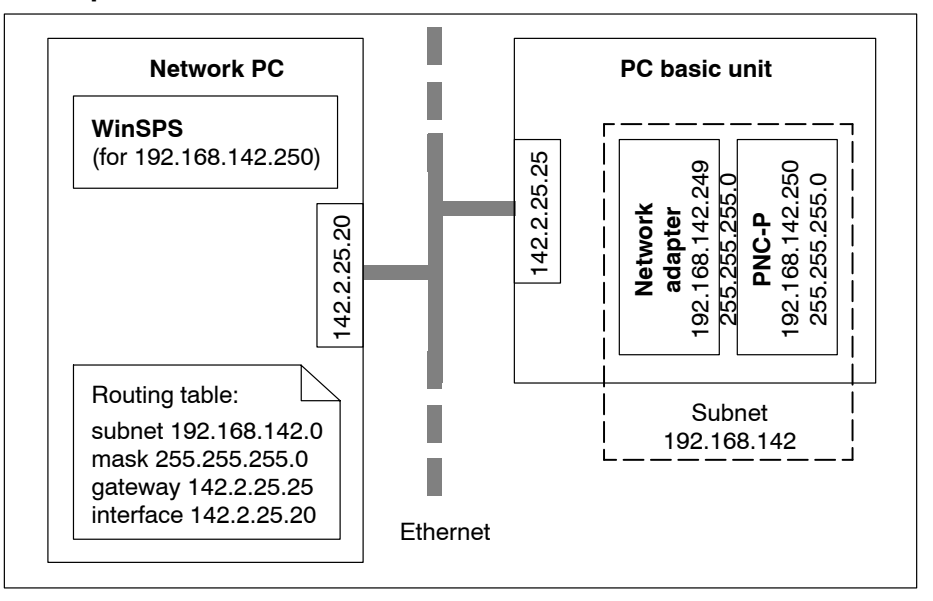

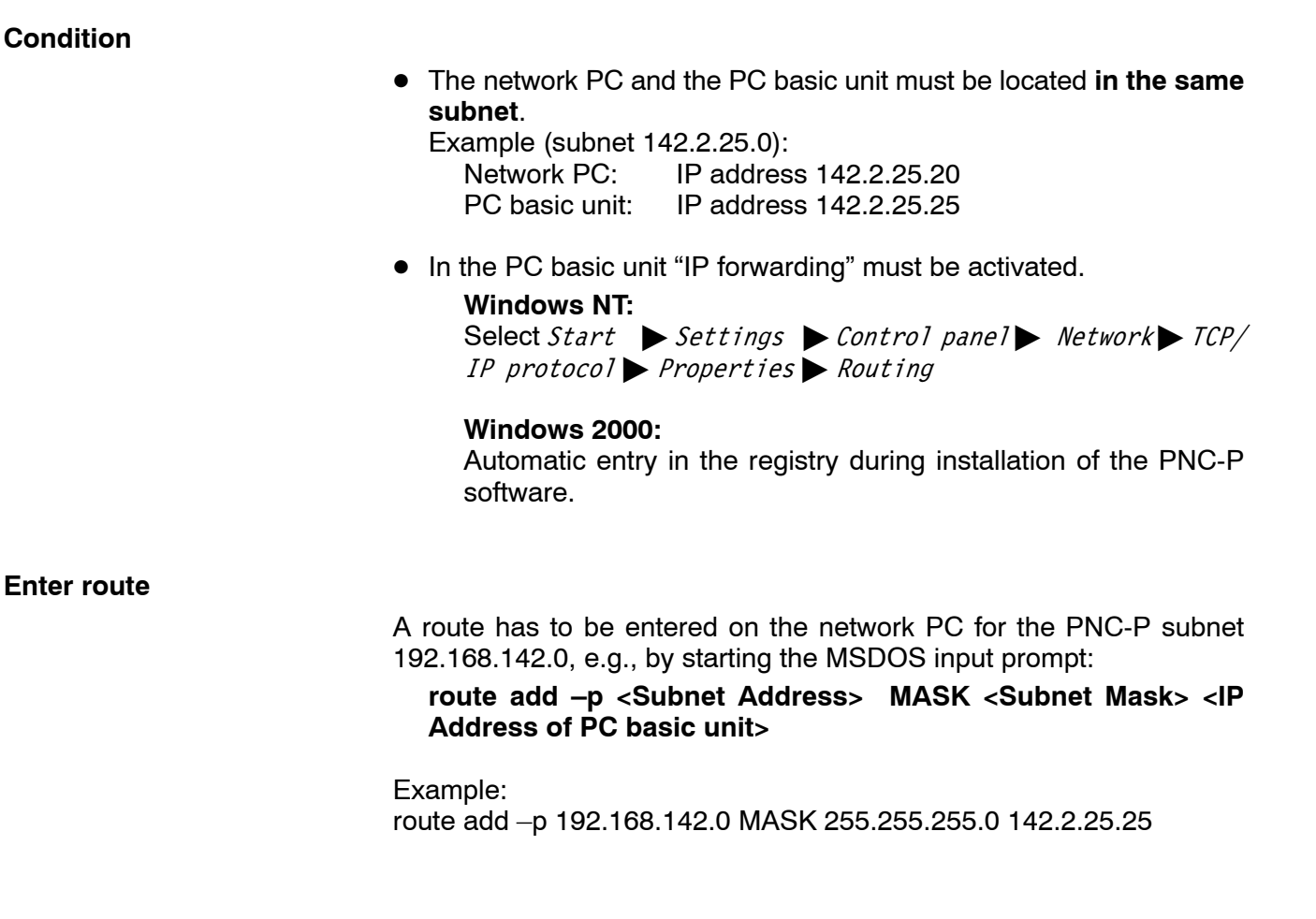

Notes:

# A Annex

## A.1 Error messages

If errors occur during initialization of the PNC-P controller, the unit will not be operative. For more details of the errors, please refer to line 1 of the status display on PNC Control.

| PNC OUTPUT TABLE |                  |
|------------------|------------------|
| Signal state     | Signal name      |
| •                | 0 - PNC no error |
| •                | TCP/IP           |
| •                | Fieldbus         |
| •                | 0 - UPS no error |
|                  |                  |

The texts displayed consist of one of the following references to the source of the error and an error name (refer to table).

### Source of error:

- error windriver: Windows driver fault
- error init: Initialization fault
- error card: Error on the PNC-P adapter

| Error text |                                             | Meaning                                                                   |
|------------|---------------------------------------------|---------------------------------------------------------------------------|
| 0 -        | pnc no error                                | No error detected                                                         |
| 1 -        | cannot open pnc for<br>access               | PNC-P adapter cannot be opened or accessed.                               |
| 2 -        | pnc not opened for ac-<br>cess              | PNC-P adapter is not open for access.                                     |
| 3 -        | no pnc found                                | PNC-P adapter was not found.                                              |
| 4 -        | invalid vendor id                           | PNC-P adapter has the wrong manufac-<br>turer ID.                         |
| 5 -        | invalid address space of the plx controller | Access to the PNC-P adapter with an incorrect PCI address range.          |
| 6 -        | pnc not found; too few<br>pnc cards         | PNC-P adapter with the specified number was not found.                    |
| 7 -        | pnc monitor not loaded                      | Error when loading the PNC-P monitor.                                     |
| 8 -        | windriver is not running                    | The kernel driver "windriver" is not active.                              |
| 9 -        | pnc bootloader not loa-<br>ded              | Error when loading the bootloader.                                        |
| 10 -       | pnc error by soft reset<br>monitor          | Soft RESET of the PNC-P is not possible, the PNC-P monitor is not active. |
| 11 -       | pnc monitor not running                     | Faulty monitor operation.                                                 |

| Error text |                                                | Meaning                                                                                                    |
|------------|------------------------------------------------|----------------------------------------------------------------------------------------------------|
| 12 -       | error while hard reset of the pnc              | Error with hard RESET of PNC-P.<br>Hard RESET is not possible.                                              |
| 13 -       | error in dualport ram<br>test                  | RAM test was not completed without errors.                                                                  |
| 14 -       | invalid sysname or<br>ipaddr                   | PNC Control tries to open a PNC-P<br>adapter with an incorrect symbolic name or<br>incorrect IP address.    |
| 15 -       | invalid windriver handle<br>id                 | Error in PNC Control: inadmissible ID for communication with kernel driver "windriver".                     |
| 16 -       | invalid windriver version                      | Incorrect version of the kernel driver "win-<br>driver". The PNC DLL "cntldl" does not<br>match the driver. |
| 17 -       | invalid pnc state struc-<br>ture               | The data structure in the PNC memory for the PNC status has not been initialized.                           |
| 18 -       | ethernet driver<br>incompatible                | NDIS driver of the PNC-P is not compatible with the PNC-P hardware and/or software.                         |
| 19 -       | invalid pcl state                              | The status data of the PLC in the PNC-P memory has not been initialized.                                    |
| 20 -       | communication timeout                          | Communication between the PNC-P adapter and the basic PC unit is disturbed.                                 |
| 21 -       | invalid parameter                              | Incorrect parameter                                                                                         |
| 22 -       | sysname is longer                              | Error in PNC Control: symbolic name of<br>PNC-P is too long                                                 |
| 23 -       | invalid shutdown state                         | Status after shut-down of PNC-P is not permitted.                                                           |
| 24 -       | shutdown not possible                          | PNC-P cannot be shut-down.                                                                                  |
| 25 -       | invalid dualport address                       | Inadmissible memory address when accessing the PNC memory.                                                  |
| 26 -       | pnc cpu hang;<br>bus cycle time-out            | The PNC-P CPU is stopped because of a<br>hardware access conflict.                                          |
| 27 -       | configuration data in plx<br>eeprom invalid    | Incorrect data in the EEPROM of the PNC-P.                                                                  |
| 28 -       | error by set reset mode                        | The start-up mode for booting the PNC-P after RESET cannot be set.                                          |
| 29 -       | shutdown not possible, application not running | The PNC cannot be shut down, because PNC Control is not running.                                            |
| 30 -       | cannot open file                               | File cannot be opened.                                                                                      |
| 31 -       | cannot get file state                          | File status cannot be obtained.                                                                             |
| 32 -       | file not in coff format                        | File is not in COFF format.                                                                                 |
| 33 -       | invalid header magic                           | Modified MAGIC in the file header.                                                                          |
| 34 -       | cannot clear bss section                       | BSS section cannot be deleted.                                                                              |

| Error text                                                            | Meaning                                                                                  |
|-----------------------------------------------------------------------|------------------------------------------------------------------------------------------|
| 35 - cannot copy section                                              | Section cannot be copied.                                                                |
| 36 - cannot read from file                                            | File cannot be read.                                                                     |
| 37 - cannot open pnc access                                           | Access from PNC-P not possible.                                                          |
| 38 - access to pnc dualport<br>not allowed                            | Access to PNC memory is not permitted.                                                   |
| 39 - card is already opened                                           | PNC-P adapter is already open for access.                                                |
| 100 - start not possible,<br>"pncroot.pxf" not found<br>(file system) | Starting the PNC is not possible.<br>"pncroot.pxf" was not found (file system).          |
| 101 - start not possible,<br>"pncnldd.pxf" not found<br>(cpl data)    | Starting the PNC is not possible.<br>"pncnldd.pxf" was not found (CPL data).             |
| 102 - start not possible,<br>"pncpcld.pxf" not found<br>(pcl data)    | Starting the PNC is not possible.<br>"pncpcld.pxf" was not found (iPCL data).            |
| 103 - save corrupt<br>"pncroot.tmp" not found<br>(file system)        | Incomplete backup,<br>"pncroot.tmp" was not found (file system)                          |
| 104 - save corrupt<br>"pncnldd.tmp" not found<br>(cpl data)           | Incomplete backup<br>"pncnldd.tmp" was not found (CPL data)                              |
| 105 - save corrupt<br>"pncpcld.tmp" not found<br>(pcl data)           | Incomplete backup<br>"pncpcld.tmp" was not found (iPCL data)                             |
| 106 - error shutdown intern<br>state "inactiv"                        | Shutdown fault,<br>internal status: shutdown not active.                                 |
| 107 - error shutdown intern<br>state "time-out"                       | Shutdown fault, internal status: Time-out                                                |
| 108 - error shutdown intern<br>state "finished"                       | Shutdown fault, internal status: shutdown not properly terminated                        |
| 109 - error shutdown intern<br>state "control reset"                  | Shutdown fault, internal status: Control RESET has been set                              |
| 110 - error shutdown intern<br>state "not started"                    | Shutdown fault,<br>internal status: shutdown not started.                                |
| 111 - ups temperature                                                 | Excessively high ambient temperature signaled via UPS.                                   |
| 112 - ups battery                                                     | Battery pack of the UPS defective or not charged.                                        |
| 113 - ups temperature and battery                                     | Ambient temperature too high and<br>battery pack of the UPS defective or not<br>charged. |
| 114 - "pnccontrol.tlg" could<br>not open                              | "pnccontrol.tlg" cannnot be opened.                                                      |

| Error text                               | Meaning                               |
|------------------------------------------|---------------------------------------|
| 115 - "pnccontrol.tlg" was again created | "pnccontrol.tlg" was generated again. |
| 116 - "pncroot" checksum                 | Checksum of the file "pncroot.pxf" or |
| error                                    | "pncroot.bak" is incorrect.           |
| 117 - "pncnldd" checksum                 | Checksum of the file "pncnldd.pxf" or |
| error                                    | "pncnldd.bak" is incorrect.           |
| 118 - "pncpcld" checksum                 | Checksum of the file "pncpcld.pxf" or |
| error                                    | "pncpcld.bak" is incorrect.           |

## A.2 Index

## Α

Access privileges, 7–1 Application software, set–up, 3–21 Archive create, 4–21 Error log, 4–22 restore, 4–22 save, 4–22 Archive create, 3–4 Archive restore, 3–14 Autostart, Program selection BOF, CPL, 3–11

## В

Backup files, 5-1

## С

CD–ROM drive, 2–1 externally via network, 2–3 integrated into BT155, BT205, IPC300, 2–4 Compact setup, 3–8 Complete archive, 3–4 Connecting to, network drive, 7–2 Context menu, PNC Control, 4–2 Control and operating elements, PNC Control, 4–2 Control data, restoring, 3–14 Control displays during download, 4–12 during start, 4–18 Control unit data, save, 3–4 CPL Dialog, 3–11 Custom setup, 3–8

## D

Data backup, 3–4 Delete fixed inputs, 4–31 Disabling/enabling PLC outputs, 4–31 Displaying help, PNC Control, 4–30 Documentation, 1–7 Download, into the PNC, 4–14

## Ε

EMC Directive, 1–1 EMC Directive, 1–1 EMERGENCY–STOP devices, 1–5 Error log, 4–22 Error messages, 4–8, A–1 ESD Electrostatic discharge, 1–6 grounding, 1–6 workplace, 1–6 ESD–sensitive components, 1–6 Ethernet adapter on PC basic unit, 6–7 Exceed Installation, 3–36 Password, 3–36

## F

Floppy disk drive, 1–7 Functions, PNC Control, 4–10

## G

Grounding bracelet, 1–6 GUI, 3–11

Н

Hard disk drive, 1–7 Hardware components, 2–1

## I

Initial installation, 3–22 Initial program load, Start–up mode, 4–16 IP address internal network adapter in Windows 2000, 3–34 internal network adapter in Windows NT, 3–28 PC basic unit, 6–7 PNC–P subnet, 6–1 IP forwarding, 3–29, 4–29

## L

Loading drivers PNC–P in Windows 2000, 3–30 PNC–P in Windows NT, 3–27 Loading the operating system, PNC Control, 4–12 Low–Voltage Directive, 1–1

## Μ

Main menu, PNC Control, 4–3 Modules sensitive to electrostatic discharge. *See* ESD–sensitive components Monitor operation, 4–10 during download, 4–13 Mount, Key navigation, 4–27 Mount directory Default setting, 4–25 in the network, 4–28 in the PC basic unit, 4–25 Mount name, 4–26

## Ν

Network drive connecting to, 7–2 sharing, 7–1 Normal operation, Start–up mode, 4–15

### 0

Operational system, PNC, 3–14 Overview of software installation, 3–2

## Ρ

Password protection, PNC Control, 4-32 Phase display, PNC Control, 4-7 PLC program, restoring, 3-14 PLC run/stop, 4-31 Plug-in PNC adapter Hardware, 2-2 Technical equipment, 2-2 PNC, symbolic name, 3-10 PNC Control, 4-1 Archive create, 4-21 Archive restore, 4–22 Context menu, 4-2 Control and operating elements, 4-2 Delete fixed inputs, 4-31 Disabling/enabling PLC outputs, 4-31 Download, 4-12 Error messages, 4-8, A-1 Functions, 4-10 Main menu, 4-3 Monitor operation, 4-10 Mount directory, 4-25 Open window, 4-1, 4-13 Password protection, 4-32 Phase display, 4-7 PLC run/stop, 4-31 PNC RESET, 4-19 Remote Debugger, 4-34 Shutdown PNC, 4-20 Software version, 4-30 Start-up mode, 4-15 Starting the PNC operating system, 4-17 Status display, 4-8, 4-9 Toolbar, 4-5 PNC program group, 3-10 PNC RESET, 4-19 PNC start-up, Requirements, 4-17 Program group, 3-10, 3-11 Program overview, 3-3

## Q

Qualified personnel, 1-2

## R

Release, 1–8 Remote Debugger, PNC Control, 4–34 Initiate RESET, prior to update, 3–7 Routing, 7–3

### S

Safety instructions, 1-4 Safety markings, 1-3 Services, finishing, 3-22 Setup, finishing, 3-12, 3-26 Setup program, 3-7 Setup type, 3-8 compact, 3-8 custom, 3-8 typical, 3-8 Shared, network drive, 7-1 Software installation Overview, 3-2 Program overview, 3-3 Software package, on CD-ROM, 3-1 Software version, 4-30 Spare parts, 1-6 Standard operation, 1-1 Start-up mode, PNC Control, 4-15 Status display, 4-9 PNC Control, 4-8 System start-up, after installation, 3-35

## Т

Test activities, 1–5 Toolbar, PNC Control, 4–5 Trademarks, 1–8 Typical setup, 3–8

## U

Update APS, CPL, 3–21 performing the update, 3–6 Updating the drivers, 3–11 User software, finishing, 3–6
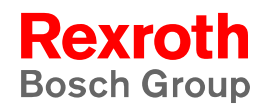

Bosch Rexroth AG Electric Drives and Controls Bgm.-Dr.-Nebel-Str. 2 97816 Lohr a. Main, Germany info@boschrexroth.de www.boschrexroth.de